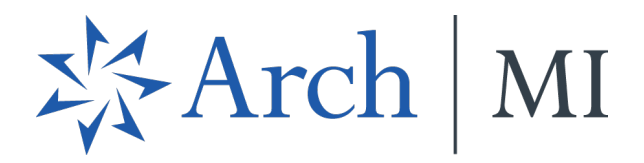

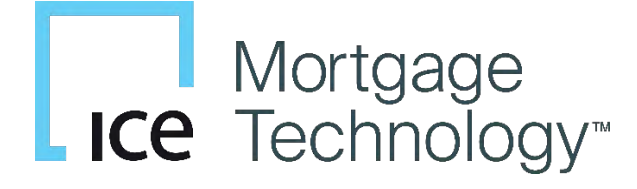

# Mortgage Insurance Center in Encompass

Last updated: Feb. 21, 2024

© 2024 Arch Mortgage Insurance Company. All Rights Reserved.

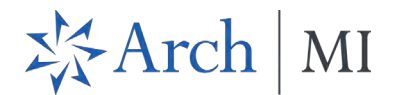

# Contents

| Settings and Configuration                             | 4  |
|--------------------------------------------------------|----|
| Rate Quote Comparison and MI Orders from the MI Center | 13 |
| Compare Rate Quotes                                    | 13 |
| Import Rates Only                                      | 20 |
| Delegated MI, Non-Delegated MI, Contract UW with MI    | 22 |
| New MI Order                                           | 24 |
| Order History                                          | 27 |
| Additional Navigation                                  | 31 |
| View Order Summary                                     | 33 |
| Active Orders                                          | 46 |
| Document Uploads                                       | 48 |
| Attaching Documents to Your Non-Delegated Order        | 50 |
| MI Center Landing Page Rules                           | 58 |

The Mortgage Insurance (MI) Center in Encompass<sup>®</sup> includes an enhanced integration with multiple MI service partners for a more streamlined mortgage insurance ordering process. This integration provides Encompass customers with process improvements and access to data and alerts.

The following partners are supported in the MI Center: Arch MI, Enact, Essent, MGIC, National MI and Radian.

NOTE: This integration is supported in Encompass 23.3 and later versions. MI Center is available in both the desktop and web versions of Encompass.

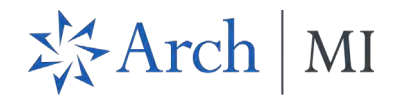

The Mortgage Insurance (MI) Center is available in the *Tools* menu in the desktop version of Encompass.

| Home Pipeline Loan 7                                                                                                    | frades Contact                                                                               | s Dashboard Reports                                          |                                               |                     |                  |                              |                |           |
|----------------------------------------------------------------------------------------------------|----------------------------------------------------------------------------------------------|--------------------------------------------------------------|-----------------------------------------------|---------------------|------------------|------------------------------|----------------|-----------|
| Borrowers Jonathon                                                                                                    |                                                                                              | ~ <b>2</b>                                                   |                                               |                     |                  |                              | Search AliRegs |           |
| Birch St<br>Burbank, CA 91502                                                                                                    |                                                                                              | 1st Loan #: 2304EM025705<br>Loan Amount: \$382,500.00        | LTV: 85.000/85.000/85.0<br>DTI: 16.703/16.703 | 000 Rate: 3.500%    | d                | Est Closing Date: //         | ved            |           |
| 16         Alerts & Messages         Lo           Three-Day Disclosure Require         At App Disclosure Requiremer         econsent Not Yet Received           Qualification expected         Qualification expected         Image: Consent Not Yet Received | g 07/07/20 A<br>04/06/23<br>04/06/23<br>04/09/23                                             | Processing Worksheet Loan Officer Loan Opener Loan Processor | Q<br>Q<br>Q                                   | Days to Finish -298 | 04/12/2023 01:29 | 9 PM 🗸 Change Milestone Date |                |           |
| <ul> <li>Processing expected</li> <li>Submittal expected</li> </ul>                                                                                                    | 04/12/23<br>04/15/23                                                                         | Documents                                                    |                                               |                     | eFolder          | Tasks                        |                | Task List |
| Cond. Approval expected<br>Resubmittal expected<br>Doc Preparation expected<br>Docs Signing expected<br>Funding expected<br>Post Closing expected<br>NEW 202 regres expected<br>Forms Tools Services                                                          | 04/19/23<br>04/24/23<br>04/26/23<br>05/02/23<br>05/02/23<br>05/06/23<br>05/11/23<br>05/14/23 | * 1003 - URLAXX - NEW * Credit Report                        |                                               |                     |                  |                              |                |           |
| Disclosure Tracking<br>Fee Variance Worksheet                                                                                                    | 1                                                                                            | Required Fields                                              |                                               |                     | Field Summary    | Milestone Comments           | Date Stamp     | Show All  |
| LU Compensation<br>Anti-Steering Safe Harbor Disclosu<br>Net Tanglible Benefit<br>Compliance Review<br>ECS Data Viewer<br>Toll, Services<br>MI Center<br>Status Online<br>Amotification Schedule<br>Co-Mortgagors<br>Piggyback Loans                          | ire                                                                                          |                                                              |                                               |                     |                  |                              |                |           |

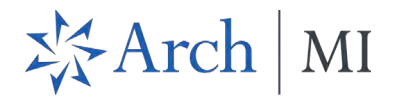

After the MI Center tool launches, the user experience and functionality for both the desktop and web versions of Encompass are the same.

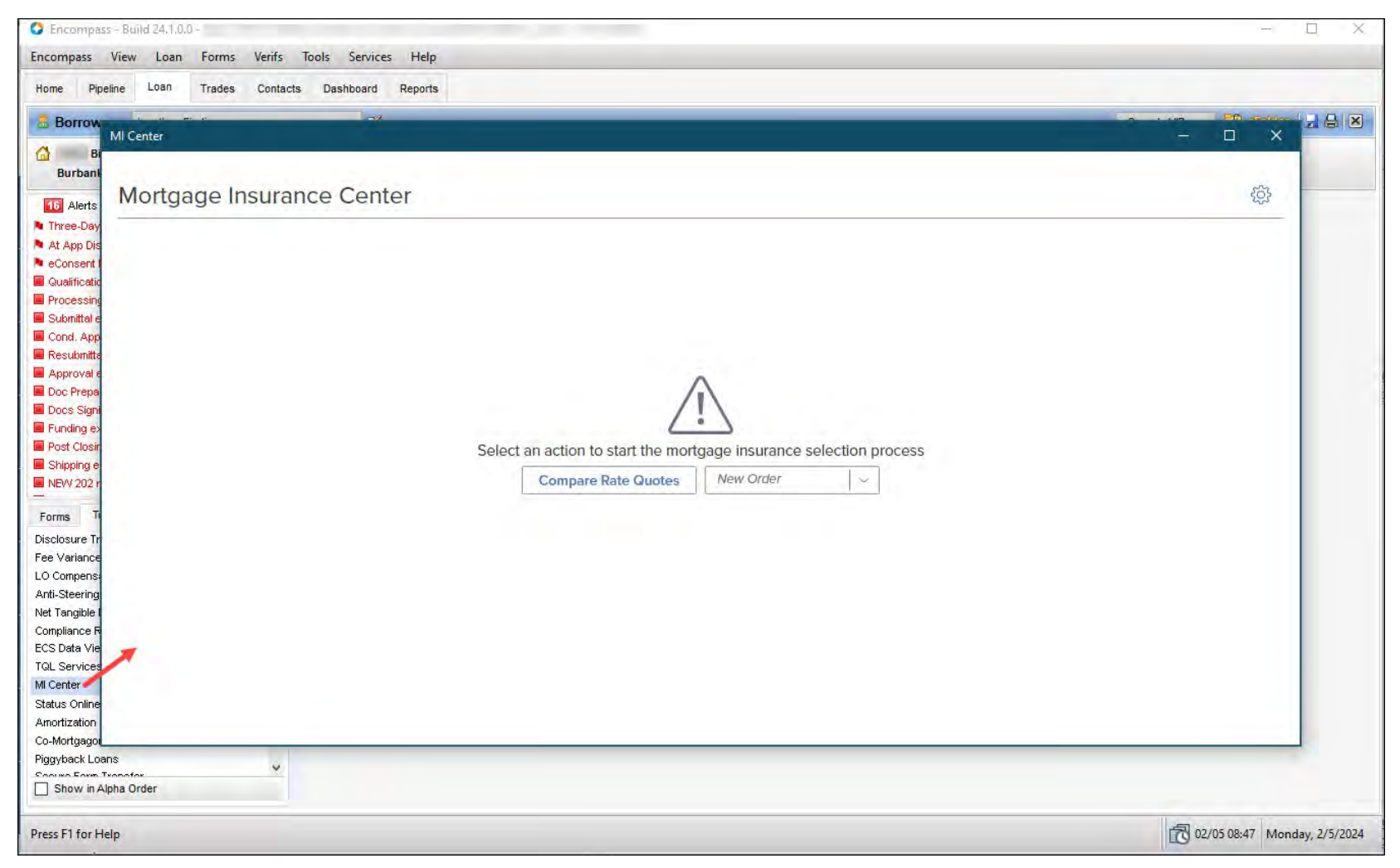

This document focuses on how to use the web version of Encompass.

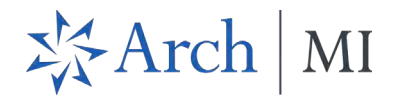

# Settings and Configuration

Use this section to configure MI service in Encompass (web) ADMIN Settings.

**NOTE**: If your users need to order MI service products like Delegated/Non-Delegated or Rate Quote Comparison (RQC), you must set up the two services separately — once for Delegated/Non-Delegated, etc., and once for RQC — from the *Services Management* page.

1. Log into Encompass as an admin and click the **SERVICES** menu.

| Encompass'   ADMIN               |                                                                    | 5 |
|----------------------------------|--------------------------------------------------------------------|---|
| E                                |                                                                    |   |
| COMPANY/USER SETUP               |                                                                    |   |
|                                  |                                                                    |   |
| S OPPORTUNITIES SETUP            |                                                                    |   |
|                                  |                                                                    |   |
|                                  | Welcome to Encompass Admin!                                        |   |
| $\Rightarrow$ PROCESS AUTOMATION | Start managing basic settings here.<br>This is just the beginning! |   |
|                                  |                                                                    |   |
|                                  |                                                                    |   |

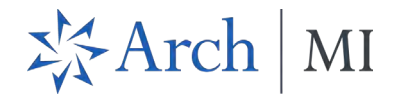

2. From the SERVICES drop-down menu, click Services Management.

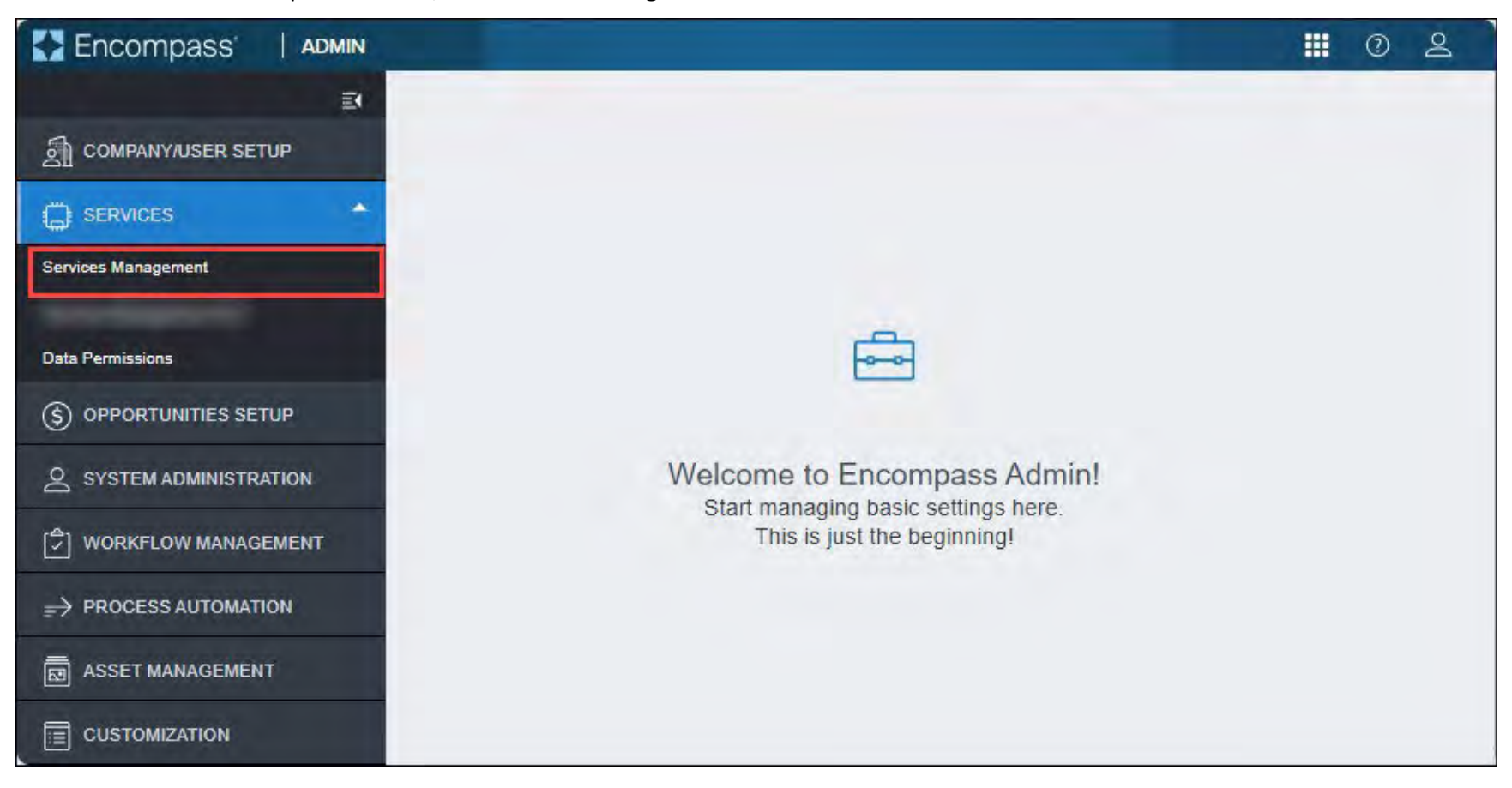

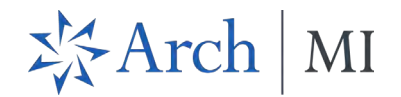

3. Click the Add Service button (in the top right corner of the screen).

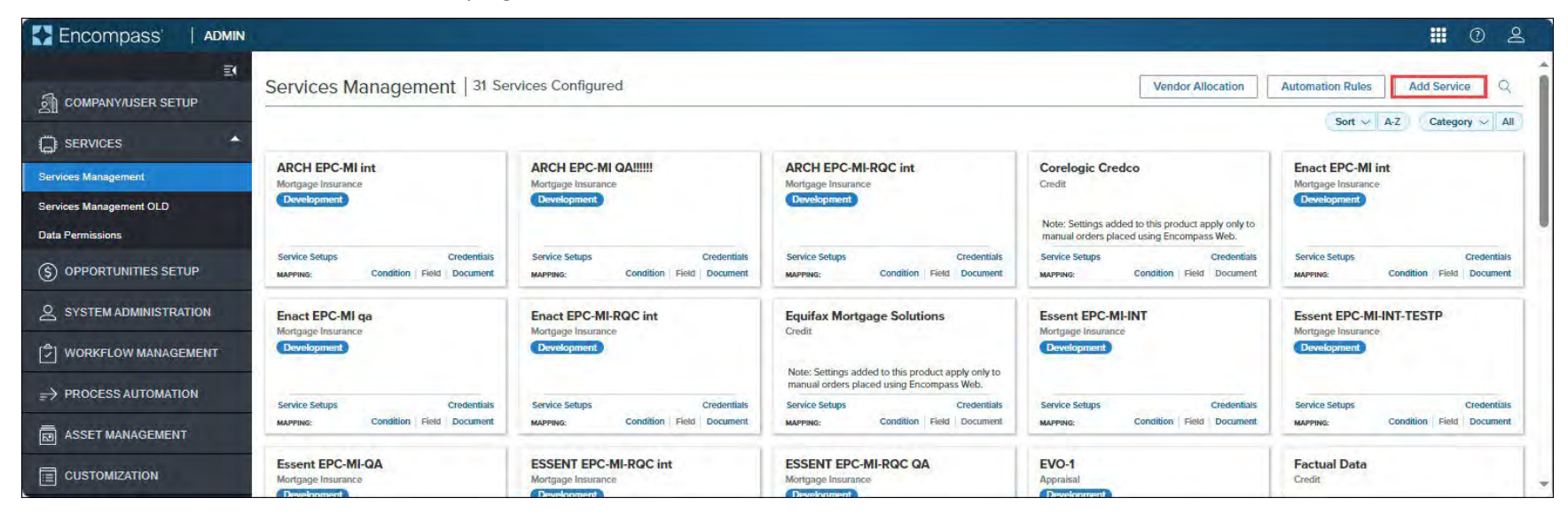

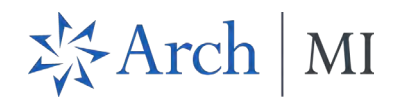

4. Use the search field to locate the MI service partner card for which you want to configure the service and click the **Manual** link (available on each partner card).

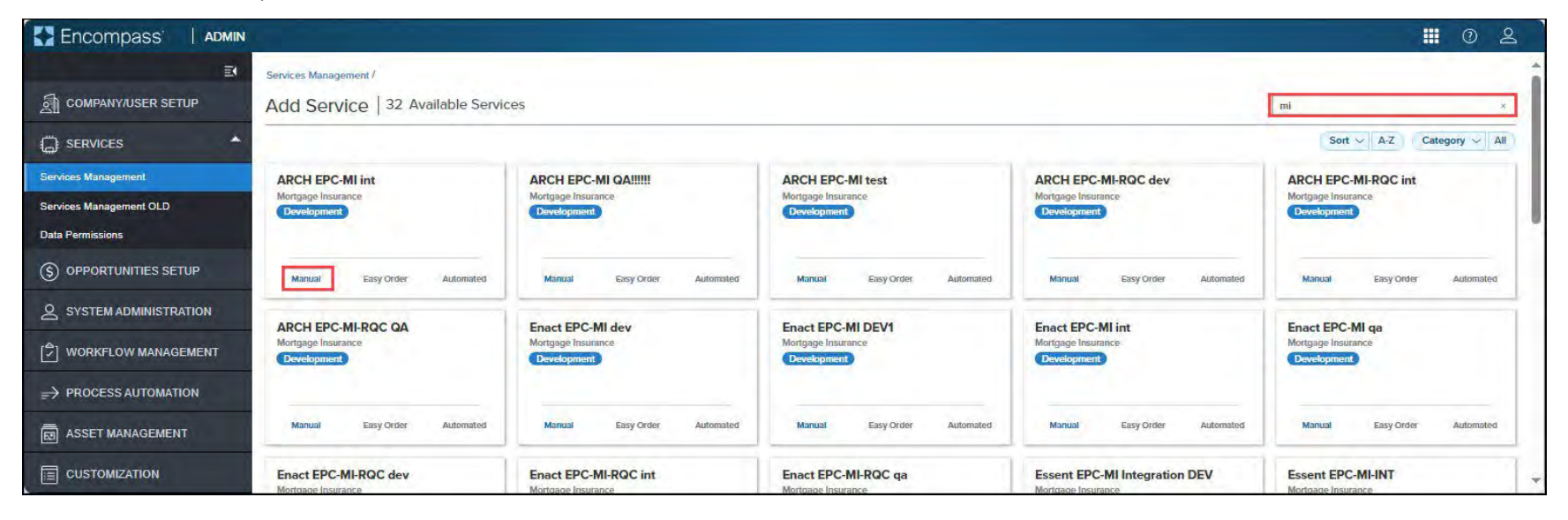

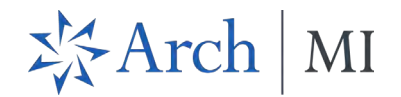

• For Rate Quote Comparison, you must locate the Arch MI card that displays the Rate Quote Comparison suffix (see the screenshot below). **NOTE**: Follow the steps listed in this section twice — once for Rate Quote Comparison and once for non-RQC orders.

|                                                         |                                                         |                                                         | -                                                       | Sort V A-Z Category V                                   |
|---------------------------------------------------------|---------------------------------------------------------|---------------------------------------------------------|---------------------------------------------------------|---------------------------------------------------------|
| Advantage Credit, Inc.<br><sup>Credit</sup>             | ARCH MI Rate Quote Comparison<br>Mortgage Insurance     | Arch Mortgage Insurance<br>Mortgage Insurance           | ENACT MI Rate Quote Comparison<br>Mortgage Insurance    | ESSENT MI Rate Quote Comparison<br>Mortgage Insurance   |
| Service Setups Credentials<br>Field Mapping Doc Mapping | Service Setups Credentials<br>Field Mapping Doc Mapping | Service Setups Credentials<br>Field Mapping Doc Mapping | Service Setups Credentials<br>Field Mapping Doc Mapping | Service Setups Credentials<br>Field Mapping Doc Mapping |
| MGIC MI Rate Quote Comparison<br>Norigage Insurance.    | National MI Rate Quote Comparison<br>Mortgage Insurance | RADIAN MI Rate Quote Comparison<br>Mortgage Insurance   |                                                         |                                                         |
| Service Setups Credentials                              | Service Setups Credentials                              | Service Setups Credentials                              |                                                         |                                                         |

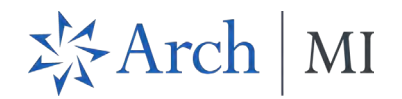

5. Update information in the *Add Manual Setup* window and click the **Save** button. See <u>Add Service</u> for more information.

| Encompass'   ADMIN      |                                     |                  |                           |                 |        |       | 0         | Q       |
|-------------------------|-------------------------------------|------------------|---------------------------|-----------------|--------|-------|-----------|---------|
| E.                      | Services Management / Add Service / |                  |                           |                 |        |       |           |         |
| COMPANY/USER SETUP      | Add Manual Setup                    |                  |                           |                 |        |       | Active    | OFF     |
|                         | Service Type                        | Evaluation Level |                           | Provider        |        |       |           |         |
| Services Management     | mortgage insurance                  | Loan Level       |                           | ANCH EPC-MI INT |        |       |           |         |
| Services Management OLD | Service Setup Name                  |                  | Service Setup Description |                 |        |       |           |         |
| Data Permissions        | 1                                   |                  |                           |                 |        |       |           |         |
| S OPPORTUNITIES SETUP   |                                     |                  |                           |                 |        |       |           |         |
|                         | Readiness Conditions                |                  |                           |                 |        |       | Va        | alidate |
|                         |                                     |                  |                           |                 |        |       |           | -       |
| ⇒ PROCESS AUTOMATION    |                                     |                  |                           |                 |        |       |           |         |
|                         | Authorized Users*                   |                  |                           |                 |        | Add   | Delete    | ไล้า    |
|                         |                                     |                  |                           |                 |        |       | e evere . |         |
|                         | ID.                                 | NAME             | TYPE                      |                 | ACTION |       |           |         |
|                         |                                     |                  |                           |                 |        |       |           |         |
|                         |                                     |                  | No Results Found.         |                 |        |       |           |         |
|                         | Total items: 0                      |                  |                           |                 |        |       |           |         |
|                         |                                     |                  |                           |                 |        |       | _         | _       |
|                         |                                     |                  |                           |                 |        | Cance | el        | Save    |

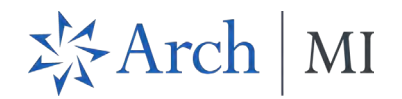

# 6. On the *Service Setups* page, click the **Credentials** link.

| Encompass'   Admin                       |                     |                       |                     |             |               | <b>III</b> ( | 0 2      |   |
|------------------------------------------|---------------------|-----------------------|---------------------|-------------|---------------|--------------|----------|---|
| COMPANY/USER SETUP                       | Services Management | MI int Service Setups | 5                   |             |               | Cre          | dentials | I |
| SERVICES                                 | Manual              |                       |                     |             |               | A            | ldd      |   |
| Services Management OLD Data Permissions | STATUS              | SERVICE SETUP NAME    | READINESS CONDITION | MODIFIED BY | MODIFIED DATE |              |          |   |
| S OPPORTUNITIES SETUP                    |                     | ARCH EPC-MI int       | 17                  | admin       | 10/24/2023    | ~            | 1        |   |
|                                          |                     |                       |                     |             |               |              |          |   |
|                                          |                     |                       |                     |             |               |              |          |   |
| B ASSET MANAGEMENT                       |                     |                       |                     |             |               |              |          |   |
|                                          |                     |                       |                     |             |               |              |          |   |

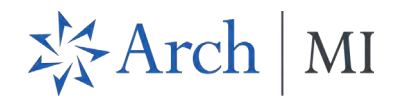

• You can also go to the **Credentials** link from the *Services Management* page. Locate the MI partner card for which you want to configure the service and click the **Credentials** link.

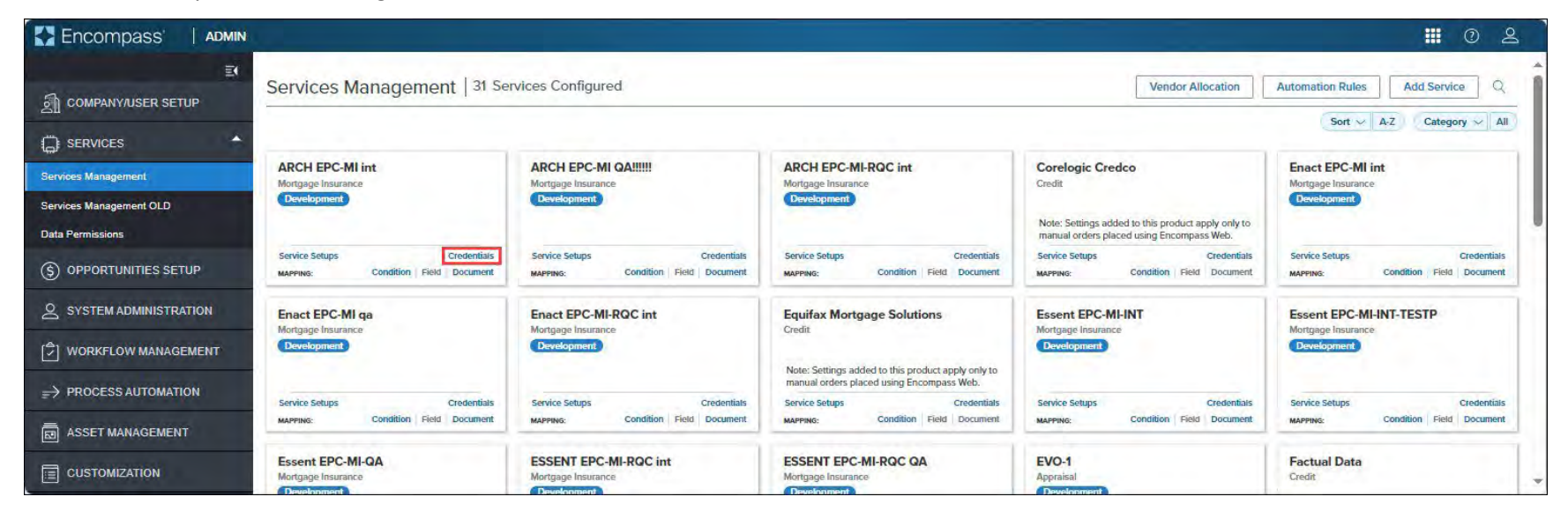

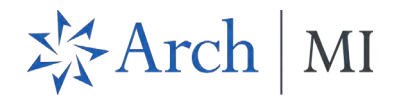

- 7. In the *Edit Company Credentials* window, type in the Master Policy Number and Description and click **Save**.
  - For multiple Master Policy Numbers (MPNs), type a comma-separated list with spaces, e.g., "1234, 4567, 5678." MPNs entered here will be displayed in a drop-down list for the user who placed the MI service order.

| Encompass' Admin                                                                                                    |                                                                             |                                                                                                    | <b>II</b> 0 2      |
|----------------------------------------------------------------------------------------------------|-----------------------------------------------------------------------------|----------------------------------------------------------------------------------------------------|--------------------|
| COMPANY/USER SETUP                                                                                                    | Services Management /<br>ARCH EPC-MI int Credentials<br>Company Credentials |                                                                                                    |                    |
| Services Management<br>Services Management OLD<br>Data Permissions<br>(\$) OPPORTUNITIES SETUP<br>(\$) SYSTEM ADMINISTRATION<br>(\$) WORKFLOW MANAGEMENT<br>(\$) PROCESS AUTOMATION<br>(\$) ASSET MANAGEMENT<br>(\$) CUSTOMIZATION | CREATED DATE<br>admin 11/04/2021                                            | MODIFIED BY MODIFIED BY MODIFIED BY MODIFIED BY 10/16/2<br>Edit Company Credentials ×<br>Master Policy Number *<br>1234, 4567, 4567<br>Description<br>Description 1, Description 2, Description 3<br>Cancel Save | IED DATE<br>1023 ÷ |

**IMPORTANT:** Do not specify multiple Master Policy Numbers (MPNs) for the Arch MI Rate Quote Comparison service. RQC does not support multiple Master Policy Numbers at this time.

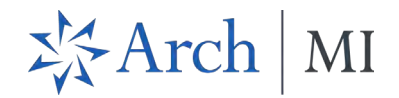

# Rate Quote Comparison and MI Orders from the MI Center

Once the MI service setting is configured by the Encompass administrator, users can manually place MI orders from the MI Center.

If you have multiple MI service providers configured with MI Center, you can request a rate quote comparison at any time in the loan lifecycle and compare MI rates unless a certificate order type is placed on the loan.

# **Compare Rate Quotes**

Use this feature to compare rate quotes from all MI Center-supported partners configured for the service. Rate quotes are read-only with this release. You can view the rate quote, make a note of it and include it in your MI certificate order. The ability to import rates will be available with a future release.

- 1. Log into the web version of Encompass.
- 2. Click the Applications menu and, from the drop-down menu, click Pipeline.

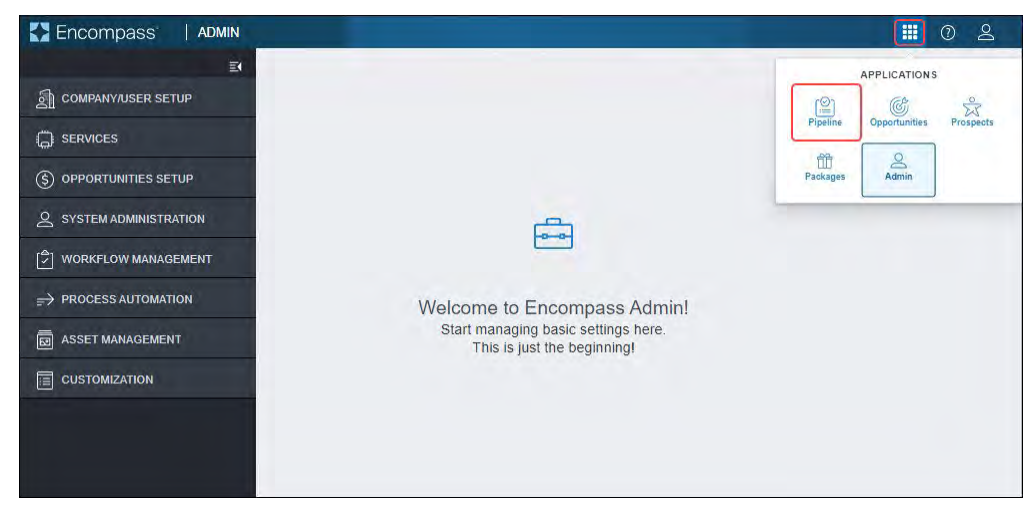

3. From the Pipeline, open the loan for which you want to place your MI order.

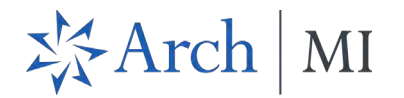

4. On the left navigation panel, click the **Forms** menu to collapse it.

| 3                                                           | ~ 1                  |                                 |            |                           |                          |                                |                                   |                        | 🕒                                                                                                    | Save   | ×                |
|-------------------------------------------------------------|----------------------|---------------------------------|------------|---------------------------|--------------------------|--------------------------------|-----------------------------------|------------------------|----------------------------------------------------------------------------------------------------|--------|------------------|
| Mid-FICO                                                    | St Burbank CA, 91502 | \$450,000.00<br>Appraised Value | 3.500%     | Not Locked<br>Lock Status | No Loan Program          | \$400,000.00<br>Purchase Price | \$340,000.00<br>Total Loan Amount | 14.302 / 14.302<br>DTI | 85.000 / 85.000 / 85.0000 / 85.000 / 85.0000 / 85.000 / 85.000 / 85.000 / 85.0000 / 85.0000 / 85.0000 | 35.000 | Purchas<br>First |
| Notifications                                               | Application View     |                                 |            |                           |                          |                                |                                   |                        |                                                                                                    |        |                  |
| Forms                                                       |                      |                                 |            | -                         |                          |                                |                                   |                        |                                                                                                    |        |                  |
| Application View                                            | Borrower Infe        | ormation                        |            | $\bigcirc$                | Credit Information &     | Ordering                       | 6                                 | Property, Title        | & Trust                                                                                                    |        |                  |
| (mike)<br>SMike                                             | Loan Informa         | tion                            |            | 8                         | Rate & Registration I    | nformation                     |                                   | Employment a           | & Income                                                                                                    |        | 1                |
| Additional Disclosures Infor                                |                      |                                 |            |                           |                          |                                |                                   |                        |                                                                                                    | _      | -                |
| Additional Requests Informa<br>Affiliated Business Arrange  | Assets, Gifts        | & Grants                        |            | 5                         | Liabilities              |                                |                                   | Financial Info         | rmation - Real Estate                                                                                                    | •      |                  |
| Affiliated Business Disclosure<br>appContextTest            | Qualifying th        | e Borrower                      |            |                           | Declarations             |                                | Ē                                 | Demographic            | Information                                                                                                    |        |                  |
| ATR/QM Management<br>AutoSaveCustomForm112                  | Homeowners           | ship Education & H              | Housing Co | 0                         | Military Service & La    | nguage Preferen                | ice 🏛                             | Acknowledgn            | nents & Agreements                                                                                                    |        |                  |
| Berrower Information - Vesting<br>Borrower Summary Originat | Loan Origina         | tor Information                 |            | ß                         | Continuation Information | tion                           |                                   |                        |                                                                                                    |        |                  |
| BORROWER SUMMARY O 🖕                                        |                      |                                 |            |                           |                          |                                |                                   |                        |                                                                                                    |        |                  |

5. From the *Services* menu, click **MI Center**.

| Encompass   PIPELI            | NE > LOAN                                                         |                                                                              |                                                                                                    | 🛄 🚔 @                                                                    |
|-------------------------------|-------------------------------------------------------------------|------------------------------------------------------------------------------|----------------------------------------------------------------------------------------------------|--------------------------------------------------------------------------|
| 555 58                        | ~ (1)                                                             |                                                                              | TT 1 1 1 1 1 1 1 1 1 1 1 1 1 1 1 1 1 1                                                                                                    | ···· 🕞 Save 🗙                                                            |
| K Aud-FIGO Detached / Primary | Irvine CA, 92618 \$250,000.00 3.375%<br>Approxed Velue / Note Ree | Not Locked No Loan Program \$250,000.<br>Lock Status Finet Rate Purchase Pro | NO         \$220,000.00         14.140 / 17.473         88.000 / 88.000 / 88.000           Total Loan Annual         DTI         LTV / CLTV / HCLTV | 0 Purchase 08/31/2018<br>First Est Classing Date FS: David Anema James > |
| Q Notifications               | Loan Appreation                                                   |                                                                              |                                                                                                    |                                                                          |
| Forms >                       | Mortgage Type, Loan Terms, Proper                                 | y and Title 🗠                                                                |                                                                                                    |                                                                          |
| Documents                     | Type of Mortgage and Terms of Loan                                |                                                                              |                                                                                                    |                                                                          |
|                               | Application Date                                                  | Estimated Closing Date                                                       | Business Channel                                                                                                    |                                                                          |
| C Services                    | 08/01/2018                                                        | 08 / 31 / 2018                                                               | 📇 Banked - Retali 🗴                                                                                                    |                                                                          |
| All Services                  | Loan Purpose                                                      |                                                                              | Loan Type                                                                                                    | Lien Position Type                                                       |
|                               | Purchase x                                                        |                                                                              | Conventional *                                                                                                    | First #                                                                  |
| Mi Center                     | Amortization Type                                                 |                                                                              | Lien Position                                                                                                    |                                                                          |
| Underwriting Center           | Pixed Rate ×                                                      | e                                                                            |                                                                                                    |                                                                          |
| Tools >                       | Purchase Price                                                    |                                                                              | Note Rate                                                                                                    | Qualifying Rate                                                          |
|                               | \$ 250,000.00                                                     |                                                                              | 3.375 %                                                                                                    | 3.375 %                                                                  |

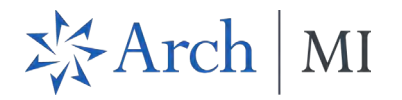

6. Click the **Compare Rate Quotes** button.

|    | Encom        | npass'   pipeline > <u>loan</u>                        |                                 |                     |                    |                        |                              |                      |                                             | Q            | . 0                       | e<br>S                                |
|----|--------------|--------------------------------------------------------|---------------------------------|---------------------|--------------------|------------------------|------------------------------|----------------------|---------------------------------------------|--------------|---------------------------|---------------------------------------|
| <  | <br>Mid-FICO | Birch Street Burbank CA, 91502<br>Detacted I Occupancy | \$100,000.00<br>Estimated Value | 0.000%<br>Note Rate | Not Locked         | No Loan Program        | \$0.00<br>Total Loan Antount | 0.000 / 0.000<br>DTI | 0.000 / 0.000 / 0.000<br>LTV / CLTV / HCLTV | Loan Purpose | MM/DD/YY<br>Est Closing D | x x x x x x x x x x x x x x x x x x x |
| 0  | Mor          | tgage Insurance Center                                 |                                 |                     |                    |                        |                              |                      |                                             |              |                           |                                       |
| 1  |              |                                                        |                                 |                     |                    |                        |                              |                      |                                             |              |                           |                                       |
|    |              |                                                        |                                 |                     |                    | $\wedge$               |                              |                      |                                             |              |                           |                                       |
| 2  |              |                                                        |                                 | Se                  | ect an action to s | tart the mortgage insu | rance selection pro          | ce55                 |                                             |              |                           |                                       |
| T. |              |                                                        |                                 |                     | Compare Ra         | the Quotes New Of      | uer [*]                      |                      |                                             |              |                           |                                       |
| 3  |              |                                                        |                                 |                     |                    |                        |                              |                      |                                             |              |                           |                                       |

7. Review the data in the *Compare Rate Quotes* panel.

|     | Encom    | npass'   pipeline > <u>loan</u>                     |                                    |                     |            |                               |                                       |                                   |                               | Q                                         | . 0 2              |
|-----|----------|-----------------------------------------------------|------------------------------------|---------------------|------------|-------------------------------|---------------------------------------|-----------------------------------|-------------------------------|-------------------------------------------|--------------------|
| 100 | -        | ~ [¥                                                | 1                                  |                     |            |                               |                                       |                                   |                               | 🕒 📕                                       | Save X             |
| <   | Mid-FICO | Birch St Burbank CA, 91502-12<br>Detached I Primary | 34 \$450,000.00<br>Appraised Value | 3.500%<br>Note Rate | Not Locked | No Loan Program<br>Fixed Rate | <b>\$400,000.00</b><br>Purchase Price | \$340,000.00<br>Total Loan Amount | <b>13.491 / 13.491</b><br>DTI | 85.000 / 85.000 / 8<br>LTV / CLTV / HCLTV | 5.000 Purchase     |
|     | Mortgag  | ge Insurance Center /                               |                                    |                     |            |                               |                                       |                                   |                               |                                           |                    |
|     | Com      | npare Rate Quotes                                   |                                    |                     |            |                               |                                       |                                   |                               | View By 💿 Prod                            | duct O Provider    |
| Ð   |          |                                                     | INITIAL PREMIUM AT                 | CLOSING             |            | FIRST RENEWAL                 |                                       |                                   | SECOND REN                    | EWAL                                      |                    |
|     | 4        | PROVIDERS                                           | PERCENT %                          | AMOUNT              | DURATION   | PERCENT %                     | AMOUNT                                | DURATION                          | PERCENT %                     | AMOUNT                                    | DURATION           |
| Q   | 👻 Bo     | orrower Paid Monthly                                |                                    |                     |            |                               |                                       |                                   |                               |                                           |                    |
| -   | 0        | MGIC                                                | -                                  | -                   | -          | %                             | \$                                    | Months                            | %                             | \$                                        | Months             |
|     | 0        | • ENACT                                             | -4-                                | -                   | ÷          | %                             | \$                                    | Months                            | %                             | \$                                        | Months             |
|     | 0        | ESSENT                                              | ÷.                                 | ÷1                  | -          | %                             | \$                                    | Months                            | %                             | \$                                        | Months             |
|     | 0        | NATIONAL MI                                         | 4                                  | +                   | +          | %                             | \$                                    | Months                            | %                             | \$                                        | Months             |
|     | 0        | ARCH                                                | 4                                  | ц.                  | -          | %                             | \$                                    | Months                            | %                             | \$                                        | Months             |
|     | Bo       | orrower Paid Single                                 |                                    |                     |            |                               |                                       |                                   |                               |                                           |                    |
|     | ) Le     | ender Paid Single                                   |                                    |                     |            |                               |                                       |                                   |                               |                                           |                    |
| Æ   |          |                                                     |                                    |                     |            | Close                         | Import Rate                           | s Only Delega                     | ated MI Non                   | Delegated MI C                            | ontract UW with MI |

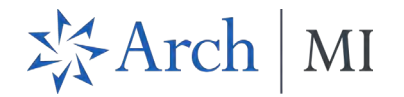

8. You can expand/collapse the panels and filter by **Product** and **Provider**.

#### Encompass | PIPELINE > LOAN Q III 🕐 2 ; ~ E ... 🕒 Save X Birch St Burbank CA, 91502-\$450,000.00 3.500% E Not Locked No Loan Program \$400,000.00 \$340,000.00 13.491 / 13.491 85.000 / 85.000 / 85.000 Purchase MM/DD/YYYY ES: Admin Mid4567890 User < Mid-FICO Detached | Primary Appraised Value Note Rate Lock Status Fixed Rate Purchase Price Total Loan Amount. DTI LTV/CLTV/HCLTV First Est Closing Date 0 Mortgage Insurance Center / **Compare Rate Quotes** View By Product O Provider INITIAL PREMIUM AT CLOSING FIRST RENEWAL SECOND RENEWAL PROVIDERS PERCENT % - AMOUNT DURATION PERCENT % AMOUNT DURATION PERCENT % AMOUNT DURATION Q Borrower Paid Monthly Borrower Paid Single - Lender Paid Single Close Import Rates Only Delegated MI Non Delegated MI Contract UW with MI ΝĒ

9. Click the arrow on each row to expand and view the details.

| Encompass   PPELINE > LOAN          Image: Decompass   PPELINE > LOAN       Image: Decompass   PPELINE > LOAN       Image: Decompass   PPELINE > Decompass   PPELINE > Decompass   PPELINE |                                                   |                                 |                     |            |                               |                                       |                                   |                        |                                       |            |                   |                           |
|----------------------------------------------------------------------------------------------------|---------------------------------------------------|---------------------------------|---------------------|------------|-------------------------------|---------------------------------------|-----------------------------------|------------------------|---------------------------------------|------------|-------------------|---------------------------|
| -                                                                                                    | ~ i                                               |                                 |                     |            |                               |                                       |                                   |                        |                                       | ··· @      | Save              | ×                         |
| Mid-FICO                                                                                                    | Birch St Burbank CA, 91502-<br>Detached I Primary | \$450,000.00<br>Appraised Value | 3.500%<br>Note Rate | Not Locked | No Loan Program<br>Fixed Rate | <b>\$400,000.00</b><br>Purchase Price | \$340,000.00<br>Total Loan Amount | 13.491 / 13.491<br>DTI | 85.000 / 85.000<br>LTV / CLTV / HCLTV | / 85.000   | Purchase<br>First | MM/DD/YY<br>Est Closing D |
| Mortga<br>Com                                                                                                    | ge Insurance Center /<br>npare Rate Quotes        |                                 |                     |            |                               |                                       |                                   |                        |                                       | View By    | Product           | O Provide                 |
|                                                                                                    | PROVIDERS                                         | INITIAL PREMIUM AT C            |                     | DURATIC    | FIRST REI                     | NEWAL<br>% AMOL                       | INT DU                            | RATION                 | SECOND RENEWAL<br>PERCENT %           | AMOUNT     | DU                | RATION                    |
| ▼ B                                                                                                    | forrower Paid Monthly                             |                                 |                     |            |                               |                                       |                                   |                        |                                       |            |                   |                           |
| 0                                                                                                    | MGIC                                              | +1                              | (e)                 |            |                               |                                       |                                   |                        |                                       |            |                   |                           |
| 0                                                                                                    | • ENACT                                           | -                               | -                   |            |                               |                                       |                                   |                        |                                       |            |                   |                           |
| 0                                                                                                    | ESSENT                                            |                                 | +                   | +          |                               |                                       |                                   |                        |                                       |            |                   |                           |
| 0                                                                                                    | RADIAN                                            | •                               | ÷                   | ÷          |                               |                                       |                                   |                        |                                       |            |                   |                           |
| 0                                                                                                    | ARCH                                              |                                 |                     |            |                               |                                       |                                   |                        |                                       |            |                   |                           |
| • в                                                                                                    | lorrower Paid Single                              |                                 |                     |            |                               |                                       |                                   |                        |                                       |            |                   |                           |
| <u>ا</u> ا                                                                                                    | ender Paid Single                                 |                                 |                     |            |                               |                                       |                                   |                        |                                       |            |                   |                           |
| _                                                                                                    |                                                   |                                 |                     |            |                               | Close                                 | Import Patos O                    | nly Deloga             | ted MI Non Dr                         | M hotepole | Contrac           | t LIW with MI             |
|                                                                                                    |                                                   |                                 |                     |            |                               | Close                                 | import nates of                   | Delega                 | Non De                                | legated in | contrac           | i on marin                |

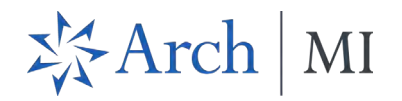

#### 10. View the Rate Quote Details and take note of the Rate Quote ID.

|                       |                                           | <ul> <li>↓±</li> </ul>                   |                       |                     |                               |                                |                                   |                             |                    | (5                | Save                        | ×                         |
|-----------------------|-------------------------------------------|------------------------------------------|-----------------------|---------------------|-------------------------------|--------------------------------|-----------------------------------|-----------------------------|--------------------|-------------------|-----------------------------|---------------------------|
| Mid-FICO              | Birch St Burbank Co<br>Detached I Primary | A, 91502 \$450,000.00<br>Appraised Value | 3.500%<br>Note Rate   | Not Locked I        | No Loan Program<br>Fixed Rate | \$400,000.00<br>Purchase Price | \$340,000.00<br>Total Loan Amount | 13.491 / 13.49 <sup>4</sup> | 85.000/85.0        | 00 / 85.000<br>TV | Purchase<br>First           | MM/DD/YY<br>Est Closing D |
| Mortgage In:<br>Compa | surance Center /<br>are Rate Quotes       |                                          |                       |                     |                               |                                |                                   |                             |                    | View By           | Product                     | O Provide                 |
| 4 F                   | ROVIDERS                                  | INITIAL PREMIUM A<br>PERCENT %           | T CLOSING             | DURATION            | FIRST RENE<br>PERCENT %       |                                | T DURA                            | TION                        | SECOND RENEWAL     | AMOUNT            | DURAT                       | ION                       |
| · Borrow              | er Paid Monthly                           |                                          |                       |                     |                               |                                |                                   |                             |                    |                   |                             |                           |
| 0                     | MGIC                                      | •                                        |                       | -                   |                               |                                |                                   |                             |                    |                   |                             |                           |
| 0                     | • ENACT                                   | -                                        | 4                     | -                   |                               |                                |                                   |                             |                    |                   |                             |                           |
| 0                     | - ESSENT                                  | -                                        |                       | -                   |                               |                                |                                   |                             |                    |                   |                             |                           |
|                       | Rate Quote Details<br>67<br>Rate Quote ID | Periodic Monthly<br>Premium Payment Plan | 67.<br>Product Descri | BPMI Periodic Month | lly, Constant, NotRefu        | undable Const<br>Renewa        | ant<br>al Option                  | -<br>Premium at Closing     | Borrowe<br>Paid By | r                 | Not Refund<br>Refund Option | able                      |
|                       | Disclaimer                                |                                          |                       |                     |                               |                                |                                   |                             |                    |                   |                             |                           |

#### 11. Click the **Provider** option to view the data grouped by MI service providers.

|   | Encom    | ipass'   pipeline > <u>loan</u>                  |                                 |                     |            |                               |                                |                                   |                               |                                               |                     |                                | Q 📕               | 0 2           |
|---|----------|--------------------------------------------------|---------------------------------|---------------------|------------|-------------------------------|--------------------------------|-----------------------------------|-------------------------------|-----------------------------------------------|---------------------|--------------------------------|-------------------|---------------|
|   |          | ~ 1                                              |                                 |                     |            |                               |                                |                                   |                               |                                               |                     |                                | ••• 🕒 Save        | X             |
| < | Mid-FICO | Birch St Burbank CA, 91502<br>Detached   Primary | \$450,000.00<br>Appraised Value | 3.500%<br>Note Rate | Not Locked | No Loan Program<br>Fixed Rate | \$400,000.00<br>Purchase Price | \$340,000.00<br>Total Loan Amount | <b>13.571 / 13.571</b><br>DTI | 85.000 / 85.000 / 85.00<br>LTV / CLTV / HCLTV | 0 Purchase<br>First | MM/DD/YYYY<br>Est Closing Date | S: Admin Mid45    | 667890 User > |
| • | Mortgag  | e Insurance Center /<br>pare Rate Quotes         |                                 |                     |            |                               |                                |                                   |                               |                                               |                     |                                | View By O Product | Provider      |
|   |          | PREMIUM PAYMENT PLAN                             | INITIAL PREMIUM AT C            | LOSING              | DUF        | ATION                         | FIRST RENEWAL<br>PERCENT %     | AMOUNT                            | DURA                          | non p                                         | ECOND RENEWAL       | AMOUNT                         | DURATION          |               |
| - | > Al     | RCH (3)                                          |                                 |                     |            |                               |                                |                                   |                               |                                               |                     |                                |                   |               |
|   | > EN     | IACT (4)                                         |                                 |                     |            |                               |                                |                                   |                               |                                               |                     |                                |                   |               |
| Q | ES       | SENT (3)                                         |                                 |                     |            |                               |                                |                                   |                               |                                               |                     |                                |                   |               |
|   | > M      | SIC (3)                                          |                                 |                     |            |                               |                                |                                   |                               |                                               |                     |                                |                   |               |
|   | ► R/     | IDIAN (3)                                        |                                 |                     |            |                               |                                |                                   |                               |                                               |                     |                                |                   |               |
| Æ |          |                                                  |                                 |                     |            |                               |                                |                                   | Close                         | Import Rates Only                             | Delegated MI        | Non Deleg                      | gated MI Contrac  | t UW with MI  |

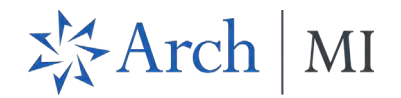

12. Click the arrows to expand the panels and view the data.

|      |               | × 1                                                                                                    |                                                                                                    |                                                                       |                                                                                                    |                                                                                                    |                                                                                                    |                                                                                                    |                                                                                                    |                                                                                                    |                                                                                                  |                                                                                      | ··· · · · · · · · · ·                                                                                  | 6                                 |
|------|---------------|----------------------------------------------------------------------------------------------------|----------------------------------------------------------------------------------------------------|-----------------------------------------------------------------------|----------------------------------------------------------------------------------------------------|----------------------------------------------------------------------------------------------------|----------------------------------------------------------------------------------------------------|----------------------------------------------------------------------------------------------------|----------------------------------------------------------------------------------------------------|----------------------------------------------------------------------------------------------------|--------------------------------------------------------------------------------------------------|--------------------------------------------------------------------------------------|----------------------------------------------------------------------------------------------------|-----------------------------------|
| Md-F | 00 00         | Birch St Burbank CA, 91502<br>Interded   Primary                                                                                                    | \$450,000.00<br>Appraised Value                                                                                                    | 3.500%<br>Note Rate                                                   | Not Locked                                                                                                    | No Loan Program<br>Fixed Rate                                                                                                | \$400,000.00<br>Purchase Price                                                                                             | \$340,000.00<br>Total Loan Amount                                                                                         | 13.571/13.571<br>DTI                                                                                                | 85.000 / 85.000 / 85.000<br>ETV / CLTV / HCLTV                                                                                                    | D Purchase<br>First                                                                              | MM/DD/YYYY<br>Est Closing Date                                                       | S: Admin Mid45                                                                                         | 5 <mark>67890 User</mark>         |
| 1-   |               |                                                                                                    |                                                                                                    |                                                                       |                                                                                                    |                                                                                                    |                                                                                                    |                                                                                                    |                                                                                                    |                                                                                                    |                                                                                                  |                                                                                      |                                                                                                    |                                   |
| C    | ompare        | Rate Quotes                                                                                                    |                                                                                                    |                                                                       |                                                                                                    |                                                                                                    |                                                                                                    |                                                                                                    |                                                                                                    |                                                                                                    |                                                                                                  |                                                                                      | View By 🔿 Product                                                                                      | Provid                            |
|      |               |                                                                                                    | INITIAL PREMIUM AT CLO                                                                                                    | SING                                                                  |                                                                                                    |                                                                                                    | FIRST RENEWAL                                                                                                    |                                                                                                    |                                                                                                    | SEC                                                                                                    | OND RENEWAL                                                                                      |                                                                                      |                                                                                                    |                                   |
| -    | APCHICK       | MUM PAYMENT PLAN .                                                                                                    | PERCENTS                                                                                                    | AMOUNT                                                                | DUR                                                                                                    | ATION                                                                                                    | PERCENTS                                                                                                    | AMOUNT                                                                                                    | DURAT                                                                                                    | ON PUR                                                                                                    | CINTS                                                                                            | AMOUNT                                                                               | DURATION                                                                                               |                                   |
| 0    |               | Borrower Paid Monthly                                                                                                    |                                                                                                    |                                                                       |                                                                                                    |                                                                                                    |                                                                                                    |                                                                                                    |                                                                                                    |                                                                                                    |                                                                                                  |                                                                                      |                                                                                                    |                                   |
| C    | -             | Borrower Paid Single                                                                                                    |                                                                                                    |                                                                       |                                                                                                    |                                                                                                    |                                                                                                    |                                                                                                    |                                                                                                    |                                                                                                    |                                                                                                  |                                                                                      |                                                                                                    |                                   |
|      | -             | Bels Course Barbally                                                                                                    |                                                                                                    |                                                                       |                                                                                                    |                                                                                                    |                                                                                                    |                                                                                                    |                                                                                                    |                                                                                                    |                                                                                                  |                                                                                      |                                                                                                    |                                   |
|      |               | Rate Guote Details                                                                                                    |                                                                                                    |                                                                       |                                                                                                    |                                                                                                    |                                                                                                    |                                                                                                    |                                                                                                    |                                                                                                    |                                                                                                  |                                                                                      |                                                                                                    |                                   |
|      |               | M2167<br>Rale Quite ID                                                                                                    | Frenaues Phymeret Plan                                                                                                    |                                                                       | Product Description                                                                                               | Dister                                                                                                    | eal Option                                                                                                    | Promium at Clos                                                                                                    | ing                                                                                                    | Part By                                                                                                    | Solund Opti-                                                                                     | 04                                                                                   | Premum Ensinced                                                                                        |                                   |
|      |               | Disclaimer                                                                                                    |                                                                                                    |                                                                       |                                                                                                    |                                                                                                    |                                                                                                    |                                                                                                    |                                                                                                    |                                                                                                    |                                                                                                  |                                                                                      |                                                                                                    |                                   |
|      |               | Rate Quote IDIs: M21677808155<br>rate quote does not constitute a<br>percentages displayed for quote<br>effect on the date the insurance<br>commitment we issue for the los | 6712, M2167780835628<br>contract, binder or agre<br>s are based on current (<br>Commitment is issued i<br>n attributes listed above | no, M21677<br>ement to ex<br>35E require<br>or addition<br>provided t | 8080567122. Rate of<br>dend insurance cov<br>ments, but we reco<br>al information, plear<br>the quote is based of | puotes generated are<br>erage. Your actual rate<br>mmend that you verify<br>se contact MLOperatio<br>on RateStar pricing app | estimates based on th<br>may vary. To obtain a<br>adherence to investo<br>ins at 877.642.4642. A<br>propriate to your mast | e information you pro<br>final rate, please sub<br>r requirements. Cove<br>inch MPs RateStar Pre<br>er policy number, and | wided, considering<br>mit the loan for iss<br>rage is subject to a<br>mise: for the next 9<br>the rate is legally o | currently applicable laws, ra<br>sance of an insurance Comm<br>pproval under appropriate A<br>0 days we will honor the pre<br>vailable for use in the applic | tes and factors, all<br>itment through yo<br>rch Mortgage Insu<br>mium rate shown<br>able state. | of which are subje<br>ur normal submissi<br>rance Company un<br>in this quote on any | ct to change without no<br>on channel. Default cov<br>derwriting guidelines ar<br>y mortgage insurance | otice, A<br>verage<br>nd rates in |
| C    |               | Lender Paid Single                                                                                                    | -                                                                                                    |                                                                       |                                                                                                    |                                                                                                    |                                                                                                    |                                                                                                    |                                                                                                    | ~                                                                                                    |                                                                                                  | 141                                                                                  | 141                                                                                                    |                                   |
| *    | ENACT (4)     |                                                                                                    |                                                                                                    |                                                                       |                                                                                                    |                                                                                                    |                                                                                                    |                                                                                                    |                                                                                                    |                                                                                                    |                                                                                                  |                                                                                      |                                                                                                    |                                   |
| •    | ESSENT (3     | h.                                                                                                    |                                                                                                    |                                                                       |                                                                                                    |                                                                                                    |                                                                                                    |                                                                                                    |                                                                                                    |                                                                                                    |                                                                                                  |                                                                                      |                                                                                                    |                                   |
| -    | MGIC (3)      |                                                                                                    |                                                                                                    |                                                                       |                                                                                                    |                                                                                                    |                                                                                                    |                                                                                                    |                                                                                                    |                                                                                                    |                                                                                                  |                                                                                      |                                                                                                    |                                   |
|      | SUCCESSION (1 | 1                                                                                                    |                                                                                                    |                                                                       |                                                                                                    |                                                                                                    |                                                                                                    |                                                                                                    |                                                                                                    |                                                                                                    |                                                                                                  |                                                                                      |                                                                                                    |                                   |

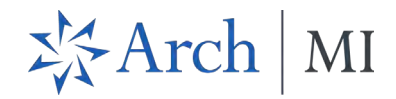

See <u>Import Rates Only</u> and <u>Delegated MI, Non-Delegated MI, Contract UW with MI</u> for more details about the options at the bottom of the *Compare Rate Quotes* page.

|            | Encom         | npass'   pipeline > <u>loan</u>                  |                                 |                     |            |                               |                                |                                   |                               |                                                |                   |                                | Q 👭               | 0 2          |
|------------|---------------|--------------------------------------------------|---------------------------------|---------------------|------------|-------------------------------|--------------------------------|-----------------------------------|-------------------------------|------------------------------------------------|-------------------|--------------------------------|-------------------|--------------|
|            | -             | ~ ±                                              |                                 |                     |            |                               |                                |                                   |                               |                                                |                   |                                | ••• 🕒 Save        | ×            |
| <          | Mid-FICO      | Birch St Burbank CA, 91502<br>Detached   Primary | \$450,000.00<br>Appraised Value | 3.500%<br>Note Rate | Not Locked | No Loan Program<br>Fixed Rate | \$400,000.00<br>Purchase Price | \$340,000.00<br>Total Loan Amount | <b>13.571 / 13.571</b><br>DTI | 85.000 / 85.000 / 85.000<br>LTV / CLTV / HCLTV | Purchase<br>First | MM/DD/YYYY<br>Est Closing Date | S: Admin Mid45    | 67890 User > |
| <b>.</b>   | Mortga<br>Con | ge Insurance Center /<br>Ipare Rate Quotes       |                                 |                     |            |                               |                                |                                   |                               |                                                |                   |                                | View By O Product | Provider     |
| e          | 1             | PREMIUM PAYMENT PLAN                             | INITIAL PREMIUM AT C            | LOSING              | DUF        | ATION                         | FIRST RENEWAL<br>PERCENT %     | AMOUNT                            | DURA                          |                                                | COND RENEWAL      | AMOUNT                         | DURATION          |              |
| -<br>-     | > A           | RCH (3)                                          |                                 |                     |            |                               |                                |                                   |                               |                                                |                   |                                |                   |              |
|            | ) E           | NACT (4)                                         |                                 |                     |            |                               |                                |                                   |                               |                                                |                   |                                |                   |              |
| Q          | ) E           | SSENT (3)                                        |                                 |                     |            |                               |                                |                                   |                               |                                                |                   |                                |                   |              |
| -          | > N           | GIC (3)                                          |                                 |                     |            |                               |                                |                                   |                               |                                                |                   |                                |                   |              |
| Ē          | + R           | ADIAN (3)                                        |                                 |                     |            |                               |                                |                                   |                               |                                                |                   |                                |                   |              |
|            |               |                                                  |                                 |                     |            |                               |                                |                                   | Close                         | Import Rates Only                              | Delegated MI      | Non Dele                       | aated MI Contrac  | t UW with MI |
| ) <u>=</u> |               |                                                  |                                 |                     |            |                               |                                |                                   |                               |                                                | -                 |                                |                   |              |

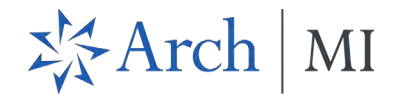

#### Import Rates Only

Use the **Import Rates Only** button to select a rate quote and import the rate to your loan file.

1. Click to select a rate quote and then click the **Import Rates Only** button.

| Com                      |                                                   |                                 |                     |            |                               |                                |                                   |                        |                                                | _                 | - 0                            |             |            |
|--------------------------|---------------------------------------------------|---------------------------------|---------------------|------------|-------------------------------|--------------------------------|-----------------------------------|------------------------|------------------------------------------------|-------------------|--------------------------------|-------------|------------|
|                          | V 1                                               |                                 |                     |            |                               |                                |                                   |                        |                                                |                   | 🕒                              | Save        | ×          |
| tid-FICO                 | Birch St Burbank CA, 91502-<br>Detached I Primary | \$450,000.00<br>Appraised Value | 3.500%<br>Note Rate | Not Locked | No Loan Program<br>Fixed Rate | \$400,000.00<br>Purchase Price | \$340,000.00<br>Total Loan Amount | 13.571 / 13.571<br>DTI | 85.000 / 85.000 / 85.000<br>LTV / CLTV / HCLTV | Purchase<br>First | MM/DD/YYYY<br>Est Closing Date | L FS: Admin | Mid456789  |
| Madazar                  | Insurance Contex I                                |                                 |                     |            |                               |                                |                                   |                        |                                                |                   |                                |             |            |
| Com                      | pare Rate Quotes                                  |                                 |                     |            |                               |                                |                                   |                        |                                                |                   | View By                        | Product     | O Provider |
|                          | (                                                 | INITIAL PREMIUM AT C            | LOSING              |            |                               | FIRST RENEWAL                  |                                   |                        | SECOND RE                                      | NEWAL             |                                |             |            |
|                          | PROVIDERS                                         | PERCENT %                       | · AMOUNT            | DU         | RATION                        | PERCENT %                      | AMOUNT                            | DURATIO                | N PERCENT %                                    |                   | AMOUNT                         | DURATION    |            |
| * Bor                    | rower Paid Monthly (5)                            |                                 |                     |            |                               |                                |                                   |                        |                                                |                   |                                |             |            |
| 0                        | MGIC                                              | 4.9                             | -                   |            | - 11                          |                                |                                   |                        |                                                |                   |                                | 240 Mont    | ns         |
| 0                        | > ENACT                                           | ÷                               | ÷                   |            |                               |                                |                                   |                        |                                                |                   |                                | 240 Mont    | hs         |
| ۲                        | ESSENT                                            | (2))                            | (-1)                |            |                               |                                |                                   |                        |                                                |                   |                                | 240 Mont    | hs         |
| 0                        | RADIAN                                            | 4.                              | -                   |            | •                             |                                |                                   |                        |                                                |                   |                                | 240 Mont    | hs         |
| 0                        | ARCH                                              | 4                               | 4                   |            |                               |                                |                                   |                        |                                                |                   |                                | 240 Mont    | hs         |
| > Bor                    | rower Paid Single (5)                             |                                 |                     |            |                               |                                |                                   |                        |                                                |                   |                                |             |            |
| Len                      | der Paid Single (5)                               |                                 |                     |            |                               |                                |                                   |                        |                                                |                   |                                |             |            |
| <ul> <li>Spli</li> </ul> | it Premium 1% (1)                                 |                                 |                     |            |                               |                                |                                   |                        |                                                |                   |                                |             |            |
|                          |                                                   |                                 |                     |            |                               |                                |                                   |                        |                                                |                   |                                |             |            |
|                          |                                                   |                                 |                     |            |                               |                                | -                                 |                        |                                                |                   |                                | 1           |            |

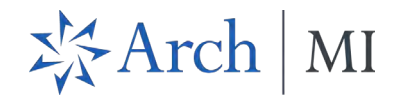

• This displays the Order Summary page for the selected rate quote.

| and the second second se | ~ 1                                                                                                    |                                                                             |                                                                                                 |                                                                                               |                                                                                          |                                                                                                   |                                                                                          |                                                                                                    |                                                                                                 | 🕥                                                                                               | Sav                                                         | e 3                                |
|----------------------------------------------------------------------------------------------------|----------------------------------------------------------------------------------------------------|-----------------------------------------------------------------------------|-------------------------------------------------------------------------------------------------|-----------------------------------------------------------------------------------------------|------------------------------------------------------------------------------------------|---------------------------------------------------------------------------------------------------|------------------------------------------------------------------------------------------|----------------------------------------------------------------------------------------------------|-------------------------------------------------------------------------------------------------|-------------------------------------------------------------------------------------------------|-------------------------------------------------------------|------------------------------------|
| Mid-FICO Birch St Burbank CA                                                                                                    | , 91502- \$450,000.00<br>Appraised Value                                                                                                    | 3.500%<br>Note Rate                                                         | Not Locked                                                                                      | No Loan Program                                                                               | \$400,000.00<br>Purchase Price                                                           | \$340,000.00<br>Total Loan Amount                                                                 | 14.302 / 14.302<br>DTI                                                                   | 85.000 / 85.000 / 8<br>LTV / CLTV / HCLTV                                                                     | 5.000 Purchase<br>First                                                                         | MM/DD/YYYY<br>Est Closing Date                                                                  | 💄 FS: Ar                                                    | dmin Mid4567                       |
| Mortgage Insurance Cer                                                                                                    | nter: Order Summary                                                                                                    | · ~                                                                         |                                                                                                 |                                                                                               |                                                                                          |                                                                                                   |                                                                                          |                                                                                                    |                                                                                                 |                                                                                                 | New                                                         | Order                              |
| Rate Quote ID:                                                                                                    |                                                                                                    |                                                                             |                                                                                                 |                                                                                               |                                                                                          |                                                                                                   |                                                                                          |                                                                                                    |                                                                                                 | OPEN                                                                                            | QUOTE OR                                                    | DER 📝                              |
|                                                                                                    | ED (1) DOCUMENT UPLOADS (C                                                                                                    | 0)                                                                          |                                                                                                 |                                                                                               |                                                                                          |                                                                                                   |                                                                                          |                                                                                                    |                                                                                                 | Ø                                                                                               | ESS                                                         | ENT                                |
| Status: Eligible                                                                                                    |                                                                                                    |                                                                             |                                                                                                 | ACTIVE                                                                                        | ORDER                                                                                    | Imported Ra                                                                                       | tes                                                                                      |                                                                                                    |                                                                                                 |                                                                                                 |                                                             |                                    |
| Type                                                                                                    | Provider                                                                                                    |                                                                             | Order Date                                                                                      |                                                                                               |                                                                                          |                                                                                                   |                                                                                          | Percent %                                                                                                    | Amount                                                                                          | Durat                                                                                           | ion                                                         |                                    |
| Rate Quote                                                                                                    | Essent                                                                                                    |                                                                             | 08/30/2023                                                                                      | 09:14 AM                                                                                      |                                                                                          | Initial Premium at C                                                                              | losing                                                                                   |                                                                                                    |                                                                                                 |                                                                                                 |                                                             |                                    |
| Bromium Paymont Dian                                                                                                    | Paid Pu                                                                                                    |                                                                             | Potund Optio                                                                                    |                                                                                               |                                                                                          | Eirst Donowal                                                                                     |                                                                                          |                                                                                                    |                                                                                                 |                                                                                                 |                                                             |                                    |
| Periodic Monthly                                                                                                    | Borrower                                                                                                    |                                                                             | Not Refunda                                                                                     | ble                                                                                           |                                                                                          | riist kellewal                                                                                    |                                                                                          |                                                                                                    |                                                                                                 |                                                                                                 |                                                             |                                    |
|                                                                                                    | and an owned                                                                                                    |                                                                             | -                                                                                               |                                                                                               |                                                                                          | Second Renewal                                                                                    |                                                                                          |                                                                                                    |                                                                                                 |                                                                                                 |                                                             |                                    |
| Renewal Option<br>Declining                                                                                                    | Product Description<br>Borrower Paid Month                                                                                                    | hly                                                                         | No                                                                                              | anced                                                                                         |                                                                                          | Rates Imported On 09/01/2023 @ 11:23                                                              | AM by Admin Mid4                                                                         | 567890 User                                                                                                   |                                                                                                 |                                                                                                 |                                                             |                                    |
| Quotes                                                                                                    |                                                                                                    |                                                                             |                                                                                                 |                                                                                               |                                                                                          |                                                                                                   |                                                                                          |                                                                                                    |                                                                                                 |                                                                                                 |                                                             |                                    |
|                                                                                                    | INITIAL PREMIUM                                                                                                    | AT CLOSING                                                                  |                                                                                                 | FIRST                                                                                         | RENEWAL                                                                                  |                                                                                                   |                                                                                          | SECOND RENEWAL                                                                                                |                                                                                                 |                                                                                                 |                                                             |                                    |
| + PRODUCT                                                                                                    | * PERCENT %                                                                                                    | AMOUNT                                                                      | DURATI                                                                                          | ON PERC                                                                                       | ENT %                                                                                    | MOUNT                                                                                             | DURATION                                                                                 | PERCENT %                                                                                                    | AMOUNT                                                                                          | DURATION                                                                                        |                                                             |                                    |
| Borrower Paid Monthly                                                                                                    | 0.000000%                                                                                                    | \$0.00                                                                      |                                                                                                 | 0.290                                                                                         | \$ \$0000                                                                                | \$82.17                                                                                           | 12 Months                                                                                | 0.290000%                                                                                                    | \$0.00                                                                                          | 348 Months                                                                                      | () IM                                                       | PORT                               |
| Disclaimer                                                                                                    |                                                                                                    |                                                                             |                                                                                                 |                                                                                               |                                                                                          |                                                                                                   |                                                                                          |                                                                                                    |                                                                                                 |                                                                                                 |                                                             |                                    |
| Rate Quote ID: 67184545 This i<br>We will use consumer reports a<br>quote is not an agreement to e<br>subject to applicable Essent un                                                                                                    | ate quote and/or eligibility indicati<br>ind other credit related information<br>xtend insurance coverage. Favora<br>iderwriting guidelines and rates th | ion for mortgag<br>n you provide to<br>ble LP/DU reco<br>en in effect; rate | e insurance is only an<br>o us to provide our qu<br>mmendations may be<br>es may vary as a resu | estimate based on<br>ote to you, so you sl<br>assumed if data is r<br>It of the application o | certain information<br>tould understand t<br>tot provided. To ap<br>of state taxes. Esse | you provided, includ<br>hat we are relying on<br>ply for insurance, ple<br>nt will honor the pren | ing information from<br>your having already<br>ase complete an Ap<br>nium rate shown for | consumer reports, and m<br>obtained the consumer's<br>plication for Mortgage Ins<br>this Quote ID for 90 days | ay make assumptions<br>written instructions b<br>urance or submit an A<br>provided the loan att | s about information y<br>o obtain a consumer<br>Application electronic<br>ributes and the cover | ou did not p<br>report. This<br>ally. Covera<br>age you req | rovide.<br>rate<br>ge is<br>uested |

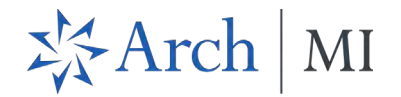

#### Delegated MI, Non-Delegated MI, Contract UW with MI

Selecting an entry in the *Compare Rate Quotes* page and then clicking any one of the following buttons launches a new order window for that product if supported by the selected partner: **Delegated MI**, **Non-Delegated MI**, **Contract UW with MI**.

1. Click to select a rate quote, and then click any of the order type buttons.

|        | Encor    | npass'   pipeline > <u>loan</u>                  |                                                                                                    |                     |            |                               |                                |                                   |                               |                                                |                   |                                | ۹ 🏭                | 0 2          |
|--------|----------|--------------------------------------------------|----------------------------------------------------------------------------------------------------|---------------------|------------|-------------------------------|--------------------------------|-----------------------------------|-------------------------------|------------------------------------------------|-------------------|--------------------------------|--------------------|--------------|
|        | -        | /~ 1                                             |                                                                                                    |                     |            |                               |                                |                                   |                               |                                                |                   |                                | ••• 🕒 Save         | ×            |
| <      | Mid-FICO | Birch St Burbank CA, 91502<br>Detached   Primary | \$450,000.00<br>Appraised Value                                                                                                    | 3.500%<br>Note Rate | Not Locked | No Loan Program<br>Fixed Rate | \$400,000.00<br>Purchase Price | \$340,000.00<br>Total Loan Amount | <b>13.571 / 13.571</b><br>DTI | 85.000 / 85.000 / 85.000<br>LTV / CLTV / HCLTV | Purchase<br>First | MM/DD/YYYY<br>Est Closing Date | L FS: Admin Mid45  | 67890 User 💙 |
| •      | Mortga   | age Insurance Center /<br>npare Rate Quotes      |                                                                                                    |                     |            |                               |                                |                                   |                               |                                                |                   |                                | View By () Product | O Provider   |
| Ð      |          |                                                  | INITIAL PREMIUM AT C                                                                                                    | LOSING              |            |                               | FIRST RENEWAL                  |                                   |                               | SEC                                            | OND RENEWAL       |                                |                    |              |
| -      |          | PROVIDERS                                        | PERCENT %                                                                                                    | AMOUNT              | DUR        | ATION                         | PERCENT %                      | AMOUNT                            | DURA                          | TION PER                                       | CENT %            | AMOUNT                         | DURATION           |              |
| -<br>- | * 6      | Borrower Paid Monthly (4)                        |                                                                                                    |                     |            |                               |                                |                                   |                               |                                                |                   |                                |                    |              |
| -      | ۲        | ARCH                                             | .4                                                                                                    | - 1                 |            | -                             |                                |                                   |                               |                                                |                   |                                |                    |              |
| Ψ      | 0        | + ESSENT                                         | . in the second second s | - ÷                 |            | -                             |                                |                                   |                               |                                                |                   |                                |                    |              |
| Ē      | 0        | MGIC                                             | 14                                                                                                    | -                   |            | -                             |                                |                                   |                               |                                                |                   |                                |                    |              |
|        | 0        | RADIAN                                           | -                                                                                                    | -                   |            |                               |                                |                                   |                               |                                                |                   |                                |                    |              |
|        | ► E      | Borrower Paid Single (4)                         |                                                                                                    |                     |            |                               |                                |                                   |                               |                                                |                   |                                |                    |              |
|        | + 1      | Lender Paid Single (4)                           |                                                                                                    |                     |            |                               |                                |                                   |                               |                                                |                   |                                |                    |              |
| E      |          |                                                  |                                                                                                    |                     |            |                               |                                |                                   | Close                         | import Rates Only                              | Delegated Mi      | Non Deleg                      | ated MI Contrac    | t UW with MI |

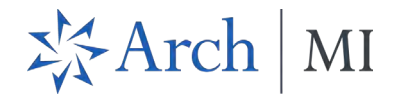

• This launches a *New Order* window for the selected vendor with relevant rate quote data (including the Rate Quote ID) prepopulated on the order page.

| Image: Control of the site allowand CA, MSG 200,0000 2000 2000 2000 20000000000000                                                                                                    |                                                            |                                 |                     |                           |                               |                               |                                     |                        |                                           |                     |                                    | U.       |              |
|----------------------------------------------------------------------------------------------------|------------------------------------------------------------|---------------------------------|---------------------|---------------------------|-------------------------------|-------------------------------|-------------------------------------|------------------------|-------------------------------------------|---------------------|------------------------------------|----------|--------------|
| Image: Second Second                                    | ~ 1                                                        |                                 |                     |                           |                               |                               |                                     |                        |                                           |                     |                                    | 🕒        | Save         |
| And Mix New Order 0       se         AMSTER POLICY INFORMATION                                                                                                    | G Birch St Burbank CA, 91502<br>Id-FICO Detached I Primary | \$450,000.00<br>Appraised Value | 3.500%<br>Note Rate | Not Locked<br>Lock Status | No Loan Program<br>Fixed Rate | \$400,000.0<br>Purchase Price | 0 \$340,000.00<br>Total Loan Amount | 13.571 / 13.571<br>DTI | 85.000 / 85.000 / 8<br>LTV / CLTV / HCLTV | 5.000 Pure<br>First | hase MM/DD/YYY<br>Est Closing Date | Y S: Adm | in Mid456789 |
| Arch MI: New Order  Arch MI: New Order  Arch M            | MI Center /                                                |                                 |                     |                           |                               |                               |                                     |                        |                                           |                     |                                    |          |              |
| MASEER POLICY INFORMATION                                                                                                    | Arch MI: New Order 🕕                                       |                                 |                     |                           |                               |                               |                                     |                        |                                           |                     |                                    |          |              |
| Masser Policy Numeric<br>DOUDER TYPE<br>Begasst Type*<br>Despetes Mi<br>CODER PARAMETERS<br>Premium Premium Premi | MASTER POLICY INFORMATION                                  |                                 |                     |                           |                               |                               |                                     |                        |                                           |                     |                                    |          |              |
| DRDER TYPE     Rete Durise ID     Rete Durise ID     Desgeted MI     Reter Durise ID     Premum Plagment Ren *     Premum Plagment Ren *        Premum Plagment Ren *        Plagment Ren *        Plagme                                                                                                    |                                                            |                                 |                     |                           |                               |                               |                                     |                        |                                           |                     |                                    |          |              |
| DEL MPN 128     ORDER TYPE     Request Type*     Request Type*     December Monor*     Perturn Regress Teal     Perturn Regress Teal     Monor* Regress Teal     Monor* Regress Teal <                                                                                                    | Mester Policy Number                                       |                                 |                     |                           |                               |                               |                                     |                        |                                           |                     |                                    |          |              |
| ORDER TYPE     Revest Type *   Desegues M     ORDER PARAMETERS     Defende Monthly     Pendum Fyres (Park     Defende Monthly     Berower Paid     Pendum Fyres (Park     Defende Monthly     Berower Paid     Pendum Fyres (Park     Defende Monthly     Berower Paid     Pendum Fyres (Park)     Berower Paid     Pendum Fires (Park)     Pendum Fires (Park) <td>DEL MPN   236</td> <td></td> <td></td> <td></td> <td></td> <td></td> <td></td> <td></td> <td></td> <td></td> <td></td> <td></td> <td></td>                                                                                                    | DEL MPN   236                                              |                                 |                     |                           |                               |                               |                                     |                        |                                           |                     |                                    |          |              |
| ADDER TYPE     Revel Guode ID   Margade MI     CORDER PARAMETERS     Previour Paried   Perviour Paried   Defensed Monthy   Perviour Paried   Previour Paried   Previour Paried                                                                                                    | an atom the                                                |                                 |                     |                           |                               |                               |                                     |                        |                                           |                     |                                    |          |              |
| Request Type *   Despase Mi     ORDER PARAMETERS     Premium Paymet Plan*   Destered Monthly   Permium Paymet Plan*   Destered Monthly   Premium Paymet Plan*   Destered Monthly   Premium Paymet Plan*   Destered Monthly   Premium Paymet Plan*   Destered Monthly   Premium Paymet Plan*   Destered Monthly   Premium Paymet Plan*   Destered Monthly   Premium Paymet Plan*   Destered Monthly   Premium Paymet Plan*   Destered Monthly   Premium Paymet Plan*   Destered Monthly   Premium Paymet Plan*   Premium Paymet Plan*   Premium Plan*   Premium Plan*   Premium Plan*   Premium Plan*   Premium Plan*   Premium Plan*   Premium Plan*   Premium Plan*   Premium Plan*   Prem                                                                                                    | ORDER TYPE                                                 |                                 |                     |                           |                               |                               |                                     |                        |                                           |                     |                                    |          |              |
| Delegates Mi M244   ORDER PARAMETERS   Premium Rayment Ran* Premium Paid By*   Deferred Monthy Bernuer Reid   Result Dopion* IN Retundable   Contant Premium Paid By*   Social Loan Progrem Premium Paid By work Reid   Social Loan Progrem Premium Paid By work Reid   Social Loan Progrem Premium Paid By work Reid   Social Loan Progrem Premium Paid By work Reid   Social Loan Progrem Premium Paid By work Amount   Social Loan Progrem Premium Paid By work Amount   Social Loan Progrem P                                                                                                    | Request Type *                                             | R                               | te Quote ID         |                           |                               |                               |                                     |                        |                                           |                     |                                    |          |              |
| ORDER PARAMETERS     Permium Permium Permium Perid By*   Deferred Monthly   Berrower Peid   Berrower Peid   Contaant   Contaant   Seeider       Becosion Loan   Non Tredstonel Credit      Mic Coverage %*   12        Mic Coverage % *   12        Mic Coverage % *   12        Mic Coverage % *   12        Mic Coverage % *   12            Mic Coverage % *   12            Mic Coverage % *   12                                                                                                    Mic Coverage % *    Allor cash cash cash cash cash cash cash cash                                                                                                    | Delegated MI                                               | ~                               | V121(               |                           |                               | Q                             |                                     |                        |                                           |                     |                                    |          |              |
| ORDER PARAMETERS     Premium Payment Plan*   Defered Monthy   Benewal Option*   Constant   Imaewal Option*   Constant   Imaewal Option*   Constant   Imaewal Option*   Imaewal Option* </td <td></td> <td>L</td> <td></td> <td></td> <td></td> <td>-</td> <td></td> <td></td> <td></td> <td></td> <td></td> <td></td> <td></td>                                                                                                    |                                                            | L                               |                     |                           |                               | -                             |                                     |                        |                                           |                     |                                    |          |              |
| Premium Pagnet Plan*   Deferred Monthy   Berrower Peld   Berrower Peld   Constant   Special Loan Program   Special Loan Program   Special Loan Pro                                                                                                    | ORDER PARAMETERS                                           |                                 |                     |                           |                               |                               |                                     |                        |                                           |                     |                                    |          |              |
| Deferred Monthy   Berrover Paid     Reneval Option*   Constants   Constants   Special Lean Program   Special Lean Program   MI COVERAGE   MI Coverage % *   AUS FINDINGS   Aus Special Lean Program   Special Lean Program   Special Lean Program   MI Coverage % Defaults   Originator Type *   Special Lean Program   Special Lean Program   Special Lean Program   Special Lean Program   Special Lean Program   Special Lean Program                                                                                                    | Premium Payment Plan *                                     |                                 | Premium Paid B      | By •                      |                               |                               | Refund Option *                     |                        |                                           | -                   |                                    |          |              |
| Reversel Option*   Constant   Special Loen Program   Select                                                                                                    | Deferred Monthly                                           | ~                               | Borrower Paid       |                           |                               | ~                             | Not Refundable                      |                        |                                           | 4                   |                                    |          |              |
| Constant     Special Loan Program     Approved MI Buydown Amount     Select     Housing Expense Ratio w/o MI   571     Debt to Income Ratio w/o MI   571     MI Coverage %*   12     Affordable Housing Type     MI Coverage % *   12     Affordable Housing Type     MI Coverage % *   12     Affordable Housing Type     MI Coverage % *   12   Select     MI Coverage % *   12   AllS Envice     Originator Type *   Lender / Retail                                                                                                    | Renewal Option *                                           |                                 | _                   |                           |                               |                               |                                     |                        |                                           | _                   |                                    |          |              |
| Special Loan Program   Select   Housing Expense Ratio w/o MI   571   Debt to Income Ratio w/o MI   571   Debt to Income Ratio w/o MI   571   MI COVERAGE   MI Coverage % *   12   Affordable Housing Type   Select   MI COVERAGE % DETAILS   ORIGINATOR INFORMATION   Originetor Type *   Lender / Retail                                                                                                    | Constant                                                   | ~                               | Premium Fi          | inenced                   |                               |                               | Relocation Loan                     |                        |                                           | No                  | n Traditional Credit               |          |              |
| Select     Housing Expense Ratio w/o MI   571     Debt to Income Ratio w/o MI   571     MI COVERAGE     MI Coverage % *   12     Affordable Housing Type     Select     MI Coverage % Details     ORIGINATOR INFORMATION     Originator Type *     Lender / Retail                                                                                                    | Special Loan Program                                       |                                 | Approved MI Bu      | uydown Amount             |                               |                               |                                     |                        |                                           |                     |                                    |          |              |
| Housing Expense Ratio w/o MI<br>571     Debt to Income Ratio w/o MI<br>571       MI COVERAGE       MI Coverage % *<br>12       Affordable Housing Type<br>12       Affordable Housing Type<br>12       Affordable Housing Type<br>12       Affordable Housing Type<br>12       Affordable Housing Type<br>12       Affordable Housing Type<br>12       Affordable Housing Type<br>12       Affordable Housing Type<br>12       Affordable Housing Type<br>12       Affordable Housing Type<br>12       Affordable Housing Type<br>12                                                                                                    | Select                                                     | ~                               |                     |                           |                               | Ē                             |                                     |                        |                                           |                     |                                    |          |              |
| MI COVERAGE  MI Coverage % *  Affordable Housing Type  Select  AUS Service  AUS Service  AUS Document Weiver  AUS Document Weiver                                                                                                    | Housing Expense Patio w/o MI                               |                                 | Debt to Income      | a Patio w/o MI            |                               |                               |                                     |                        |                                           |                     |                                    |          |              |
| MI COVERAGE  MI Coverage % *  Affordable Housing Type Select  Affordable Housing Type Select              | .571                                                       |                                 | 571                 | e neco momi               |                               |                               |                                     |                        |                                           |                     |                                    |          |              |
| MI Coverage % *  Affordable Housing Type  Select  Affordable Housing Type  Affordable Housing Type  Select  Affordable Housing Type  MI COVERAGE % DETAILS  ORIGINATOR INFORMATION  Originator Type *  Lender / Retail                                                                                                    |                                                            |                                 |                     |                           |                               |                               |                                     |                        |                                           |                     |                                    |          |              |
| Affordable Housing Type<br>12 MI Coverage %  MI Coverage % DETAILS<br>AUS FINDINGS<br>AUS Service<br>Select<br>AUS Document Waiver<br>AUS Document Waiver<br>AUS Document Waiver<br>AUS Document Waiver<br>AUS Document Waiver<br>AUS Document Waiver<br>AUS Document Waiver<br>AUS Document Waiver<br>AUS Document Waiver<br>AUS Document Waiver<br>AUS Document Waiver<br>AUS Document Waiver<br>AUS Document Waiver                                                                                                    | MICOVERAGE                                                 |                                 |                     |                           |                               |                               |                                     |                        |                                           |                     |                                    |          |              |
| I2     Select     MI COVERAGE % DETAILS       AUS FINDINGS     ORIGINATOR INFORMATION       AUS Service     Originator Type *       Select     AUS Document Waiver                                                                                                    | MI Coverage % •                                            |                                 | Affordable Hou      | sing Type                 |                               |                               |                                     |                        |                                           |                     |                                    |          |              |
| AUS FINDINGS ORIGINATOR INFORMATION       AUS Service     Originator Type *       Select     Image: AUS Document Weiver                                                                                                    |                                                            | 0                               | Select              |                           |                               | ×                             |                                     | MI COVERAGE % D        | ETAILS                                    |                     |                                    |          |              |
| AUS FINDINGS ORIGINATOR INFORMATION AUS Service Select AUS Document Waiver Charlet / Retail                                                                                                    | 12                                                         |                                 |                     |                           |                               |                               |                                     |                        |                                           |                     |                                    |          |              |
| AUS Service Originator Type * Lender / Retail                                                                                                    | 12                                                         |                                 |                     |                           |                               |                               | ORIGINATOR IN                       | FORMATION              |                                           |                     |                                    |          |              |
| Select  AUS Document Walver Lender / Retail                                                                                                    | AUS FINDINGS                                               |                                 |                     |                           |                               |                               |                                     |                        |                                           |                     |                                    |          |              |
|                                                                                                    | 12<br>AUS FINDINGS                                         |                                 |                     |                           |                               |                               | Originator Type *                   |                        |                                           |                     |                                    |          |              |
|                                                                                                    | 12<br>AUS FINDINGS<br>AUS Service<br>Select                | ~                               | AUS Docume          | ent Waiver                |                               |                               | Originator Type •                   |                        |                                           | 191                 |                                    |          |              |

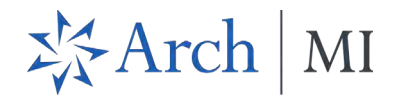

# New MI Order

The following new order types are supported:

- Rate Quote Pricing Only.
- Rate Quote Pricing with Eligibility.
- Delegated MI.
- Non-Delegated MI.
- Contract Underwriting with MI.
- Contract Underwriting without MI.

**NOTE**: This release will not support all order types by all MI service vendors.

As an example, we will place a delegated MI order.

1. Go to the MI Center and select a service provider from the New Order drop-down list.

|                                                                                                    |    | Encomp   | Dass   Pipeline > <u>Loan</u>                               |                           |                     |            |                                 |                                   |                      |                                              |              |                                | Q 🏭                | 0 2       |
|----------------------------------------------------------------------------------------------------|----|----------|-------------------------------------------------------------|---------------------------|---------------------|------------|---------------------------------|-----------------------------------|----------------------|----------------------------------------------|--------------|--------------------------------|--------------------|-----------|
| C Md + PICO     Birch Street Burbank CA, 91502     Soudy     Soudy     So |    |          | ~ 1                                                         |                           |                     |            |                                 |                                   |                      |                                              |              |                                | ···· 🕒 Save        | ×         |
| Image: Insurance Center     Image: Insurance Center     Image: Insurance Selection process     Select an action to start the motrage insurance selection process     Image: Insurance Selection process     Image: Insurance Selection process     Image: Insurance Selection Process     Image: Insurance Selection Process                                                                                                    | <  | Mid-FICO | Birch Street Burbank CA, 91502<br>Property Type I Occupancy | \$0.00<br>Estimated Value | 3.500%<br>Note Rate | Not Locked | No Loan Program<br>Amortization | \$280,000.00<br>Total Loan Amount | 0.000 / 0.000<br>DTI | 70.000 / 0.000 / 0.000<br>LTV / CLTV / HCLTV | Loan Purpose | MM/DD/YYYY<br>Est Closing Date | ES: Admin Mid45678 | 90 User ) |
| ■ Solution       Image: Solution of the section process       Image: Solution of the section process                                                                                                    | Q. | Mortg    | age Insurance Center                                        |                           |                     |            |                                 |                                   |                      |                                              |              |                                |                    |           |
| <ul> <li>Image: Select an action to start the mortcage insurance selection process</li> <li>Compare Rate Quotes</li> <li>Mew Order</li> <li>ARCH</li> <li>ENACT</li> </ul>                                                                                                    |    |          | , ,                                                         |                           |                     |            |                                 |                                   |                      |                                              |              |                                |                    |           |
| Select an action to start the mortgage insurance selection process Compare Rate Quotes ARCH ENACT                                                                                                    | Ð  |          |                                                             |                           |                     |            |                                 |                                   |                      |                                              |              |                                |                    |           |
| C<br>E<br>Select an action to start the mortgage insurance selection process<br>Compare Rate Quotes<br>ARCH<br>ENACT                                                                                                    | -  |          |                                                             |                           |                     |            |                                 |                                   |                      |                                              |              |                                |                    |           |
| Select an action to start the mortgage insurance selection process Compare Rate Quotes ARCH ENACT                                                                                                    | Q  |          |                                                             |                           |                     |            |                                 | $\wedge$                          |                      |                                              |              |                                |                    |           |
| Select an action to start the mortgage insurance selection process Compare Rate Quotes Mew Order  ARCH ENACT                                                                                                    | ÷  |          |                                                             |                           |                     |            |                                 | $\angle! $                        |                      |                                              |              |                                |                    |           |
| ARCH<br>ENACT                                                                                                    |    |          |                                                             |                           |                     | Select     | an action to start the          | mortgage insurance                | e selection process  |                                              |              |                                |                    |           |
| ENACT                                                                                                    |    |          |                                                             |                           |                     |            | Compare Rate Guota              | es new order                      | -                    |                                              |              |                                |                    |           |
|                                                                                                    |    |          |                                                             |                           |                     |            |                                 | ENACT                             |                      |                                              |              |                                |                    |           |
| ESSENT                                                                                                    |    |          |                                                             |                           |                     |            |                                 | ESSENT                            |                      |                                              |              |                                |                    |           |
| MGIC                                                                                                    |    |          |                                                             |                           |                     |            |                                 | MGIC                              |                      |                                              |              |                                |                    |           |
| NATIONAL MI                                                                                                    |    |          |                                                             |                           |                     |            |                                 | NATIONA                           | AL MI                |                                              |              |                                |                    |           |
| RADIAN                                                                                                    | Æ  |          |                                                             |                           |                     |            |                                 | RADIAN                            |                      |                                              |              |                                |                    |           |

© 2024 Arch Mortgage Insurance Company. All Rights Reserved.

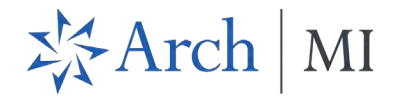

a. This displays the *New Order* window for your selected partner. Note that the default selection in the *Order Type Request Type* drop-down field is **Rate Quote-Pricing with Eligibility**.

| Encompass'   PIPELINE > LOAN                                      |                           |                                 |            |                                 |                                   |                      |                                              |              |                                | Q 🏭 🕐 d                         |
|-------------------------------------------------------------------|---------------------------|---------------------------------|------------|---------------------------------|-----------------------------------|----------------------|----------------------------------------------|--------------|--------------------------------|---------------------------------|
| × 4                                                               |                           |                                 |            |                                 |                                   |                      |                                              |              |                                | ••• 🕒 Save                      |
| G Birch Street Burbank CA, 91502     Property Type I Occupancy    | \$0.00<br>Estimated Value | 3.500%<br>Note Rate             | Not Locked | No Loan Program<br>Amortization | \$280,000.00<br>Total Loan Amount | 0.000 / 0.000<br>DTI | 70.000 / 0.000 / 0.000<br>LTV / CLTV / HCLTV | Loan Purpose | MM/DD/YYYY<br>Est Closing Date | S: Admin Mid4567890 User        |
| MI Center /<br>: New Order (1)                                    |                           |                                 |            |                                 |                                   |                      |                                              |              |                                | State Fraud Disclosures Setting |
| MASTER POLICY INFORMATION                                         |                           |                                 |            |                                 |                                   |                      |                                              |              |                                |                                 |
| Messer Policy Number<br>059                                       | Bre                       | ench ID<br>'est Brench 2   4321 |            | ~                               | J                                 |                      |                                              |              |                                |                                 |
| Request Type * Request Type * Rate Quote-Pricing with Fligibility |                           |                                 |            |                                 |                                   |                      |                                              |              |                                |                                 |
| ORDER PARAMETERS                                                  |                           |                                 |            |                                 |                                   |                      |                                              |              |                                |                                 |
| Premium Payment Plan *                                            | Sp                        | lit Premium Up Front            | Rete       |                                 | Premium Paid B                    | y •                  |                                              | Refund Opti  | ion *                          |                                 |
| Deferred Monthly                                                  | ~                         |                                 |            | -                               | Borrower Paid                     |                      |                                              | V Not Refund | dable                          | ~                               |
| Renewal Option *                                                  |                           |                                 |            |                                 |                                   |                      |                                              |              |                                |                                 |
| Declining / Amortizing                                            | × -                       | Premium Financed                |            |                                 | Relocation I                      | .oan                 |                                              |              |                                |                                 |
| Special Loan Program                                              | Sp                        | ecial Pricing                   |            |                                 |                                   |                      |                                              |              |                                |                                 |
| MI COVERAGE                                                       |                           |                                 |            |                                 |                                   |                      |                                              |              |                                |                                 |
| MI Coverage % *                                                   | Aff                       | fordable Housing Tvp            | e .        |                                 |                                   |                      |                                              |              |                                |                                 |
| 6                                                                 | O S                       | elect                           |            | *                               |                                   | MI COVERAGE          | E % DETAILS                                  |              |                                |                                 |
| AUS FINDINGS                                                      |                           |                                 |            |                                 | ORIGINAT                          | OR INFORMATI         | ON                                           |              |                                |                                 |
| AUS Service                                                       |                           |                                 |            |                                 | Originator T                      | ype *                |                                              |              |                                |                                 |
| Select                                                            | · □/                      | AUS Document Waiv               | er         |                                 | Lender / R                        | etail                |                                              | ~            |                                |                                 |
|                                                                   |                           |                                 |            |                                 |                                   |                      |                                              |              |                                |                                 |
|                                                                   |                           |                                 |            |                                 |                                   |                      |                                              |              |                                | Cancel Order                    |

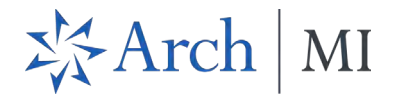

2. Complete the fields in the *New Order* window and click the **Order** button.

Refer to the MI User Guide for details on how to place an MI order:

• Mortgage Insurance Center in Encompass: Arch MI.

**NOTE**: Once you place your first MI order, click the **New Order** drop-down menu, available as a header on all MI pages, to place subsequent MI orders.

|          | Encompass   PIPELINE > LOAN                                                                    |                                                                                               |                                                                                     |                                                                | Q 🏭 🛈 😫                                                                      |
|----------|------------------------------------------------------------------------------------------------|-----------------------------------------------------------------------------------------------|-------------------------------------------------------------------------------------|----------------------------------------------------------------|------------------------------------------------------------------------------|
|          | ~ 1                                                                                            |                                                                                               |                                                                                     |                                                                | ··· 🕒 Save X                                                                 |
| <        | Birch Street Burbank CA, 91502 \$0.00 0.0 Mid-FICO Property Type I Primary Estimated Value Not | Not Locked         No Loan Program           te Rate         Lock Status         Amortization | \$100,000.00         \$75,000.00           Purchase Price         Total Loan Amount | 0.000 / 0.000 75.000 / 0.000 / 0.000<br>DTI LTV / CLTV / HCLTV | Purchase         MM/DD/YYYY           Lien Position         Est Closing Date |
| <b>.</b> | Mortgage Insurance Center: Order History $$                                                    |                                                                                               |                                                                                     |                                                                | New Order v                                                                  |
|          | MI Orders                                                                                      |                                                                                               |                                                                                     |                                                                |                                                                              |
| •        | Group By   None  Provider  Order Date  Order Type                                              |                                                                                               |                                                                                     |                                                                |                                                                              |
| **       | ORDER DATE     ORDER NUMBER                                                                    | PROVIDER NAME                                                                                 | ORDER TYPE                                                                          | EXPIRATION DATE                                                | STATUS                                                                       |
| Q        | ▶ 09/13/2023 01:10 PM -                                                                        | Essent                                                                                        | Delegated                                                                           |                                                                | Error i                                                                      |
|          |                                                                                                |                                                                                               |                                                                                     |                                                                |                                                                              |
| E        |                                                                                                |                                                                                               |                                                                                     |                                                                |                                                                              |

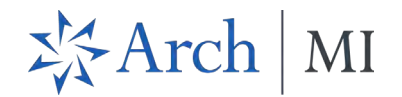

# **Order History**

• Click the kebab menu (three vertical dots to the left of View Order Summary) to access the following menu options:

|    | Encompass   pipeline > <u>loan</u>                                                                         |                            |                                                                                     |                                                                | ९ 🏭 🛛 😫                                                                      |
|----|----------------------------------------------------------------------------------------------------|----------------------------|-------------------------------------------------------------------------------------|----------------------------------------------------------------|------------------------------------------------------------------------------|
|    | ~ I                                                                                                    |                            |                                                                                     |                                                                | ··· 🕒 Save 🗙                                                                 |
| <  | Birch Street Burbank CA, 91502 \$0.00 0.000%<br>Mid-FICO Property Type I Primary Estimated Value Note Rate | Not Locked No Loan Program | \$100,000.00         \$75,000.00           Purchase Price         Total Loan Amount | 0.000 / 0.000 75.000 / 0.000 / 0.000<br>DTI LTV / CLTV / HCLTV | Purchase         MM/DD/YYYY           Lien Position         Est Closing Date |
| Q. | Mortgage Insurance Center: Order History 🔗                                                                 |                            |                                                                                     |                                                                | New Order Y                                                                  |
|    | MI Orders                                                                                                  |                            |                                                                                     |                                                                |                                                                              |
|    | Group By      None      Provider      Order Date      Order Type                                           |                            |                                                                                     |                                                                |                                                                              |
| *  | ORDER DATE     ORDER NUMBER                                                                                | PROVIDER NAME              | ORDER TYPE                                                                          | EXPIRATION DATE                                                | STATUS                                                                       |
| Q  | • 09/13/2023 01:10 PM -                                                                                    | Essent                     | Delegated                                                                           |                                                                | Error View Order Summary                                                     |
| ÷. |                                                                                                    |                            |                                                                                     |                                                                | Resubmit Order<br>Check Status                                               |
| Æ  |                                                                                                    |                            |                                                                                     |                                                                |                                                                              |

- **View Order Summary**: View additional details of your order. See <u>View Order Summary</u> for more information.
- **Resubmit Order**: Supported for the following order types only:
  - Delegated.
  - Non-Delegated.
  - Contract Underwriting (with and without MI).

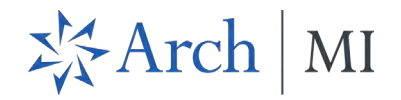

Check Status: Checks the status of your order and returns a success message from the MI service provider. This can also potentially refresh the order data if the MI service provider has completed its workflow on the order. You may see updated order status, latest rates and new document attachments.

| E        | ncompass        | PIPELINE > LOAN                                      |                           |                     |              |                                 |                             |                      |                                             |                               |                                | Q         |          | ) 2      |
|----------|-----------------|------------------------------------------------------|---------------------------|---------------------|--------------|---------------------------------|-----------------------------|----------------------|---------------------------------------------|-------------------------------|--------------------------------|-----------|----------|----------|
| -        |                 | Transition of the                                    | ~ 🗉                       | 5                   |              |                                 |                             |                      |                                             |                               | ··· 🕒                          | S         | ave      | ×        |
| <        | Mid-FICO Proper | Birch Street Burbank CA, 91502<br>y Type I Occupancy | \$0.00<br>Estimated Value | 0.000%<br>Note Rate | Lock Status  | No Loan Program<br>Amortization | \$0.00<br>Total Loan Amount | 0.000 / 0.000<br>DTI | 0.000 / 0.000 / 0.000<br>LTV / CLTV / HCLTV | Loan Purpose<br>Lien Position | MM/DD/YYYY<br>Est Closing Date | 💄 FS:     | Admin Mi | d45678 > |
| <b>.</b> | Mortgage I      | nsurance Center: Orc                                 | ler History               | ~                   |              |                                 |                             |                      |                                             |                               | Success<br>Check State         | us Comple | ted      | ×        |
|          | MI Orders       |                                                      |                           |                     |              |                                 |                             |                      |                                             |                               | <u>,</u>                       |           |          |          |
|          | Group By 💿 N    | one 🔿 Provider 🔿 Order                               | Date 🔿 Order              | Туре                |              |                                 |                             |                      |                                             |                               |                                |           |          |          |
| *        | ORDER DAT       | ▼ ORD                                                | ER NUMBER                 |                     | PROVIDER NAM | NE.                             | ORDER TYPE                  |                      | EXPIRATION DATE                             |                               | STATUS                         |           |          |          |
| C        | • 09/13/2023    | 11:50 AM -                                           |                           |                     | Essent       |                                 | Delegated                   |                      |                                             |                               | Error                          |           |          | ŧ.       |
| E I      |                 |                                                      |                           |                     |              |                                 |                             |                      |                                             |                               |                                |           |          |          |
|          |                 |                                                      |                           |                     |              |                                 |                             |                      |                                             |                               |                                |           |          |          |
|          |                 |                                                      |                           |                     |              |                                 |                             |                      |                                             |                               |                                |           |          |          |

• Click the arrow to expand the panel and ...

|          | Encompass   pipeline > LOAN                                                                                                    |                                                                                     |                                                                | Q 🏭 🕐 🔗                                                                      | 4  |
|----------|----------------------------------------------------------------------------------------------------|-------------------------------------------------------------------------------------|----------------------------------------------------------------|------------------------------------------------------------------------------|----|
|          | ~ [ł                                                                                                    |                                                                                     |                                                                | ··· 🕒 Save 🗙                                                                 |    |
| <        | Image: Construction of the sector of the sector of the s | \$100,000.00         \$75,000.00           Purchase Price         Total Loan Amount | 0.000 / 0.000 75.000 / 0.000 / 0.000<br>DTI LTV / CLTV / HCLTV | Purchase         MM/DD/YYYY           Lien Position         Est Closing Date | >  |
| •        | Mortgage Insurance Center: Order History \vee                                                                                                    |                                                                                     |                                                                | New Order ~                                                                  | -  |
|          | MI Orders                                                                                                    |                                                                                     |                                                                |                                                                              |    |
| •        | Group By   None  Provider  Order Date  Order Type                                                                                                    |                                                                                     |                                                                |                                                                              |    |
| aligno a | ORDER DATE     ORDER NUMBER     PROVIDER NAME                                                                                                    | ORDER TYPE                                                                          | EXPIRATION DATE                                                | STATUS                                                                       |    |
| G        | O9/13/2023 01:10 PM - Essent                                                                                                    | Delegated                                                                           |                                                                | Error                                                                        | I. |
| -        |                                                                                                    |                                                                                     |                                                                |                                                                              |    |
| Æ        |                                                                                                    |                                                                                     |                                                                |                                                                              |    |

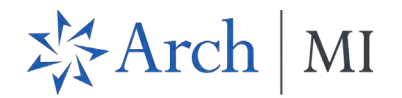

... view details of the order.

| ncompass   PIPELINE >                                                                                                    | LOAN                                                                    |                                           |                                                           |                                     |                      |                                              |                           | ۹ 🗰                            | 2 2     |
|----------------------------------------------------------------------------------------------------|-------------------------------------------------------------------------|-------------------------------------------|-----------------------------------------------------------|-------------------------------------|----------------------|----------------------------------------------|---------------------------|--------------------------------|---------|
| And in case of the local division of the local division of the loc | ~ 1                                                                     |                                           |                                                           |                                     |                      |                                              | 🕒                         | Save                           | ×       |
| Arrow Birch Street Burbank<br>Mid-FICO Property Type   Primary                                                                                                    | CA, 91502 \$0.00<br>Estimated Value                                     | 0.000% Not Locked                         | No Loan Program \$100,000.<br>Amortization Purchase Prior | 00 \$75,000.00<br>Total Loan Amount | 0.000 / 0.000<br>DTI | 75.000 / 0.000 / 0.000<br>LTV / CLTV / HCLTV | Purchase<br>Lien Position | MM/DD/YYYY<br>Est Closing Date | 💄 FS: A |
| Mortgage Insurance Cen                                                                                                    | ter: Order History                                                      | ~                                         |                                                           |                                     |                      |                                              |                           | New Order                      | ~       |
|                                                                                                    |                                                                         |                                           |                                                           |                                     |                      |                                              |                           |                                |         |
| MI Orders                                                                                                    |                                                                         |                                           |                                                           |                                     |                      |                                              |                           |                                |         |
| MI Orders<br>Group By  None  Provider                                                                                                    | Order Date Order 1                                                      | Туре                                      |                                                           |                                     |                      |                                              |                           |                                |         |
| MI Orders<br>Group By  None  Provider<br>• ORDER DATE                                                                                                    | <ul> <li>Order Date</li> <li>Order T</li> <li>✓ ORDER NUMBER</li> </ul> | Type<br>PROVIDER NAME                     | ORDER TYP                                                 | ÞE                                  | EXPIRATION D         | ATE                                          | STATUS                    |                                |         |
| MI Orders           Group By                                                                                                    | Order Date Order T<br>→ ORDER NUMBER                                    | Type<br>PROVIDER NAME<br>Essent           | ORDER TYF                                                 | PE                                  | EXPIRATION D         | ATE                                          | STATUS<br>Error           |                                | I       |
| MI Orders Group By  None Provider  ORDER DATE  O9/13/2023 0t:10 PM  Details                                                                                                    | Order Date Order 1  Order NUMBER -                                      | Type<br>PROVIDER NAME<br>Essent           | ORDER TYF                                                 | YE .                                | EXPIRATION D         | ATE                                          | STATUS<br>Error           | View Order Sum                 | i       |
| MI Orders<br>Group By  None Provider<br>ORDER DATE<br>O9/13/2023 0t:10 PM<br>Details<br>DeferredMonthly                                                                                                    | Order Date Order T ORDER NUMBER  Borrower                               | Type<br>PROVIDER NAME<br>Essent<br>Not Re | ORDER TYF<br>Delegated                                    | re<br>Declining                     | EXPIRATION D         | are<br>Deferred                              | STATUS<br>Error           | View Order Sum                 | i       |

• The following screenshot displays more details returned from a successful order.

| -        |                               | ~ (                                                                                 | 1                                                                     |                                                                    |                                   |                                      |                                                       |                                 | ··· @                                              | Save                   | ×               |
|----------|-------------------------------|-------------------------------------------------------------------------------------|-----------------------------------------------------------------------|--------------------------------------------------------------------|-----------------------------------|--------------------------------------|-------------------------------------------------------|---------------------------------|----------------------------------------------------|------------------------|-----------------|
| Mid-FICO | Det                           | Birch St Burbank CA, 915<br>ached I Primary                                         | 02- \$450,000.00<br>Appraised Value                                   | 3.500% ENDER NOT LOCKED                                            | No Loan Program<br>Fixed Rate     | \$400,000.00<br>Purchase Price       | \$340,000.00<br>Total Loan Amount                     | <b>13.747 / 13.747</b><br>DTI   | 85.000 / 85.000 / 85.<br>LTV / CLTV / HCLTV        | .000 Purchase<br>First | MM/E<br>Est Cic |
| Mor      | tgage                         | Insurance Center                                                                    | r: Order History 🗸                                                    |                                                                    |                                   |                                      |                                                       |                                 |                                                    | New Order              | ~               |
| MI Or    | rders                         |                                                                                     |                                                                       |                                                                    |                                   |                                      |                                                       |                                 |                                                    |                        |                 |
| Grou     | ир Ву 🔘                       | None O Provider (                                                                   | Order Date Order Tvr                                                  | De                                                                 |                                   |                                      |                                                       |                                 |                                                    |                        |                 |
|          |                               |                                                                                     |                                                                       |                                                                    |                                   |                                      |                                                       |                                 |                                                    |                        |                 |
|          |                               | ORDER DATE                                                                          | ORDER NUMBER                                                          | PROVIDER NAME                                                      |                                   | ORDER TYPE                           | EXF                                                   | IRATION DATE                    | STATUS                                             |                        |                 |
| *        |                               | ORDER DATE<br>06/20/2023 08:27 AM                                                   | ORDER NUMBER     87883596                                             | PROVIDER NAME<br>Arch                                              |                                   | ORDER TYPE                           | EXF                                                   | IRATION DATE                    | STATUS<br>Abort                                    |                        | 1               |
| •        | 0                             | ORDER DATE<br>06/20/2023 08:27 AM<br>06/14/2023 12:18 PM.                           | <ul> <li>ORDER NUMBER</li> <li>87883596</li> <li>2128762</li> </ul>   | PROVIDER NAME<br>Arch<br>Essent                                    | H<br>I                            | ORDER TYPE<br>Delegated<br>Delegated | EXF<br>-<br>-                                         | IRATION DATE                    | STATUS<br>Abort<br>Approved                        |                        | 1               |
| *        | ©<br>Details                  | ORDER DATE<br>06/20/2023 08:27 AM<br>06/14/2023 12:18 PM                            | <ul> <li>✓ ORDER NUMBER</li> <li>87883596</li> <li>2128762</li> </ul> | PROVIDER NAME<br>Arch<br>Essent                                    | M                                 | ORDER TYPE<br>Delegated<br>Delegated | -<br>-                                                | IRATION DATE                    | STATUS<br>Abort<br>Approved                        | View Order Summ        | ;<br>;          |
| *        | ©<br>Details<br>Split<br>Prem | ORDER DATE<br>06/20/2023 08:27 AM<br>06/14/2023 12:18 PM<br>Premium<br>Payment Plan | ORDER NUMBER      87883596      2128762  Borrower Paid By             | PROVIDER NAME<br>Arch<br>Essent<br>Not Refundable<br>Retund Option | <b>Constant</b><br>Renewal Option | ORDER TYPE<br>Delegated<br>Delegated | EXF<br>-<br>-<br>Split Premium<br>Product Description | IRATION DATE<br>Prepa<br>Premiu | STATUS<br>Abort<br>Approved<br>nid<br>m at closing | View Order Summ        | i<br>i<br>lary  |

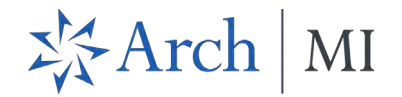

• Click the **View Order Summary** button to go to the *Order Summary* page. See <u>View Order Summary</u> for more information.

|            | Encom    | ipass   pipeline > <u>Lo</u>          | NAC                                    |                                 |                               |                                |                                                   |                                    | Q                          |                   | Do      |
|------------|----------|---------------------------------------|----------------------------------------|---------------------------------|-------------------------------|--------------------------------|---------------------------------------------------|------------------------------------|----------------------------|-------------------|---------|
| -          |          |                                       | ŧ.                                     |                                 |                               |                                |                                                   |                                    | ··· 🕒                      | Save              | ×       |
| <          | Mid-FICO | Detached   Primary                    | 91502- \$450,000.00<br>Appraised Value | 3.500% Constant Status          | No Loan Program<br>Fixed Rate | \$400,000.00<br>Purchase Price | <b>\$340,000.00 13.7</b><br>Total Loan Amount DTI | 47 / 13.747 85.000 /<br>LTV / CLTV | 85.000 / 85.000<br>/ HCLTV | Purchase<br>First | Est Cic |
| <b>Q</b> . | Mort     | tgage Insurance Cent                  | er: Order History 🖂                    |                                 |                               |                                |                                                   |                                    |                            | New Order         | ~       |
|            | MI Ord   | ders                                  |                                        |                                 |                               |                                |                                                   |                                    |                            |                   | *       |
| •          | Group    | p By 💿 None 🔿 Provider                | Order Date Order Type                  |                                 |                               |                                |                                                   |                                    |                            |                   |         |
| Ģ          | -        | ORDER DATE                            | ✓ ORDER NUMBER                         | PROVIDER NAME                   |                               | ORDER TYPE                     | EXPIRATION                                        | N DATE                             | STATUS                     |                   |         |
|            | *        | 06/20/2023 08:27 AM                   | 87883596                               | Arch                            |                               | Delegated                      |                                                   |                                    | Abort                      |                   | 1       |
|            | -        | 06/14/2023 12:18 PM                   | 2128762                                | Essent                          |                               | Delegated                      |                                                   |                                    | Approved                   |                   | 1       |
|            |          | Details                               |                                        |                                 |                               |                                |                                                   |                                    | View                       | v Order Summa     | ry      |
|            |          | Split Premium<br>Premium Payment Plan | Borrower<br>Paid By                    | Not Refundable<br>Refund Option | Constant<br>Renewal Option    |                                | Split Premium<br>Product Description              | Prepaid<br>Premium at Closing      |                            |                   |         |
| Æ          |          | 05/19/2023 04:31 PM                   | ÷                                      | Radian                          |                               | Multi Quote                    | 08/17/2023                                        |                                    | Complete                   |                   | •       |

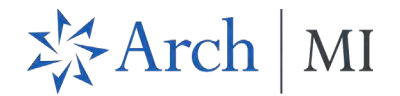

# **Additional Navigation**

Once you place multiple MI orders, you can streamline the Order History display to locate your order.

• Use the *Group By* options to filter the reports by Provider, Order Date and Order Type.

| Encompass'      | PIPELINE > LOAN            |                                       |                         |                               |                                |                                   |                               |                                                |                   |                                | 0 2       |
|-----------------|----------------------------|---------------------------------------|-------------------------|-------------------------------|--------------------------------|-----------------------------------|-------------------------------|------------------------------------------------|-------------------|--------------------------------|-----------|
| -               | ~ 1                        |                                       |                         |                               |                                |                                   |                               |                                                |                   | Save                           | ×         |
| K Mid-FICO      | Birch St Burbank CA, 91502 | \$450,000.00 3.<br>Appraised Value No | 500% Average Not Locked | No Loan Program<br>Fixed Rate | \$400,000.00<br>Purchase Price | \$340,000.00<br>Total Loan Amount | <b>14.478 / 14.478</b><br>DTI | 85.000 / 85.000 / 85.000<br>LTV / CLTV / HCLTV | Purchase<br>First | MM/DD/YYYY<br>Est Closing Date | 2 FS: A > |
| Mortgage Ins    | surance Center: Order His  | tory ~                                |                         |                               |                                |                                   |                               |                                                |                   | New On                         | der 🔤     |
| MI Orders       |                            |                                       |                         |                               |                                |                                   |                               |                                                |                   |                                |           |
| Group By 🔘 Non  | ne 💿 Provider 🔵 Order Date | Order Type                            |                         |                               |                                |                                   |                               |                                                |                   |                                |           |
| ORDER DATE      | · ORDER M                  | UMBER                                 | PROVIDER NAME           |                               | ORDER TYPE                     |                                   | EXPIRATION DA                 | ATE                                            | STATUS            |                                |           |
| Arch (11)       |                            |                                       |                         |                               |                                |                                   |                               |                                                |                   |                                |           |
| Enact (8)       |                            |                                       |                         |                               |                                |                                   |                               |                                                |                   |                                |           |
| Essent (10)     |                            |                                       |                         |                               |                                |                                   |                               |                                                |                   |                                |           |
| + MGIC (11)     |                            |                                       |                         |                               |                                |                                   |                               |                                                |                   |                                |           |
| National MI (7) |                            |                                       |                         |                               |                                |                                   |                               |                                                |                   |                                |           |
| Radian (7)      |                            |                                       |                         |                               |                                |                                   |                               |                                                |                   |                                |           |
|                 |                            |                                       |                         |                               |                                |                                   |                               |                                                |                   |                                |           |
| N=              |                            |                                       |                         |                               |                                |                                   |                               |                                                |                   |                                |           |

• Click the **Search** icon on each column (ORDER DATE, ORDER NUMBER, PROVIDER NAME, etc.) and select available values to filter the data further.

| Encompass   P               | ipeline > <u>Loan</u>                                                                                |                        |                               |                                |                                   |                               |                                                | Q               |           | D 2        |
|-----------------------------|----------------------------------------------------------------------------------------------------|------------------------|-------------------------------|--------------------------------|-----------------------------------|-------------------------------|------------------------------------------------|-----------------|-----------|------------|
|                             | ~ [1]                                                                                                |                        |                               |                                |                                   |                               |                                                |                 | Save      | ×          |
| K Mid-FICO Detached   Prima | St Burbank CA, 91502-         \$450,000.00         3           ary         Appraised Value         I | Not Locked Lock Status | No Loan Program<br>Fixed Rate | \$400,000.00<br>Purchase Price | \$340,000.00<br>Total Loan Amount | <b>13.491 / 13.491</b><br>DTI | 85.000 / 85.000 / 85.000<br>LTV / CLTV / HCLTV | Purcha<br>First | est       | Closing Da |
| Mortgage Insura             | ance Center: Order History 🖂                                                                         |                        |                               |                                |                                   |                               | Compare Rate Que                               | otes            | New Order |            |
| MI Orders                   |                                                                                                    |                        |                               |                                |                                   |                               |                                                |                 |           |            |
| Group By O None             | Provider      Order Date      Order Type                                                             |                        |                               |                                |                                   |                               |                                                |                 |           |            |
| ORDER DATE                  | ✓ ORDER NUMBER                                                                                       | PROVIDER NAME          | C                             | RDER TYPE                      | a                                 | EXPIRATION DATE               | STATUS                                         |                 |           |            |
| Arch (9)                    |                                                                                                    |                        | 10                            | 6                              |                                   |                               |                                                |                 |           |            |
| Enact (9)                   |                                                                                                    |                        |                               |                                |                                   |                               |                                                |                 |           |            |
| Essent (9)                  |                                                                                                    |                        |                               | Multi Quote                    |                                   |                               |                                                |                 |           |            |
| MGIC (9)                    |                                                                                                    |                        |                               | _                              |                                   |                               |                                                |                 |           |            |
| National MI (9)             |                                                                                                    |                        |                               |                                |                                   |                               |                                                |                 |           |            |
| Radian (9)                  |                                                                                                    |                        |                               |                                |                                   |                               |                                                |                 |           |            |
|                             |                                                                                                    |                        |                               |                                |                                   |                               |                                                |                 |           |            |

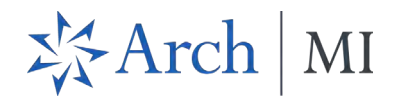

• Use the green checkmark as a quick visual indicator to identify the active order. See <u>Active Orders</u> for more information.

|    | Encomp   | oass   pipeline > <u>loai</u>                   | <u>N</u>                                             |                                                  |                                   |                                                              | C                                              |                   | 0 2     |
|----|----------|-------------------------------------------------|------------------------------------------------------|--------------------------------------------------|-----------------------------------|--------------------------------------------------------------|------------------------------------------------|-------------------|---------|
| -  | -        | ~ [                                             | ±                                                    |                                                  |                                   |                                                              | 🕒                                              | Save              | ×       |
| <  | Mid-FICO | Birch St Burbank CA, 9150<br>Detached I Primary | 02- \$450,000.00 3.500%<br>Appraised Value Note Rate | Not Locked No Loan Pr     Lock Status Fixed Rate | pgram \$400,000.00 Purchase Price | <b>\$340,000.00 13,747 / 13,747</b><br>Total Loan Amount DTI | 85.000 / 85.000 / 85.000<br>LTV / CLTV / HCLTV | Purchase<br>First | Est Cic |
| 4. | Mortg    | gage Insurance Center                           | : Order History 🖂                                    |                                                  |                                   |                                                              |                                                | New Order         | ~ ]     |
|    | MI Orde  | ers                                             | Order Data                                           |                                                  |                                   |                                                              |                                                |                   | *       |
| G  | GIOUP E  | ORDER DATE                                      | Order Date     Order Type     order NUMBER           | PROVIDER NAME                                    | ORDER TYPE                        | EXPIRATION DATE                                              | STATUS                                         |                   |         |
| -  | *        | 06/20/2023 08:27 AM                             | 87883596                                             | Arch                                             | Delegated                         |                                                              | Abort                                          |                   | -       |
|    | +- [     | 06/14/2023 12:18 PM                             | 2128762                                              | Essent                                           | Delegated                         | ÷                                                            | Approved                                       |                   | i.      |
|    |          | 05/19/2023 04:31 PM                             | à.                                                   | Radian                                           | Multi Quote                       | 08/17/2023                                                   | Complete                                       |                   | 1       |
| )E |          | 05/10/2022 04-21 PM                             |                                                      | Enact                                            | Multi Quoto                       |                                                              | Data farriad                                   |                   |         |

# View Order Summary

Use the Order Summary page to view additional details of the MI order.

| - 🕼 Birch St Burbank          | CA, 91502- \$4         | 50,000.00 3.50      | 0% 💼 Not Locked       | No Loan Program | \$400,000.00   | \$340,000.00      | 14.478 / 14.478 | 85.000 / 85.000 / 85.000 | Purchase   | MM/DD/YYYY       |     |
|-------------------------------|------------------------|---------------------|-----------------------|-----------------|----------------|-------------------|-----------------|--------------------------|------------|------------------|-----|
| d-FICO Detached   Primary     | Арр                    | raised Value Note R | ate Lock Status       | Fixed Rate      | Purchase Price | Total Loan Amount | DTI             | LTV / CLTV / HCLTV       | First      | Est Closing Date | -   |
| Mortgage Insurance Cente      | er: Order Summa        | у ~                 |                       |                 |                |                   |                 |                          |            | New Orc          | der |
|                               |                        |                     |                       |                 |                |                   |                 |                          |            |                  |     |
| Order #: 2045536              |                        |                     |                       |                 |                |                   |                 |                          |            |                  |     |
| OVERVIEW   DOCUMENTS RECEIVED | (1)   DOCUMENT UPLOADS | (O)                 |                       |                 |                |                   |                 |                          |            |                  |     |
| Order Status: Approv          | ed                     |                     |                       |                 | Importe        | d Rates           |                 |                          |            |                  |     |
| Type                          | Provider               |                     | Order Date            |                 |                |                   | Percent %       | Amount                   | Dura       | tion             |     |
| Delegated                     | Essent                 |                     | 03/29/2023 02:49      | PM              | Initial Premiu | ım at Closing     |                 | 12                       | -          |                  |     |
| Premium Payment Plan          | Premium at Clos        | ing                 | Paid By               |                 | First Renewa   | 1                 | -               | Tec                      | 4          |                  |     |
| Periodic Monthly              | Deferred               |                     | Lender                |                 | Second Rene    | wal               | -               |                          |            |                  |     |
| Refund Option                 | Renewal Option         |                     | Certificate Expiratio | on Date         | Rates Importe  | ed On             |                 |                          |            |                  |     |
| Not Refundable                | Constant               |                     |                       |                 | +1             |                   |                 |                          |            |                  |     |
| Rates                         |                        |                     |                       |                 |                |                   |                 |                          |            |                  |     |
|                               | INITIAL PREMIUM        | AT CLOSING          |                       | FIRST RENEWAL   |                |                   | SECOND REN      | EWAL                     |            |                  |     |
| PRODUCT                       | PERCENT %              | AMOUNT              | DURATION              | PERCENT %       | AMOUNT         | DURATION          | PERCENT %       | AMOUNT                   | DURATION   |                  |     |
| • -                           | 0.000000%              | \$0.00              |                       | 0.360000%       | \$102.00       | 120 Months        | 0.200012%       | \$56.67                  | 240 Months | IMPOR            | स   |
| Essent Messages               |                        |                     |                       |                 |                |                   |                 |                          |            |                  |     |
| DATE MESS                     | AGE                    |                     |                       |                 |                |                   |                 |                          |            |                  |     |
|                               |                        |                     |                       |                 | ~              |                   |                 |                          |            |                  |     |

1. On the *Order History* page, click the arrow next to the order to expand the panel and view order details.

|                                           | -                                                                                                    |                                       |                                        |                               |                                           |                                   |                                        |                                                |                   | 0                              | -       |
|-------------------------------------------|----------------------------------------------------------------------------------------------------|---------------------------------------|----------------------------------------|-------------------------------|-------------------------------------------|-----------------------------------|----------------------------------------|------------------------------------------------|-------------------|--------------------------------|---------|
|                                           | $\sim$ $(\pm)$                                                                                                    |                                       |                                        |                               |                                           |                                   |                                        |                                                | (                 | 5) Seve                        | ×       |
| Mid-FICO Det                              | Birch St Burbank CA, 91502-<br>ached   Primary                                                                                                    | \$450,000.00 3.<br>Appraised Value No | 500% Not Locked<br>te Rate Lock Status | No Loan Program<br>Fixed Rate | \$400,000.00<br>Purchase Price            | \$340,000.00<br>Total Loan Amount | 14.478 / 14.478<br>DTI                 | 85.000 / 85.000 / 85.000<br>LTV / CLTV / HCLTV | Purchase<br>First | MM/DD/YYYY<br>Est Closing Date | L FS: A |
| Mortgage                                  | Insurance Center: Order H                                                                                                    | istory ~                              |                                        |                               |                                           |                                   |                                        |                                                |                   | New Ord                        | er 🔶 🗸  |
| MI Orders                                 |                                                                                                    |                                       |                                        |                               |                                           |                                   |                                        |                                                |                   |                                |         |
| Group By                                  | None   Provider  Order Date                                                                                                    | Order Type                            |                                        |                               |                                           |                                   |                                        |                                                |                   |                                |         |
| A ORDER D                                 | ATE - ORDER                                                                                                    | NUMBER                                | PROVIDER NAME                          |                               | ORDER TYPE                                |                                   | EXPIRATION DATE                        | ST                                             | TATUS             |                                |         |
| <ul> <li>Arch (11)</li> </ul>             |                                                                                                    |                                       |                                        |                               |                                           |                                   |                                        |                                                |                   |                                |         |
| Enact (8)                                 |                                                                                                    |                                       |                                        |                               |                                           |                                   |                                        |                                                |                   |                                |         |
| <ul> <li>Essent (10</li> </ul>            | <i>i</i> )                                                                                                    |                                       |                                        |                               |                                           |                                   |                                        |                                                |                   |                                |         |
| > 04/1                                    | 17/2023 09:57 AM 20455:                                                                                                    | 36                                    | Essent                                 |                               | Delegated                                 |                                   | -                                      | A                                              | oproved           |                                | 1       |
| > 04/                                     | 17/2023 06:42 AM 20455                                                                                                    | 36                                    | Essent                                 |                               | Delegated                                 |                                   | -                                      | Aţ                                             | oproved           |                                | 1       |
|                                           |                                                                                                    |                                       |                                        |                               | Delegated                                 |                                   | -1                                     | Ar                                             | oproved           |                                | ł       |
| 03/2                                      | (29/2023 02:49 PM 20455.                                                                                                    | 36                                    | Essent                                 |                               | Delegated                                 |                                   |                                        |                                                |                   |                                |         |
| <ul> <li>▶ 03/</li> <li>▶ 03/1</li> </ul> | 229/2023 02:49 PM 20455<br>17/2023 12:47 PM -                                                                                                    | 36                                    | Essent                                 |                               | Multi Quote                               |                                   | 06/15/2023                             | Eli                                            | igible            |                                | ì       |
| o3/                                       | (29/2023 02:49 PM         20455           17/2023 12:47 PM         -           17/2023 11:22 AM         -                                          | 36                                    | Essent<br>Essent<br>Essent             |                               | Multi Quote                               |                                   | 06/15/2023<br>06/15/2023               | Ei                                             | igible<br>igible  |                                | 1       |
| • 03/     • 03/     • 03/     • 03/       | 1/20/2023 02:49 PM         20455           1/7/2023 12:47 PM         -           1/7/2023 11:22 AM         -           1/7/2023 11:22 AM         - | 36                                    | Essent<br>Essent<br>Essent<br>Essent   |                               | Multi Quote<br>Multi Quote<br>Multi Quote |                                   | 06/15/2023<br>06/15/2023<br>06/15/2023 | Eli<br>Eli<br>Eli                              | igible<br>igible  |                                | 1       |

# 2. In the *MI Orders* panel:

a. Click the View Order Summary button,

| Encon    | npass   PIPELINE >                       | LOAN                                                                        |                                       |                  |                               |                                |                                   |                        |                                                |                   |                                | 0 2     |
|----------|------------------------------------------|-----------------------------------------------------------------------------|---------------------------------------|------------------|-------------------------------|--------------------------------|-----------------------------------|------------------------|------------------------------------------------|-------------------|--------------------------------|---------|
| -        | ~                                        | 4                                                                           |                                       |                  |                               |                                |                                   |                        |                                                | •••               | Save                           | ×       |
| Mid-FICO | D Detached   Primary                     | k CA, 91502 \$450<br>Apprais                                                | ,000.00 3.500%<br>red Value Note Rate | Not Locked       | No Loan Program<br>Fixed Rate | \$400,000.00<br>Purchase Price | \$340,000.00<br>Total Loan Amount | 14.478 / 14.478<br>DTI | 85.000 / 85.000 / 85.000<br>LTV / CLTV / HCLTV | Purchase<br>First | MM/DD/YYYY<br>Est Closing Date | 💄 FS: A |
| Mor      | rtgage Insurance Cen                     | ter: Order History                                                          | ~                                     |                  |                               |                                |                                   |                        |                                                |                   | New Ord                        | er 🔤 🛇  |
| MI Or    | rders                                    |                                                                             |                                       |                  |                               |                                |                                   |                        |                                                |                   |                                |         |
| Grou     | up By O None   Provider ORDER DATE       | <ul> <li>○ Order Date</li> <li>○ Order T</li> <li>→ ORDER NUMBER</li> </ul> | vpe                                   | PROVIDER NAME    |                               | ORDER TYPE                     |                                   | EXPIRATION DATE        |                                                | STATUS            |                                |         |
|          | Arch (11)                                |                                                                             |                                       |                  |                               |                                |                                   |                        |                                                |                   |                                |         |
|          | Enact (8)                                |                                                                             |                                       |                  |                               |                                |                                   |                        |                                                |                   |                                |         |
| *        | Essent (10)                              |                                                                             |                                       |                  |                               |                                |                                   |                        |                                                |                   |                                |         |
|          | <ul> <li>04/17/2023 09:57 AM</li> </ul>  | 2045536                                                                     |                                       | Essent           |                               | Delegated                      |                                   | -                      |                                                | Approved          |                                | 1       |
|          | > 04/17/2023 06:42 AM                    | 2045536                                                                     |                                       | Essent           |                               | Delegated                      |                                   | +1                     | 6                                              | Approved          |                                | i.      |
|          | ▼ 03/29/2023 02:49 PM                    | 2045536                                                                     |                                       | Essent           |                               | Delegated                      |                                   | ÷                      |                                                | Approved          |                                | ł       |
|          | Details                                  |                                                                             |                                       |                  |                               |                                |                                   |                        |                                                |                   | View Order Sun                 | mary    |
|          | Periodic Monthly<br>Premium Payment Plan | Lende<br>Paid By                                                            |                                       | <b>N</b> d<br>Re | ot Refundable                 |                                | Constant<br>Renewal Option        |                        | Deferred<br>Premium at Closing                 |                   |                                |         |
|          | → 03/17/2023 12:47 PM                    |                                                                             |                                       | Essent           |                               | Multi Quote                    |                                   | 06/15/2023             |                                                | Eligible          |                                | ł       |
|          | • 03/17/2023 11-22 AM                    | -                                                                           |                                       | Essent           |                               | Multi Quote                    |                                   | 06/15/2023             |                                                | Diaibla           |                                |         |

b. Or, click the kebab menu (three vertical dots) and click **View Order Summary**.

|                                          | [1]                                        |                                 |                               |                                |                                  |                        |                                                | (                 | Sava                           | 1   |
|------------------------------------------|--------------------------------------------|---------------------------------|-------------------------------|--------------------------------|----------------------------------|------------------------|------------------------------------------------|-------------------|--------------------------------|-----|
|                                          |                                            |                                 | SLAT STATISTICS               | C. Constant                    |                                  |                        | - Harrison and the second                      | 0                 | Java                           |     |
| Id-FICO Detached   Primary               | CA, 91502- \$450,000.00<br>Appraised Value | 3.500% Not Locked               | No Loan Program<br>Fixed Rate | \$400,000.00<br>Purchase Price | 5340,000.00<br>Total Loan Amount | 14.302 / 14.302<br>DTI | 85.000 / 85.000 / 85.000<br>LTV / CLTV / HCLTV | Purchase<br>First | MM/DD/YYYY<br>Est Closing Date | 2 F |
| Mortgage Insurance Cent                  | er: Order History 🖂                        |                                 |                               |                                |                                  |                        |                                                |                   | New Order                      |     |
| MI Orders                                |                                            |                                 |                               |                                |                                  |                        |                                                |                   |                                |     |
| Group By O None O Provider               | Order Date Order Type  ORDER NUMBER        | PROVIDER NAME                   |                               | ORDER TYPE                     |                                  | EXPIRATION DATE        | STATUS                                         |                   |                                |     |
| <ul> <li>Arch (12)</li> </ul>            |                                            |                                 |                               |                                |                                  |                        |                                                |                   |                                |     |
| <ul> <li>Enact (11)</li> </ul>           |                                            |                                 |                               |                                |                                  |                        |                                                |                   |                                |     |
| <ul> <li>Essent (16)</li> </ul>          |                                            |                                 |                               |                                |                                  |                        |                                                |                   |                                |     |
| O5/24/2023 05:43 PM                      | 2033812                                    | Essent                          |                               | Contract UW without M          | N                                |                        | Suspen                                         | ded               |                                |     |
| > 05/01/2023 09:33 AM                    | 2                                          | Essent                          |                               | Contract UW without M          | L.                               |                        | Error                                          |                   |                                |     |
|                                          | 2033812                                    | Essent                          |                               | Delegated                      |                                  | 2                      | Approv                                         | ed Vie            | w Order Summary                |     |
| Details                                  |                                            |                                 |                               |                                |                                  |                        |                                                | Vie               | ew / Resubmit Order            | -   |
| Periodic Monthly<br>Premium Payment Plan | Borrower<br>Paid By                        | Not Refundable<br>Refund Option | Decli<br>Renew                | ning<br>ral Option             | Borro<br>Produc                  | wer Paid Monthly       | Deferred<br>Premium at Closing                 | Ch                | eck Status                     | 1   |
|                                          |                                            |                                 |                               |                                |                                  |                        |                                                |                   |                                |     |

**NOTE**: When the panel is collapsed, you can also use the kebab menu to access the **View Order Summary** option.

|    | Encompass   PIPELINE > LC               | DAN                                        |                                                                                                    |                               |                                |                                   |                               |                                                |                   |                                | 0 2       |
|----|-----------------------------------------|--------------------------------------------|----------------------------------------------------------------------------------------------------|-------------------------------|--------------------------------|-----------------------------------|-------------------------------|------------------------------------------------|-------------------|--------------------------------|-----------|
| 23 |                                         | L                                          | - Andrewson - Andrewson - Andrewson - Andrewson - Andrewson - Andrewson - Andrewson - Andrewson - Andrewson - A |                               |                                | de cho e                          |                               |                                                | •••               | Save                           | ×         |
| <  | Mid-FICO Detached   Primary             | CA, 91502- \$450,000.00<br>Appraised Value | 3.500% AND Locked                                                                                               | No Loan Program<br>Fixed Rate | \$400,000.00<br>Purchase Price | \$340,000.00<br>Total Loan Amount | <b>14.302 / 14.302</b><br>DTI | 85.000 / 85.000 / 85.000<br>LTV / CLTV / HCLTV | Purchase<br>First | MM/DD/YYYY<br>Est Closing Date | 💄 FS: A > |
| 4  | Mortgage Insurance Cente                | er: Order History 🖂                        |                                                                                                    |                               |                                |                                   |                               |                                                |                   | New Orde                       | er 🔤 🗸    |
|    | MI Orders                               |                                            |                                                                                                    |                               |                                |                                   |                               |                                                |                   |                                | *         |
|    | Group By O None  Provider               | ○ Order Date ○ Order Type → ORDER NUMBER   | PROVIDER NAME                                                                                                   |                               | ORDER TYPE                     |                                   | EXPIRATION DATE               | ST                                             | TATUS             |                                | - 1       |
|    | <ul> <li>Arch (12)</li> </ul>           |                                            |                                                                                                    |                               |                                |                                   |                               |                                                |                   |                                |           |
|    | + Enact (11)                            |                                            |                                                                                                    |                               |                                |                                   |                               |                                                |                   |                                |           |
|    | ✓ Essent (16)                           |                                            |                                                                                                    |                               |                                |                                   |                               |                                                |                   |                                |           |
|    | <ul> <li>04/17/2023 11:56 AM</li> </ul> | 2033812                                    | Essent                                                                                                    |                               | Delegated                      |                                   | -1                            | Aj                                             | pproved           |                                | 1         |
|    | > 04/17/2023 06:26 AM                   | 2033812                                    | Essent                                                                                                    |                               | Delegated                      |                                   | -                             | A                                              | pproved           | View Order Summary             |           |
|    | > 04/17/2023 06:10 AM                   | 2033812                                    | Essent                                                                                                    |                               | Delegated                      |                                   | -                             | A                                              | pproved           | View / Resubmit Orde           |           |
|    | > 04/16/2023 03:40 PM                   | 2033812                                    | Essent                                                                                                    |                               | Delegated                      |                                   | ~                             | Ą                                              | pproved           | Check Status                   | 1         |
|    | > 04/13/2023 10:27 AM                   | 2033812                                    | Essent                                                                                                    |                               | Delegated                      |                                   |                               | A                                              | pproved           |                                | 1         |
| E  | O3/29/2023 11:25 AM                     | -                                          | Essent                                                                                                    |                               | Contract UW with MI            |                                   | -                             | Er                                             | тог               |                                | 1 👻       |

- 3. In the Order Summary page:
  - a. Click the following tabs to view:
  - **Overview**: Overall information on the order.
  - **Documents Received**: Files returned from the MI vendor.
  - **Document Uploads**: Files you attached to the loan with your MI submission.

**NOTE**: Delegated MI submissions do not support Document Uploads. See <u>Document Uploads</u> for more information.

| ~                         | -                     |                                          |                       |                 |                                |                                   |                        |                                                | ***               | Save                           |      |
|---------------------------|-----------------------|------------------------------------------|-----------------------|-----------------|--------------------------------|-----------------------------------|------------------------|------------------------------------------------|-------------------|--------------------------------|------|
| d-FICO Detached   Primary | CA, 91502- \$4<br>App | <b>150,000.00</b> 3.<br>praised Value No | 500% E Not Locked     | No Loan Program | \$400,000.00<br>Purchase Price | \$340,000.00<br>Total Loan Amount | 14.478 / 14.478<br>DTI | 85.000 / 85.000 / 85.000<br>LTV / GLTV / HCLTV | Purchase<br>First | MM/DD/YYYY<br>Est Closing Date | L FS |
| Mortgage Insurance Cent   | er: Order Summa       | ry ~                                     |                       |                 |                                |                                   |                        |                                                |                   | New O                          | rder |
|                           |                       |                                          |                       |                 |                                |                                   |                        |                                                |                   |                                |      |
| Order #: 2045536          |                       |                                          |                       |                 |                                |                                   |                        |                                                |                   |                                | 1    |
|                           | D (1) OCUMENT UPLOAD: | S (0)                                    |                       |                 |                                |                                   |                        |                                                |                   |                                |      |
| Order Status: Approv      | ved                   |                                          |                       |                 | Importe                        | d Rates                           |                        |                                                |                   |                                |      |
| Туре                      | Provider              |                                          | Order Date            |                 |                                |                                   | Percent %              | Amount                                         | Du                | ration                         |      |
| Delegated                 | Essent                |                                          | 03/29/2023 02:49      | PM              | Initial Premiu                 | um at Closing                     | -                      | 12                                             |                   |                                |      |
| Premium Payment Plan      | Premium at Clo        | sing                                     | Paid By               |                 | First Renewa                   | al                                |                        | 1 H C                                          | -                 |                                |      |
| Periodic Monthly          | Deferred              |                                          | Lender                |                 | Second Rene                    | ewal                              |                        | ~                                              |                   |                                |      |
| Refund Option             | Renewal Option        | 6.                                       | Certificate Expiratio | n Date          | Rates Importe                  | ed On                             |                        |                                                |                   |                                |      |
|                           |                       |                                          |                       |                 | ÷                              |                                   |                        |                                                |                   |                                |      |
| Rates                     |                       |                                          |                       |                 |                                |                                   |                        |                                                |                   |                                |      |
|                           | INITIAL PREMIUM       | AT CLOSING                               |                       | FIRST RENEWAL   |                                |                                   | SECOND REN             | EWAL                                           |                   |                                |      |
| PRODUCT                   | PERCENT %             | AMOUNT                                   | DURATION              | PERCENT %       | AMOUNT                         | DURATION                          | PERCENT %              | AMOUNT                                         | DURATION          |                                |      |
| • -                       | 0.00000%              | \$0.00                                   | -                     | 0.360000%       | \$102.00                       | 120 Months                        | 0.200012%              | \$56.67                                        | 240 Months        | IMPC                           | RT   |
| Essent Messages           |                       |                                          |                       |                 |                                |                                   |                        |                                                |                   |                                |      |
| DATE MES                  | SAGE                  |                                          |                       |                 |                                |                                   |                        |                                                |                   |                                |      |
|                           |                       |                                          |                       |                 | 4                              |                                   |                        |                                                |                   |                                |      |
|                           |                       |                                          |                       |                 | /1\                            |                                   |                        |                                                |                   |                                |      |

b. If the loan submission is unsuccessful, go to the *Partner Messages* secondary display screen to review the details of issues with the loan file data (sent by the MI vendor).

| Partner Messages    |                                                                                                    |
|---------------------|----------------------------------------------------------------------------------------------------|
| DATE                | MESSAGE                                                                                                    |
| 07/12/2023 03:17 PM | The data for & space(LOM_FEATURES.GEEPsoper)Type/spacet, were not provided. Please revew, you loan details and resultent with the missing information. If you have any questions or concerns, please contact EssentContext at 833 ESHT4M1(B33376 8464) or<br>EssentContextContextCont |
| 07/12/2023 03:17 PM | The LOAN_PURPOSE_Type attribute cannot be set to (Other)                                                                                                    |
| 07/12/2023 03:17 PM | The data for AppacePROPERTY_StreatAdtressAquoL was not provided. Please review your loan details and resubmit with the missing information. If you have any questions or concerns, please contact EssentCONVECT at 833 ESNTAM (833 376 8464) or EssentConnectSupport inessentus. [OM-0060]                                                                                                    |
| 07/12/2023 03:17 PM | An EssentConnect team member will contact you shortly regarding you request, or contact EssentConnect at 833.ESNT4MI (#33.376.8464) or by email at essentConnectsupport:ressent.us for assistance                                                                                                    |

4. Click the links/icons in the *Order Summary* page to:

|       | Encompass   PPELINE > LOA                | N                                           |                   |                                   |                              |                                  |                      |                                              |                  |                               | ع 🛯 🖩 و                     |
|-------|------------------------------------------|---------------------------------------------|-------------------|-----------------------------------|------------------------------|----------------------------------|----------------------|----------------------------------------------|------------------|-------------------------------|-----------------------------|
|       | Jahn Mi 🐖 🔳                              |                                             |                   |                                   |                              |                                  |                      |                                              |                  |                               | () Sam X                    |
| 4     | Md HED Descend Primary                   | 502- <b>\$450,000.00</b><br>Approxist Value | 2.500% Not Locked | No Loan Program                   | \$400.000.00<br>Puttune Pron | \$340,000.00<br>Stat Loan Amount | 13.4917 13.491<br>00 | 85.000 / 85.000 / 85.000<br>LIV/ (LIV/ HEIV) | Purchase<br>Tani | MM/DD/YYYY<br>Tai Desing Date | L FS: Admin Mid4567890 User |
|       | Mortgage Insurance Cente                 | r: Order Summary                            | ż                 |                                   |                              |                                  |                      |                                              |                  |                               | Ner Ole                     |
| 0     | Order #: 2211041                         |                                             |                   |                                   |                              |                                  |                      |                                              | - 11             | RESURMIT OR                   | DER CHECK STATUS            |
| 4     | WINNEY   DODMENTS HICKNED                | COCIMENT UNDER P                            |                   |                                   |                              |                                  |                      |                                              |                  |                               | MI Partner Logo             |
| 0 (d) | Order Status: Suspend                    | ied                                         |                   | ACT                               | WE ORDER                     | Imported I                       | Rates                |                                              |                  |                               |                             |
| Π     | Type<br>Delegated                        | Providur<br>Essent                          | Ordar (<br>10/02/ | 2023 07:59 AM                     |                              |                                  |                      | Percent %                                    | Amount           |                               | Duration                    |
|       |                                          |                                             |                   |                                   |                              | Initial Premium                  | at Closing           |                                              |                  |                               |                             |
|       | Promium Rayment Flag<br>Periodic Monthly | Premium et Closing<br>Deterred              | Paud B)<br>Borrow | mer -                             |                              | First Renewal                    |                      |                                              |                  |                               |                             |
|       | Rotanz Option<br>Not Refundable          | Benevitil Option<br>Declining               | Produc<br>Borrow  | a Destrigition<br>we Paid Monthly |                              | Second Renewa                    | 4.                   |                                              |                  |                               |                             |
|       | Contributions Exercicities Dates         | Promite Destruct                            |                   |                                   |                              | Rideo Important                  | Din                  |                                              |                  |                               |                             |
|       | 7                                        | No.                                         |                   |                                   |                              | 1                                |                      |                                              |                  |                               |                             |
| e     | Rotes                                    |                                             |                   |                                   |                              |                                  |                      |                                              |                  |                               |                             |

- a. **RESUBMIT ORDER**: Use this option to resubmit your order for Delegated, Non-Delegated and Contract Underwriting order types.
  - For Rate Quotes, **OPEN QUOTE ORDER** displays instead of RESUBMIT ORDER.

| 1 | Electric Distances CA, 99                                                                                           | 10 5454 000.00                                                                                       | 2.500%                                             | Mit Lucked                                                    | Nin Learn Pripignere<br>Learn Tree                                          | \$400,005.00<br>Partner Plex                          | \$340.000.00<br>Test Lass farmed                                           | 54.202 / 54.30                                               | 2 85.000 / 85.000 /<br>04/1239/14239/                                                  | 05.000 Factoria                                                          | MADDINNY<br>BICHNIG Day                                              | A 15 Annu Modd667                                            |
|---|----------------------------------------------------------------------------------------------------|----------------------------------------------------------------------------------------------------|----------------------------------------------------|---------------------------------------------------------------|-----------------------------------------------------------------------------|-------------------------------------------------------|----------------------------------------------------------------------------|--------------------------------------------------------------|----------------------------------------------------------------------------------------|--------------------------------------------------------------------------|----------------------------------------------------------------------|--------------------------------------------------------------|
|   | Mortgage Insurance Cente                                                                                            | er: Order Summary                                                                                    | -                                                  |                                                               |                                                                             |                                                       |                                                                            |                                                              |                                                                                        |                                                                          |                                                                      | Size Data                                                    |
|   | Rose Quote ID                                                                                                    |                                                                                                    |                                                    |                                                               |                                                                             |                                                       |                                                                            |                                                              |                                                                                        |                                                                          | CPUN                                                                 | SUDIE OFOUR                                                  |
|   | SALANDA I DOCUMENTI MICENTER                                                                                        | в ( родива упривно                                                                                   | 0                                                  |                                                               |                                                                             |                                                       |                                                                            |                                                              |                                                                                        |                                                                          | MIP                                                                  | artner Logo                                                  |
|   | Status: Eligible                                                                                                    |                                                                                                    |                                                    |                                                               | ACTIVE                                                                      | ORDER                                                 | Imported Ra                                                                | tes                                                          |                                                                                        |                                                                          |                                                                      |                                                              |
|   | Tan                                                                                                    | Broad Street                                                                                         |                                                    | Direction.                                                    |                                                                             |                                                       |                                                                            |                                                              | Percent %                                                                              | Amount                                                                   | Dept                                                                 | -                                                            |
|   | Rete Gaute                                                                                                    | Enteret                                                                                              |                                                    | 06/30/203                                                     | 23 09-14 AM                                                                 |                                                       | Initial Promises at C                                                      | laning                                                       |                                                                                        |                                                                          |                                                                      |                                                              |
|   | Theorem Payment Plan                                                                                                | PUBLICS                                                                                              |                                                    | In facel Ca                                                   | and the second second                                                       |                                                       | First Reviewal                                                             |                                                              |                                                                                        |                                                                          |                                                                      |                                                              |
|   | Parindic MercBity                                                                                                   | Bertheit                                                                                             |                                                    | Not Weller                                                    | whethe                                                                      |                                                       | Second Renewal                                                             |                                                              |                                                                                        |                                                                          |                                                                      |                                                              |
|   | Waltered Extensi<br>Dectoring                                                                                       | Product Doces place<br>Blancaure Paid Mariah                                                         | 44.                                                | Profiled)<br>No.                                              | normal                                                                      |                                                       | harn micenal Or<br>ethol/2023 e 11:23                                      | AM by Admin Ma                                               | 1454578940 Maure                                                                       |                                                                          |                                                                      |                                                              |
|   | Quoles                                                                                                    |                                                                                                    |                                                    |                                                               |                                                                             |                                                       |                                                                            |                                                              |                                                                                        |                                                                          |                                                                      |                                                              |
|   |                                                                                                    | INTEL PERMIT                                                                                         | IT CLOSING                                         |                                                               | 145                                                                         | TEXCHA.                                               |                                                                            |                                                              | LECOND REVIEWA.                                                                        |                                                                          |                                                                      |                                                              |
|   | <ul> <li>Heopuct</li> </ul>                                                                                         | · PERCORT N.                                                                                         | AMERICA                                            | (6.0                                                          | ation was                                                                   | Desrs.                                                | Aderikalari                                                                | (s)same                                                      | PERCENT II                                                                             | 444(3,44)                                                                | (kinkline                                                            |                                                              |
|   | 1 - Dimonst Faid Monthly                                                                                            |                                                                                                    |                                                    |                                                               |                                                                             |                                                       |                                                                            |                                                              |                                                                                        |                                                                          |                                                                      | -                                                            |
|   | Discharger                                                                                                    |                                                                                                    |                                                    |                                                               |                                                                             |                                                       |                                                                            |                                                              |                                                                                        |                                                                          |                                                                      |                                                              |
|   | Refer Danies (D. 57934545) Tris real<br>We will use interstities reports that<br>basis a real or agreement to exter | socke andrar vilgkning indicate<br>ather (midt winned information<br>of insurance coverage). Favorat | ut for martging<br>you provide to<br>se LPIDU roco | e Brannstol & only<br>1 (6.1) provide our<br>encoditions taby | iet nettraalt based en<br>gallet to you, migrat t<br>be gesuited if data is | Gran Monitor<br>noist Wolestator<br>na granded. To go | you provided to date<br>feet wit any implejated<br>any for insurance, play | ing bilomatan fin<br>your hinding mina<br>use complete (in A | eri botwarner nepottu, and<br>de oktoinaid the contrartio<br>lapieurion for Mortgage I | may make assumption<br>in written instructions<br>resonance or submittee | n obcut internation yr<br>n obtein a consumer<br>Agglagiter pryteins | ne dill nel provide.<br>Ngjert, Tribuillen<br>Ry Coverlage 8 |

• Click the **OPEN QUOTE ORDER** link to access the *Edit Order* page and update info if needed.

| w 🗈                                                                 |                                                  |               |                 |                               |                                   |                      |                                              |                  | HE ()                         | Serve             | ×        |
|---------------------------------------------------------------------|--------------------------------------------------|---------------|-----------------|-------------------------------|-----------------------------------|----------------------|----------------------------------------------|------------------|-------------------------------|-------------------|----------|
| Ministro Detached Presey                                            | \$450,000.00 3.500%<br>Apprimed Value Note Elane | Not Locked    | No Loan Program | \$400,000.00<br>Herthing Dice | \$340,000.00<br>Trial Lost Amount | 14.302/14.302<br>011 | 85,000 / 85,000 / 85,000<br>itv /catv/licety | Purchase         | MM/DD/YYYY<br>Dis Chaing Date | 1 FS: Admin       | Mid45678 |
| Edit Order (0)                                                      |                                                  |               |                 |                               |                                   |                      |                                              |                  | State                         | read Dischlauries | SAtinge  |
| MASTER POLICY INFORMATION                                           |                                                  |               |                 |                               |                                   |                      |                                              |                  |                               |                   |          |
| Massar Policy Number<br>05                                          | Branch ID<br>Test Branch                         | 2 1 4321      |                 |                               |                                   |                      |                                              |                  |                               |                   |          |
| ORDER TYPE                                                          |                                                  |               |                 |                               |                                   |                      |                                              |                  |                               |                   |          |
| Request Type<br>Rate Guote-Pricing with Eligibility                 | Rate Quote 1                                     | 2             |                 | 20<br>89                      | er Status.<br>Ible                |                      |                                              |                  |                               |                   |          |
| RATES                                                               |                                                  |               |                 |                               |                                   |                      | Rates                                        | nported of \$1\2 | 023, m23:38 AM by             | Lowin Mic466785   | 0 Ubel   |
|                                                                     |                                                  | First Renewal |                 |                               |                                   | -                    | econd Renewal                                |                  |                               |                   |          |
| Initial Premium at Closing                                          | Duvense                                          | Parcent S     | 55              | nourii<br>12.17               | Duration<br>12 Months             |                      | vicari 1 4<br>290000% \$                     | mount<br>0.00    | De-9                          | ion<br>Months     |          |
| Initial Premium of Closing<br>Percent S Amount<br>0.00000005 \$0.00 | D Months                                         | *******       |                 |                               |                                   |                      |                                              |                  |                               |                   |          |
| Percent S<br>0:0000000K \$0.00<br>ORDER STATUS                      | D Months                                         |               |                 |                               |                                   |                      |                                              |                  |                               | Shins A1 M        | ****     |

b. **Check Status**: Click this link to refresh data on the page if the MI service provider has completed its workflow on the order. You may see the updated Order Status from Suspended to Approved with the latest rates and new document attachments.

| E    | ncompass   PIPELINE > LOAN               | 10 m                                  |                    |                 |                               |                  |                       |                                             |          |                              | 9 11 0 2                   |
|------|------------------------------------------|---------------------------------------|--------------------|-----------------|-------------------------------|------------------|-----------------------|---------------------------------------------|----------|------------------------------|----------------------------|
| 2309 | EM017716 John Mi 🚕 🗈                     |                                       |                    |                 |                               |                  |                       |                                             |          |                              | () Save X                  |
| 4    | Md HED Detached i Primary                | 1234 \$450,000.00<br>Approximit Value | 2.500% NotLocked   | No Loan Program | \$400,000.00<br>Puttune Price | \$340,000.00     | 13.4917 13.491<br>DII | 85.000 / 85.000 / 85.000<br>LTV//237//H237/ | Purchase | MM/DD/YYYY<br>Tel Doing Dear | FS: Admin Mid4567890 User  |
| 9, E | Mortgage Insurance Center: 0             | Order Summary                         | -0                 |                 |                               |                  |                       |                                             |          | 0 Su                         | cets<br>ck tilmi Completed |
| B    | Order #: 2211041                         |                                       |                    |                 |                               |                  |                       |                                             |          | RESUBMIT ORDER               | CHECK STATUS               |
| 4    | OVERVIEW   DOG IMENDS WICEWED (0)        | DOCUMENT UT ONDE (?)                  |                    |                 |                               |                  |                       |                                             |          |                              | MI Partner Logo            |
| 0    | Order Status: Suspender                  | 1                                     |                    | ACT             | WE ORDER                      | Imported I       | Rates                 |                                             |          |                              |                            |
|      | Type<br>Delegated                        | Provider                              | Order 0<br>10/02/0 | 2023 07:59 AM   |                               |                  |                       | Percent %                                   | Amoun    | · · · · ·                    | Duration                   |
|      |                                          |                                       |                    |                 |                               | Initial Premium  | at Closing            |                                             |          |                              |                            |
|      | Promium Rayment Plan<br>Periodic Monthly | Premium et Closing<br>Deterred        | Paid By<br>Borrow  |                 |                               | First Receival   |                       |                                             |          |                              |                            |
|      | Not Refundable                           | Beneved Option<br>Declining           | Product<br>Botrow  | er Paid Monthly |                               | Second Renewa    | 4.                    |                                             |          |                              |                            |
|      | Contribution Experiation Date            | Promote Financed                      |                    |                 |                               | Ratus important. | Din                   |                                             |          |                              |                            |
|      | design of the second                     | No                                    |                    |                 |                               | -                |                       |                                             |          |                              |                            |
| e    | Rates                                    |                                       |                    |                 |                               |                  |                       |                                             |          |                              |                            |

c. **Order Event Log**: Displays the event log associated with the order. Click the **Up** and **Down** arrows to arrange the logs in chronological order — by oldest or newest from top to bottom. Click the **X** to close the *Order Event Log* panel.

|      | 1× 1                                     |                               |                                 |                                            |                                 |                |                                   |                      |                            |                                                      |                              | + 0           | Salar           |         |
|------|------------------------------------------|-------------------------------|---------------------------------|--------------------------------------------|---------------------------------|----------------|-----------------------------------|----------------------|----------------------------|------------------------------------------------------|------------------------------|---------------|-----------------|---------|
| Mart | Birch St Burbank      Deschool Primary   | CA, 91502-                    | \$450,000.00<br>Appriment Volum | 3.500% Not Looked<br>Acta Bale Loca Saltan | No Loan Program 5<br>Fired Fale | \$400.000.00   | \$340.000.00<br>Isail Loan Amount | 13,491/13,491<br>011 | 85.000 / 85.000 / 85.000   | Purchase<br>Uni                                      | MM/DD/YYYY<br>Tel Diseg Deer | 1 FS: Adm     | rim Mid456789   | 10 User |
| M    | ortgage Insurance Ce                     | enter: Order                  | Summary                         | ×                                          |                                 |                |                                   |                      |                            |                                                      |                              |               | Vie Order       | 1       |
| Ore  | des #: 2211041                           |                               |                                 |                                            |                                 |                | RESUBNIT O                        | RDER CHE             |                            | der Event Log                                        |                              |               | † 4             | 8       |
|      |                                          | WID IOF   DOCU                | WINTUPLOADS (C)                 |                                            |                                 |                |                                   | MI Pa                | rtner Logo                 | Tilled                                               |                              |               |                 |         |
|      | Order Status: Susp                       | pended                        |                                 | ACTIVE GROER                               | Imported Rat                    | IQS<br>Percent | а Алгон                           | et Du                | Citi<br>Dist<br>ration 30/ | onnye<br>der fulfilled<br>=-Tene<br>26/2023 07:59:12 | PM add                       | nity By       |                 |         |
|      | Delegated                                |                               | 10                              | 02/2023 07:59 AM                           | Initial Premaam at Ch           | oning          |                                   |                      | Res                        | pouse Received                                       |                              | -             |                 | 77      |
|      | Promium Payment Plan<br>Periodic Monthly | Promium all Close<br>Deferred | ng Pa<br>Bo                     | a By<br>mower                              | First Rohmadi                   |                |                                   |                      | Mar<br>Otto<br>Stu         | der response rece<br>spended                         | wind from part               | ner with part | lner status as  |         |
|      | Rohand Option<br>Not Refundable          | Ronoval Option<br>Declining   | Fre<br>Bo                       | iduct Description<br>crower Paid Monthly   | Second Renewal                  |                |                                   |                      | 70/                        | e-Time<br>26/2023 07 59:05                           | PM dat                       | wey Up        |                 |         |
|      | Contribute Expection Data                | Fromium Ethono<br>No          | edi                             |                                            | Robes Imported On               |                |                                   |                      | Ever<br>Mar                | mt Received                                          |                              |               |                 |         |
|      | Rateri                                   |                               |                                 |                                            |                                 |                |                                   |                      | On<br>Isa                  | der message rece<br>e-Tini                           | Wed: Partner C               | Comments' c   | centreents: 1_a | -       |

# 5. Click the **Documents Received** tab to view the MI certificate returned by the MI service provider.

| ~ 1                             |               |                                 |                     |                       |                               |                                |                                   |                        |                                             |                   | Save                           |        |
|---------------------------------|---------------|---------------------------------|---------------------|-----------------------|-------------------------------|--------------------------------|-----------------------------------|------------------------|---------------------------------------------|-------------------|--------------------------------|--------|
| Aid-FICO Detached   Primary     | , 91502       | \$450,000.00<br>Appraised Value | 3.500%<br>Note Rate | Not Locked            | No Loan Program<br>Fixed Rate | \$400,000.00<br>Purchase Price | \$340,000.00<br>Total Loan Amount | 14.478 / 14.478<br>DTI | 85.000 / 85.000 / 85.000<br>LTV//CLTV/HOLTV | Purchase<br>First | MM/DD/YYYY<br>Est Closing Date | S FS   |
| Mortgage Insurance Center       | Order Sumr    | mary ~                          |                     |                       |                               |                                |                                   |                        |                                             |                   | New O                          | Dirder |
| Order #: 2045536                |               |                                 |                     |                       |                               |                                |                                   |                        |                                             |                   |                                | ł      |
| OVERVIEW DOCUMENTS RECEIVED (1) | DOCUMENT UPLO | DADS (0)                        |                     |                       |                               |                                |                                   |                        |                                             |                   |                                |        |
| Order Status: Approved          | 1             |                                 |                     |                       |                               | Importe                        | d Rates                           |                        |                                             |                   |                                |        |
| Туре                            | Provider      |                                 |                     | Order Date            |                               |                                |                                   | Percent %              | Amount                                      | Dura              | tion                           |        |
| Delegated                       |               |                                 |                     | 03/29/2023 02:49      | PM                            | Initial Premi                  | im at Closing                     | -                      | -                                           | -                 |                                |        |
| Premium Payment Plan            | Premium at    | Closing                         |                     | Paid By               |                               | First Renewa                   | 1                                 | -                      | 0.61                                        | ÷                 |                                |        |
| Pendac Monally                  | Deletted      |                                 |                     | Lender                |                               | Second Rene                    | wal                               | -                      | 1.0                                         |                   |                                |        |
| Refund Option                   | Renewal Op    | ation                           |                     | Certificate Expiratio | n Date                        | Rates Import                   | ed On                             |                        |                                             |                   |                                |        |
| Not Relandable                  | Constant      |                                 |                     |                       |                               | 15                             |                                   |                        |                                             |                   |                                |        |
| Rates                           |               |                                 |                     |                       |                               |                                |                                   |                        |                                             |                   |                                |        |
|                                 | INITIAL PREM  | IUM AT CLOSING                  |                     |                       | FIRST RENEWAL                 |                                |                                   | SECOND REN             | EWAL                                        |                   |                                |        |
| PRODUCT                         | ✤ PERCENT %.  | AMOUN                           | т                   | DURATION              | PERCENT %                     | AMOUNT                         | DURATION                          | PERCENT %              | AMOUNT                                      | DURATION          |                                |        |
| • -                             | 0.00000%      | \$0.00                          |                     | -                     | 0.360000%                     | \$102,00                       | 120 Months                        | 0.200012%              | \$56.67                                     | 240 Months        | IMPO                           | ORT    |

6. Use the options above the MI certificate to navigate between pages, adjust the zoom and download the certificate in PDF format.

| Encompass   PIPELINE > LOAN                       |                                                 |                                                                                                    |                                                                                                    |                                                                                                    |                                                                                                    |                                                               |                                | 0 2      |
|---------------------------------------------------|-------------------------------------------------|----------------------------------------------------------------------------------------------------|----------------------------------------------------------------------------------------------------|----------------------------------------------------------------------------------------------------|----------------------------------------------------------------------------------------------------|---------------------------------------------------------------|--------------------------------|----------|
| ~ 1                                               |                                                 | and a second of                                                                                                    |                                                                                                    |                                                                                                    |                                                                                                    |                                                               | G Save                         | ×        |
| ( Mid-FICO Detached   Primary                     | 02- \$450,000.00 3.50<br>Appraised Value Note I | 0% e Not Locked No Loan Pr<br>Rate Lock Status Fixed Rate                                                                                                    | ogram \$400,000.00<br>Purchase Price                                                                                                    | \$340,000.00 14<br>Total Loan Amount DT                                                                                                    | 1.478 / 14.478 85.000 / 8<br>1 LTV / CLTV / H                                                                                                    | 5.000 / 85.000 Purchase<br>CLTV First                         | MM/DD/YYYY<br>Est Closing Date | 5: A >   |
| Mortgage Insurance Center: Ord                    | ler Summary 🖂                                   |                                                                                                    |                                                                                                    |                                                                                                    |                                                                                                    |                                                               | New Order                      | <b>v</b> |
| Order #: 2045536                                  |                                                 |                                                                                                    |                                                                                                    |                                                                                                    |                                                                                                    |                                                               |                                | ł.       |
| OVERVIEW DOCUMENTS RECEIVED (1)     DOCUMENT Name | DOUMENT UPLOADS (0)                             |                                                                                                    | Ce                                                                                                    | ertPDF.Pdf                                                                                                    |                                                                                                    |                                                               |                                |          |
| CertPDF.Pdf                                       |                                                 | [[                                                                                                    | 1 ~ ~ 100%                                                                                                    |                                                                                                    | Download +                                                                                                    |                                                               |                                |          |
|                                                   |                                                 | MI Service Provid<br>date the Loan is closed of such othe<br>the Commitment. The Company res-<br>based upon the terms of the Master<br>meaning as ascribed to them in the N<br>NSURED'S INFORMATION<br>Master Policy Address 4420 PLEAS<br>PLESANTON<br>INSURANCE INFORMATION<br>Commitment Date 03/28<br>Commitment Date 03/28<br>Premium Plan Type LENC<br>Premium Refundability Non-4 | Her Logo       COMMITMENT AND CEI       Protection of the Company's public       Protection of the Company's public       Protection of the Company's public       Company's public       Company's public <t< td=""><td>Commi<br/>Lender<br/>Master<br/>RTIFICATE OF INSURANC<br/>you and the Company pro<br/>minimument and Certificate<br/>hed underwrting guideline<br/>BORROWERISI N<br/>BIRCH ST,<br/>BIRCH ST,<br/>Submission Typp<br/>Coverage Percen<br/>Renewal Premiur<br/>Premium Paymer</td><td>Itment and Certificate Number<br/>Loan Number:<br/>Policy Number:<br/>CE<br/>wore the Loan is Closed prior to tr<br/>of Insurance if the Ioan is ineligibl<br/>s. Capitalized terms in this form sha<br/>IAME AND PROPERTY INFORMAT<br/>BURBANK, CA 91502<br/>BURBANK, CA 91502<br/>BURBANK, CA 91502</td><td>e expiration of<br/>e for coverage<br/>all be given the<br/>TION</td><td></td><td></td></t<> | Commi<br>Lender<br>Master<br>RTIFICATE OF INSURANC<br>you and the Company pro<br>minimument and Certificate<br>hed underwrting guideline<br>BORROWERISI N<br>BIRCH ST,<br>BIRCH ST,<br>Submission Typp<br>Coverage Percen<br>Renewal Premiur<br>Premium Paymer | Itment and Certificate Number<br>Loan Number:<br>Policy Number:<br>CE<br>wore the Loan is Closed prior to tr<br>of Insurance if the Ioan is ineligibl<br>s. Capitalized terms in this form sha<br>IAME AND PROPERTY INFORMAT<br>BURBANK, CA 91502<br>BURBANK, CA 91502<br>BURBANK, CA 91502 | e expiration of<br>e for coverage<br>all be given the<br>TION |                                |          |
| ΝΞ                                                |                                                 | Months 1-12                                                                                                    | 0.36% \$ 102.0                                                                                                    | 0                                                                                                    |                                                                                                    |                                                               |                                | · .      |

7. Use the **Order Summary** drop-down menu from any of the three tabs (*Overview, Documents Received* and *Document Upload*) to navigate back to the *Order History* page. See <u>Active Orders</u> for more information on the Active Orders option.

| Encompass   PIPELINE > LOAN                                            |                                                                                                    |                                                                                                    |                                                                                                    | <b>II</b> 0                      | Do      |
|------------------------------------------------------------------------|----------------------------------------------------------------------------------------------------|----------------------------------------------------------------------------------------------------|----------------------------------------------------------------------------------------------------|----------------------------------|---------|
| × E                                                                    | and a serie constraint of a series                                                                                                    | 100 BULL 0 100 0                                                                                                    | Second States                                                                                                    | Seve                             | ×       |
| C Birch St Burbank CA, 91502- \$44<br>Mid-FICO Detached   Primary Appr | S0,000.00         3.500%         Not Locked         No Loan Program         S           aised Value         Note Rate         Lock Status         Fixed Rate         Fixed Rate                                                                                                    | \$400,000.00         \$340,000.00         14.478 / 14.478           Purchase Price         Total Loan Amount         DTi                                                                                                    | 85.000 / 85.000 / 85.000 Purc<br>LTV / CLTV / HOLTV First                                                                                | hase MM/DD/YYYY Est Closing Date | FS: A ) |
| Mortgage Insurance Center: Order Summar                                | y 🕤                                                                                                    |                                                                                                    |                                                                                                    | New Order                        | U.      |
| Order #: 2045536                                                       | Order History                                                                                                    |                                                                                                    |                                                                                                    |                                  | ÷.      |
| OVERVIEW   DOCUMENTS RECEIVED (1)   DOCUMENT UPLOADS     DOcument Name | (0)                                                                                                    | CertPDF.Pdf                                                                                                    |                                                                                                    |                                  |         |
| E CertPDFPdr                                                           | i                                                                                                    | ~ ∽ 100% ~ ⊖ ⊕ Download +                                                                                                    | ] Q                                                                                                    |                                  | -1      |
|                                                                        | MI Service Provider Logo<br>COMM<br>Date the Loan & Closed of such other date as must<br>the Commitment. The Company reserves the right<br>based upon the terms of the Master Policy and the<br>maning as ascribed to them in the Master Policy<br>Master Policy Mame CE MORTAGE TECHNOL<br>Master Policy Address 4420 PLEASANTON<br>PLESANTON, CA 94588<br>INSURANCE INFORMATION<br>Commitment Expiration Date 0/729/2023<br>Premium Plan Type LENDER PAIR PAIR<br>Premium Refundability Non-Retundable | Commitment and Certifica<br>Lender Loan Number:<br>Master Policy Number:<br>Master Policy Number: | ate Number:  Insect prior to the expiration of Ioan is ineligible for coverage in this form shall be given the  RTY INFORMATION  02  ted |                                  |         |

# Active Orders

Your latest certificate order in the MI Center is identified as an Active Order.

To support this, the following UI updates are available on the *Order Summary* page:

- Order Summary drop-down > Active Status menu option is enabled. You can use the drop-down menu options to toggle between the Order Summary and Order History pages.
- Order Status panel updates with an ACTIVE ORDER tag in green.

| Encompass'                                                                                                    |                                                |                                           |                     |                                        |                            |                                |                                                              |                        |                                              |              |                                | q          |                    |
|----------------------------------------------------------------------------------------------------|------------------------------------------------|-------------------------------------------|---------------------|----------------------------------------|----------------------------|--------------------------------|--------------------------------------------------------------|------------------------|----------------------------------------------|--------------|--------------------------------|------------|--------------------|
| and the second second se | ~ 1                                            |                                           |                     |                                        |                            |                                |                                                              |                        |                                              |              |                                | ··· ©      | Save X             |
| K Mid-FICO                                                                                                    | Birch St Burbank CA, 915<br>Detached ( Primary | 0: \$450.000.00<br>Appraised Value        | 3.500%<br>Note Rate | Not Locked                             | No Loan Program            | \$400,000.00<br>Purchase Price | \$340,000.00<br>Total Loan Amount                            | 14.078 / 14.078<br>010 | 85.000 / 85.000 / 85.0<br>LTV / CLTV / HCLTV | 00 Purchase  | MM/DD/YYYY<br>Est Closing Date | 🚊 FS: Adm  | in Mid4567890 User |
| Mortgage Insu                                                                                                    | rance Center: Order                            | Summary ~                                 |                     |                                        |                            |                                |                                                              |                        |                                              |              |                                |            | New Order 🛛 🔶      |
| Order #: 2176545                                                                                                    |                                                | Active Or<br>Order His                    | der                 |                                        |                            |                                |                                                              |                        |                                              |              |                                |            | ŧ                  |
|                                                                                                    | SUMENTS RECEIVED (1) DOCUM                     | NENT UPLOADS (0)                          |                     |                                        |                            |                                |                                                              |                        |                                              |              |                                |            |                    |
| Order Sta                                                                                                    | tus: Approved                                  |                                           |                     |                                        | ACT                        | TVE ORDER                      | Imported Rates                                               | 5                      |                                              |              |                                |            |                    |
| Type<br>Delegated                                                                                                    |                                                | Provider                                  |                     | Ordet Date<br>08/04/2023 10:10         | AM                         |                                |                                                              |                        | Percent %                                    | Amount       |                                | Duration   |                    |
|                                                                                                    |                                                |                                           |                     |                                        |                            |                                | Initial Premium at Closi                                     | ing                    | 0.000000%                                    | \$0,00       |                                | 0 Months   |                    |
| Premium Paym<br>Periodic Month                                                                                                    | ent Plan<br>Ily                                | Premium at Closing<br>Deferred            |                     | Paid By<br>Borrower                    |                            |                                | First Renewal                                                |                        | 0.290012%                                    | \$82.17      |                                | 12 Months  |                    |
| Refund Option<br>Not Refundabl                                                                                                    |                                                | Renewal Option<br>Declining               |                     | Product Descriptio<br>Borrower Paid Mo | n<br>nthly                 |                                | Second Renewal<br>Rates Imported On<br>08/04/2023 @ 10:10 Al | M by Psa Auto          | 0.290012%                                    | \$0.00       |                                | 348 Months |                    |
| Rates                                                                                                    |                                                |                                           |                     |                                        |                            |                                |                                                              |                        |                                              |              |                                |            |                    |
| PRODUCT                                                                                                    | INI                                            | TIAL PREMIUM AT CLOSING<br>RCENT % AMOUNT | DURATION            |                                        | FIRST RENEWAL<br>PERCENT % | AMOUNT                         | DURATION                                                     |                        | SECOND RENEWAL<br>PERCENT & AMO              | UNT DURATION | 6                              |            |                    |
| + Borrower Paid                                                                                                    | Monthly 0,0                                    | 000000% \$0.0                             | 0                   |                                        | 0.290012%                  | \$82.17                        | 121                                                          | Montlis                | 0.290012%                                    | \$0.00       | 348 Months                     | 0          | IMPORT             |
| Partner Message                                                                                                    | s                                              |                                           |                     |                                        |                            |                                |                                                              |                        |                                              |              |                                |            |                    |
| DATE                                                                                                    | MESSAGE                                        |                                           |                     |                                        |                            |                                |                                                              |                        |                                              |              |                                |            |                    |
| 08/04/2023 10:10 4                                                                                                    | M Approved. Thanks for                         | doing business with Essent!               |                     |                                        |                            |                                |                                                              |                        |                                              |              |                                |            |                    |
| DATE<br>08/04/2023 10:10 A                                                                                                    | MESSAGE<br>M Approved. Thanks for              | doing Business with Essenti               |                     |                                        |                            |                                |                                                              |                        |                                              |              |                                |            |                    |

• An active order is indicated by a green checkmark.

| Encompas  | S   PIPELINE > LOAN                              |                                 |                     |            |                               |                                |                                   |                       |                                                |                   |                                | ۹ 🖬 ۲ 🛛 ۲                   |
|-----------|--------------------------------------------------|---------------------------------|---------------------|------------|-------------------------------|--------------------------------|-----------------------------------|-----------------------|------------------------------------------------|-------------------|--------------------------------|-----------------------------|
| -         | ~ 1                                              |                                 |                     |            |                               |                                |                                   |                       | 0.000                                          |                   |                                | ··· 🕑 Save 🗙                |
| Mid-FICO  | Birch St Burbank CA, 91502<br>Detached i Primary | \$450,000.00<br>Appraised Value | 3.500%<br>Note Rate | Not Locked | No Loan Program<br>Fixed Rate | \$400,000.00<br>Purchase Price | \$340,000.00<br>Total Loan Amount | 14.078 / 14.078<br>bm | 85.000 / 85.000 / 85.000<br>LTV / CLTV / HCLTV | Purchase<br>First | MM/DD/YYYY<br>Est Closing Date | E FS: Admin Mid4567890 User |
| Mortgage  | e Insurance Center: Order Hist                   | ory ~                           |                     |            |                               |                                |                                   |                       |                                                |                   |                                | New Order                   |
| MI Orders |                                                  |                                 |                     |            |                               |                                |                                   |                       |                                                |                   |                                |                             |
| Group By  | None O Provider O Order Date                     | Order Type                      |                     |            |                               |                                |                                   |                       |                                                |                   |                                |                             |
|           | ORDER DATE                                       | - ORDER NUMBER                  | 2                   | PROVID     | ER NAME                       |                                | DRDER TYPE                        |                       | EXPIRATION DATE                                |                   | STATUS                         |                             |
| • 0       | 08/04/2023 10:10 AM                              | 2176545                         |                     |            |                               | 1                              | delegated                         |                       |                                                |                   | Approved                       |                             |
| 3         |                                                  |                                 |                     |            |                               |                                |                                   |                       |                                                |                   |                                |                             |

**NOTE**: Only one order at a time may be designated as the active order, and it is possible that the loan may have multiple orders and none are active.

# Document Uploads

Document uploads are supported for Non-Delegated and Contract Underwriting order types only. You can attach documents to your MI order before or after submission:

• At the time of loan submission — use the **Attach Documents** button on the New Order page.

|                                                                                                    | ~ 🗉                             |                                 |                                                                  |             |                |                                |                                       |                        |                                         |           |                   | ··· (3)                        | Save          |
|----------------------------------------------------------------------------------------------------|---------------------------------|---------------------------------|------------------------------------------------------------------|-------------|----------------|--------------------------------|---------------------------------------|------------------------|-----------------------------------------|-----------|-------------------|--------------------------------|---------------|
| 779 Go Detriched                                                                                                    | Birch St Burbank CA, 91502      | \$200,000.00<br>Appressed Value | 4.000%<br>Noto Rive                                              | Not Locked  | FHA Fixed Rate | \$200,000.00<br>Purchano Prica | \$194,000.00<br>Total Lolin Amount    | 23.524 / 23.524<br>DTI | 97,000 / 97,000 /<br>LTV / CLTV / HCLTV | 97.000    | Purchase<br>Finit | MM/DD/YYYY<br>Est Closing Dire | 🔔 FS: Admin ( |
| All Services /<br>: New Orc                                                                                                    | der O                           |                                 |                                                                  |             |                |                                |                                       |                        |                                         |           |                   |                                | Se            |
| Warning - Please atta                                                                                                    | ach documents when submitting i | Non Delegated orde              | r)                                                               |             |                |                                |                                       |                        |                                         |           |                   |                                |               |
| MASTER POLICY INFO                                                                                                    | ORMATION                        |                                 |                                                                  |             |                |                                |                                       |                        |                                         |           |                   | -                              | Attach Docume |
| Master Policy Number<br>1 0599999930                                                                                                    |                                 |                                 | Branch ID *<br>B2   Branch2                                      |             |                |                                |                                       |                        |                                         |           |                   |                                |               |
| ORDER TYPE                                                                                                    |                                 |                                 |                                                                  |             |                |                                |                                       |                        |                                         |           |                   |                                |               |
| Request Type * Non Delegated ORDER PARAMETERS                                                                                            | 12<br>5                         |                                 | Rate Quote ID                                                    |             |                | Ч                              |                                       |                        |                                         |           |                   |                                |               |
|                                                                                                    |                                 |                                 | Solit Premium Up Fi                                              | ont Rate    |                | Prem                           | um Paid By *                          |                        |                                         | Refund Or | ntion *           |                                |               |
| Premium Payment Plan                                                                                                    |                                 |                                 |                                                                  |             |                |                                |                                       |                        |                                         |           |                   |                                |               |
| Premium Payment Plan.*<br>Deferred Monthly                                                                                               |                                 |                                 |                                                                  |             |                | Bon                            | ower Paid                             |                        | 4                                       | Not Refu  | Indable           |                                |               |
| Premium Payment Plan *<br>Deferred Monthly<br>Renewal Option *<br>Constant                                                               |                                 |                                 | Premium Finan                                                    | ced         |                | Ban                            | ower Paid                             |                        | U I                                     | NotRefu   | Indable           |                                |               |
| Premium Payment Plan *<br>Deferred Monthly<br>Reneval Option *<br>Constant<br>Special Loan Program                                       |                                 |                                 | Premium Finani                                                   | ced         |                | Bon B                          | ower Paid                             |                        | 1.0                                     | Not Refu  | indable           |                                |               |
| Premium Payment Plan *<br>Deferred Monthly<br>Reneval Option *<br>Constant<br>Special Loan Program                                       |                                 |                                 | Premium Finani                                                   | ced         |                | Bon B                          | ower Paid                             |                        | •                                       | NotRefu   | undable           |                                |               |
| Premium Payment Plan *<br>Deferred Monthy<br>Renewal Option *<br>Constant<br>Special Lear Program<br>MI COVERAGE<br>MI COVERAGE          |                                 |                                 | Premium Finan<br>Special Pricing                                 | red<br>Type |                | Bon                            | ower Paid                             |                        |                                         | Not Refu  | undabie           |                                |               |
| Plantiam Payment Pain *<br>Defend Montky<br>Renewal Option *<br>Constant<br>Special Loan Program<br>MI COVERAGE<br>MI Coverage * *<br>35 |                                 | •                               | Premium Finan<br>Special Pricing<br>Affordable Housing<br>Select | ted<br>Type |                | Bon<br>F                       | ower Paid<br>elocation Loan<br>MI COV | ERAGE % DETAILS        | (*                                      | Not Refu  | undabie           |                                |               |

• After loan submission — use the **Upload Documents** button in the **Document Uploads** tab of the *Order Summary* page.

|      | Encompass        | PIPELINE > LOAN                               |                                 |                     |            |                              |                                  |                                   |                        |                                                |                   | ۹ ا                            | <b>1</b> 🐴 🛛   | 00     |
|------|------------------|-----------------------------------------------|---------------------------------|---------------------|------------|------------------------------|----------------------------------|-----------------------------------|------------------------|------------------------------------------------|-------------------|--------------------------------|----------------|--------|
| 1    |                  | ~ 1                                           |                                 |                     |            |                              |                                  |                                   |                        |                                                |                   | ··· 🕒                          | Save           | ×      |
| <    | 779 G            | Birch St Burbank CA, 91502<br>sched / Primary | \$200,000.00<br>Approised Value | 4.000%<br>Note Rate | Not Locked | FHA Fixed Rate<br>Fired Rate | \$200,000.00<br>Parebase Price   | \$194,000.00<br>Totai Loon Amount | 23.524 / 23.524<br>DTI | 97.000 / 97.000 / 97.000<br>LTV / CLTV / HCLTV | Purchase<br>First | MM/DD/YYYY<br>Est Closing Date | 💄 FS: Admin    | User > |
| 0. [ | Mortgage Ins     | urance Center: Orde                           | r Summary                       | ~                   |            |                              |                                  |                                   |                        |                                                |                   |                                | New Order      |        |
|      | Order #: 2154973 |                                               |                                 |                     |            |                              |                                  |                                   |                        |                                                |                   |                                |                | 4      |
| *    | OVERVIEW D       | DOLIMENTS RECEIVED (0)                        | JMENT UPLOADS (0)               |                     |            |                              |                                  |                                   |                        |                                                |                   |                                | Linked Dor     |        |
| G    | PACKAGE SENT     | · COMMENTS                                    |                                 |                     |            |                              | STATUS                           |                                   | DOCUMENTS              |                                                |                   |                                | C opinion prov | POST   |
| 1    |                  |                                               |                                 |                     |            |                              |                                  |                                   |                        |                                                |                   |                                |                |        |
|      |                  |                                               |                                 |                     |            |                              | $\Lambda$                        |                                   |                        |                                                |                   |                                |                |        |
|      |                  |                                               |                                 |                     |            |                              | No Upload Histor                 | y                                 |                        |                                                |                   |                                |                |        |
| _    |                  |                                               |                                 |                     |            |                              | Contraction of the second second |                                   |                        |                                                |                   |                                |                |        |

#### Attaching Documents to Your Non-Delegated Order

Follow the steps listed in this secondary display window to attach documents from your hard drive or the Encompass eFolder to your Non-Delegated Order:

- 1. For a new order, click the **Attach Documents** button on the *New Order* page, or, for an existing order, go to the <u>Order Summary</u> page, click the **Document Uploads** tab and then click the **Upload Documents** button.
- 2. In the Select and Upload Documents window:
  - a. Go to the *Encompass Documents* panel and select checkboxes to include documents from the eFolder.

|     | Encompass                 |                                                  |                                                 |            |                |                                 |                                   |                        |                                                |                   | Q                              | II 🏝 o 2        | 2   |
|-----|---------------------------|--------------------------------------------------|-------------------------------------------------|------------|----------------|---------------------------------|-----------------------------------|------------------------|------------------------------------------------|-------------------|--------------------------------|-----------------|-----|
| K   | <b>779</b> 1교<br>Mid-FICO | Sirch St Burbank CA, 91502<br>Detached / Primary | \$200,000.00 4.000%<br>Apprased Value Nees Rate | Not Locked | FHA Fixed Rate | \$200,000.00<br>Purcruise Price | \$194,000.00<br>Tabli Lowi Amount | 23.524 / 23.524<br>DTI | 97.000 / 97.000 / 97.000<br>LTV / CLTV / HCLTV | Purchase<br>First | MM/DD/YYYY<br>Est Clowing Date | Save ×          | >   |
| 9.  | Mortgage I                | nsurance Center: Order                           | Summary                                         |            |                |                                 |                                   |                        |                                                |                   |                                | Resident 1      |     |
|     | Order #: 21549            | 973                                              |                                                 |            |                |                                 |                                   |                        |                                                |                   |                                |                 |     |
| A   | OVERVIEW                  |                                                  | MENT UPLOADS (0)                                |            |                |                                 |                                   |                        |                                                |                   |                                |                 |     |
| -Br | 1000                      |                                                  | Select and Upload E                             | ocuments   |                |                                 |                                   |                        | ×                                              |                   |                                | Uploat Document |     |
| 0   | PACKAGE SENT              | · -COMMENTS                                      | Select Docum                                    | ients      |                |                                 |                                   | G                      | Browse                                         |                   |                                | POST            | NG. |
|     |                           |                                                  | Encompass Docu                                  | ments      |                |                                 |                                   | 1                      | LOCAL DHIVE                                    |                   |                                |                 |     |
|     |                           |                                                  | DOCUMENT FO                                     | LDER       | ATTACHED FILES |                                 | DESCRIPTION                       |                        | FOR A<br>BORROWER<br>PAIR                      |                   |                                |                 |     |
|     |                           |                                                  | Credit Report                                   |            | Credit Report  |                                 | Merge                             |                        | Homeowner<br>Carol<br>XXXXX<br>Homeowner       |                   |                                |                 |     |
|     |                           |                                                  | Mortgage Insu                                   | ance       | Essent_RateOuo | tePricingOnly.pdf               | Mortgage Inst                     | urance                 | All                                            |                   |                                |                 |     |
|     |                           |                                                  | Underwriting                                    |            | 2006326016 FIN | DINGS                           |                                   |                        | Carol<br>XXXXXX<br>Homeowner                   |                   |                                |                 |     |
|     |                           |                                                  | Underwriting                                    |            | 2006326016b    | orrowert,CREDITPRIN             | TFILE -                           |                        | Carol<br>XXXXX                                 |                   |                                |                 |     |
|     |                           |                                                  | Upload Docu                                     | ments      |                |                                 |                                   |                        |                                                |                   |                                |                 |     |
|     |                           |                                                  | NAME                                            |            |                |                                 | TYPE                              |                        | SIZE(KB)                                       |                   |                                |                 |     |
|     |                           |                                                  |                                                 |            |                |                                 |                                   |                        | Close Upload                                   |                   |                                |                 |     |
| œ   |                           |                                                  | - Contraction of the second                     |            |                |                                 |                                   |                        | -                                              |                   |                                |                 |     |

- b. To add documents from your hard drive:
  - i. Click the **Browse Local Drive** button.

|   | F     F     F | \$200,000.00 4.000% Approximit Value | Not Locked | FHA Fixed Rate  | \$200,000.00<br>Purchase Price | \$194,000.00<br>Tobsi Lown Amount | 23.524 / 23.524<br>DTI | 97.000 / 97.000 / 97.000<br>LTV / CLTV / HCLTV | Purchase | ••• (E)<br>MM/DD/YYYY<br>Est Clowing Diate | Save      | ×<br>u User |
|---|----------------------------------------------------------------------------------------------------|--------------------------------------|------------|-----------------|--------------------------------|-----------------------------------|------------------------|------------------------------------------------|----------|--------------------------------------------|-----------|-------------|
|   | Mortgage Insurance Center: Order                                                                                                    | Summary                              |            |                 |                                |                                   |                        |                                                |          |                                            | - Charles |             |
| I | Order #: 2154973                                                                                                    |                                      |            |                 |                                |                                   |                        |                                                |          |                                            |           |             |
| I | DVERVIEW ICCOMPANY AND DOCUME                                                                                                    | ENT UPLOADS (0)                      |            |                 |                                |                                   |                        |                                                |          |                                            |           |             |
| l |                                                                                                    | Select and Upload Doc                | uments     |                 |                                |                                   |                        | ×                                              |          |                                            | Uplomi Do | oume        |
| I | PACKAGE SENT * -COMMENTS                                                                                                    |                                      |            |                 |                                |                                   | -                      |                                                |          |                                            |           | P05         |
|   |                                                                                                    | Select Documer                       | nts        |                 |                                |                                   | GB                     | Browse<br>LOCAL DRIVE                          |          |                                            |           |             |
| l |                                                                                                    | Encompass Documer                    | nts        |                 |                                |                                   |                        |                                                |          |                                            |           |             |
| l |                                                                                                    | DOCUMENT FOLDE                       | R          | ATTACHED FILES  |                                | DESCRIPTION                       |                        | FOR .                                          |          |                                            |           |             |
| l |                                                                                                    | Credit Report                        |            | Gredit Report   |                                | Credit Report                     |                        | PAIR<br>XXXXX<br>Homeowner                     |          |                                            |           |             |
|   |                                                                                                    | Credit Report.                       |            | Credit Report   |                                | Merge                             |                        | Carol<br>XXXXX<br>Homeowner                    |          |                                            |           |             |
|   |                                                                                                    | Mortgage Insurance                   |            | Essent_RateQuot | ePricingOnly.pdf               | Mortgage Insu                     | rance                  | All                                            |          |                                            |           |             |
|   |                                                                                                    | Underwriting                         |            | 2006326016 FIND | DINGS                          |                                   |                        | Carol<br>XXXXX<br>Homeowner                    |          |                                            |           |             |
|   |                                                                                                    |                                      |            | 2006326016bc    | prowert,CREDITPRINT            | FILE -                            |                        | Carol<br>XXXXXX                                |          |                                            |           |             |
|   |                                                                                                    | Upload Docume                        | ents       |                 |                                |                                   |                        |                                                |          |                                            |           |             |
| I |                                                                                                    | NAME                                 |            |                 |                                | TYPE                              |                        | SIZE(KB)                                       |          |                                            |           |             |
| 1 |                                                                                                    |                                      |            |                 |                                |                                   |                        | Close Upload                                   | 100      |                                            |           |             |

| 9 Open                        |          |        |                                      |                         |       |   | ×                                    |
|-------------------------------|----------|--------|--------------------------------------|-------------------------|-------|---|--------------------------------------|
| + + + + > This PC > Documents |          |        |                                      |                         |       | O | Search Documents                     |
| Organize * New folder         |          |        |                                      |                         |       |   | 11 × 11 0                            |
| ✓ ★ Quick access              | Nama     | Status | Date modified                        | Туре                    | Size  |   |                                      |
| V OneDrive - ICE Inc          | 6        |        | 5/5/2022 9:45 AM<br>6/3/2022 7:49 AM | File falder<br>XML File | 2 K8  |   |                                      |
| Attachments                   | LX       |        | 6/3/2022 7:49 AM                     | XML File                | 2 KB  |   |                                      |
| 3                             |          |        | 11/10/2023 10:02 AM                  | PNG File                | 28 KB |   |                                      |
|                               |          |        | 10/21/2022 9:13 PM                   | Microsoft Word D,       | 27 KB |   |                                      |
|                               |          |        | 6/22/2022 11:08 AM                   | XML File                | 20 KB |   |                                      |
|                               |          |        | 9/1/2022 1:48 PM                     | Text Document           | 1 68  |   |                                      |
| Desktop                       | test.txt |        | 5/8/2023 # 10 PM                     | Text Document           | T KB  |   |                                      |
| a M Documents                 | 10       |        |                                      |                         |       |   |                                      |
| File pame: test.txt           |          |        |                                      |                         |       |   | Custom Files (".text:".txt:".xml;".j |
|                               |          |        |                                      |                         |       |   | Qpen Cancel                          |

ii. Locate the document you want to attach, click to select it and then click the **Open** button.

| Encompass   PIPELINE > LOAN                                                                                     |                                 |                                                         |                                                  |                                                      | a 🏭 🐕 🛛 🔗                                                     |
|----------------------------------------------------------------------------------------------------|---------------------------------|---------------------------------------------------------|--------------------------------------------------|------------------------------------------------------|---------------------------------------------------------------|
| 779 Birch St Burbank CA, 91502<br>Detected (Pyreary)                                                            | \$200,000.00 4.000% Not Locks   | d FHA Fixed Rate \$200,000.00<br>Fixed Rate Fixed Proce | \$194,000.00 23.524 / 2<br>Talal Loss Armant DTI | 3.524 97.000 / 97.000 / 97.000<br>LTV / CLTV / HCLTV | Purchase MM/DD/YYYY<br>Fint Est Closery Date FS: Admin User ) |
| Mortgage Insurance Center: Order                                                                                | Summary                         |                                                         |                                                  |                                                      | News Circlan                                                  |
| ©rder ₹. 2154973                                                                                                |                                 |                                                         |                                                  |                                                      |                                                               |
|                                                                                                    | MENT UPLOADS (0)                |                                                         |                                                  |                                                      |                                                               |
| *                                                                                                    | Select and Upload Documents     |                                                         |                                                  | ×                                                    | Upload Documents                                              |
| PACKAGE SENT * COMMENTS                                                                                         | Mortgage Insurance              | Essent_RateQuotePricingQnly.pdf                         | Mortgage Insurance                               | Homeowner                                            | Post<br>Closive                                               |
|                                                                                                    | Underwriting                    | 2006326016.FINDINGS                                     | -                                                | Carol<br>XXXXX<br>Homeowner                          |                                                               |
|                                                                                                    | Underwriting                    | 2006326016_borrowert.CREDITPRI                          | NTFILE -                                         | Carol<br>XXXXX                                       |                                                               |
|                                                                                                    | Upload Documents                |                                                         |                                                  |                                                      |                                                               |
| the second second second second second second second second second second second second second second second se | NAME                            |                                                         | TYPE                                             | SIZE(KB)                                             |                                                               |
|                                                                                                    | Essent_RateQuotePricingOnly.pdf |                                                         | PDF                                              | 48.08                                                |                                                               |
|                                                                                                    | test.brt                        |                                                         | ТХТ                                              | 0.02                                                 |                                                               |
|                                                                                                    | Comments .                      |                                                         |                                                  | 0/500                                                |                                                               |
|                                                                                                    | Post Close Documents            |                                                         |                                                  |                                                      |                                                               |
|                                                                                                    |                                 |                                                         |                                                  | Close Upload                                         |                                                               |
| E .                                                                                                    | -                               |                                                         |                                                  |                                                      |                                                               |
| the second second second second second second second second second second second second second second second se |                                 |                                                         |                                                  |                                                      | No. of Concession, Name                                       |

iii. Confirm that the *Upload* panel displays the documents you have selected to attach to your order.

| 79 Birch St Burbank CA, 91502<br>Ild-FICO Detached (Firmary | \$200,000.00 4.000% Not<br>Appraised Value Note Rain Lack | Locked FHA Fixed Rate \$200,000.00<br>Status Fixed Hate Purchase Proce | \$194,000.00 23.524 / 23.524<br>Total Loan Armant DT1 | 97.000 / 97.000 / 97.000<br>LTV / CLTV / HCLTV | Purchase MM/D<br>First Eat Cos | Save Save OLYYYY FS: Admin User |
|-------------------------------------------------------------|-----------------------------------------------------------|------------------------------------------------------------------------|-------------------------------------------------------|------------------------------------------------|--------------------------------|---------------------------------|
| Mortgage Insurance Center: Orde                             | er Summary                                                |                                                                        |                                                       |                                                |                                | [] InnerFrance []               |
| Order #. 2154973                                            |                                                           |                                                                        |                                                       |                                                |                                |                                 |
| OVERVIEW I DOWNARIAS RECEIVED IN I DOC                      | UMENT UPLOADS (0)                                         |                                                                        |                                                       |                                                | 100                            |                                 |
|                                                             | Select and Upload Document                                |                                                                        |                                                       | ×                                              |                                | Upload Docum                    |
| PACKAGE BENT COMMENTS                                       | Matteries Income                                          | From Bately or Bring Poly and                                          | Montenan Inc. (control                                | Homeowner                                      | *                              | PO                              |
|                                                             |                                                           | 2006226016 ENDINGS                                                     | wordadie aumanice                                     | Carol                                          |                                |                                 |
|                                                             |                                                           | 2000202010 Automotic CORDITION                                         | NAMES OF                                              | Homeowner<br>Carol                             |                                |                                 |
|                                                             | () Underwinding                                           | 2006320010_DOLOWINTCHEDITH                                             | INTPLE -                                              | diagona *                                      |                                |                                 |
|                                                             | Upload Documents                                          |                                                                        |                                                       |                                                |                                |                                 |
|                                                             | NAME                                                      |                                                                        | туре                                                  | SIZE(KB)                                       |                                |                                 |
|                                                             | Essent_RateQuotePricingQnly.pdf                           |                                                                        | PDF                                                   | 48,08                                          |                                |                                 |
|                                                             | Test.brt                                                  |                                                                        | TXT                                                   | 0.02                                           |                                |                                 |
|                                                             | Comments                                                  |                                                                        |                                                       | 0/500                                          |                                |                                 |
|                                                             |                                                           |                                                                        |                                                       |                                                |                                |                                 |
|                                                             | Post Close Documents                                      |                                                                        |                                                       |                                                |                                |                                 |
|                                                             |                                                           |                                                                        |                                                       |                                                | 2                              |                                 |
|                                                             |                                                           |                                                                        |                                                       | Close Upload                                   |                                |                                 |

iv. Type additional information in the *Comments* field (optional) and click the **Upload** button.

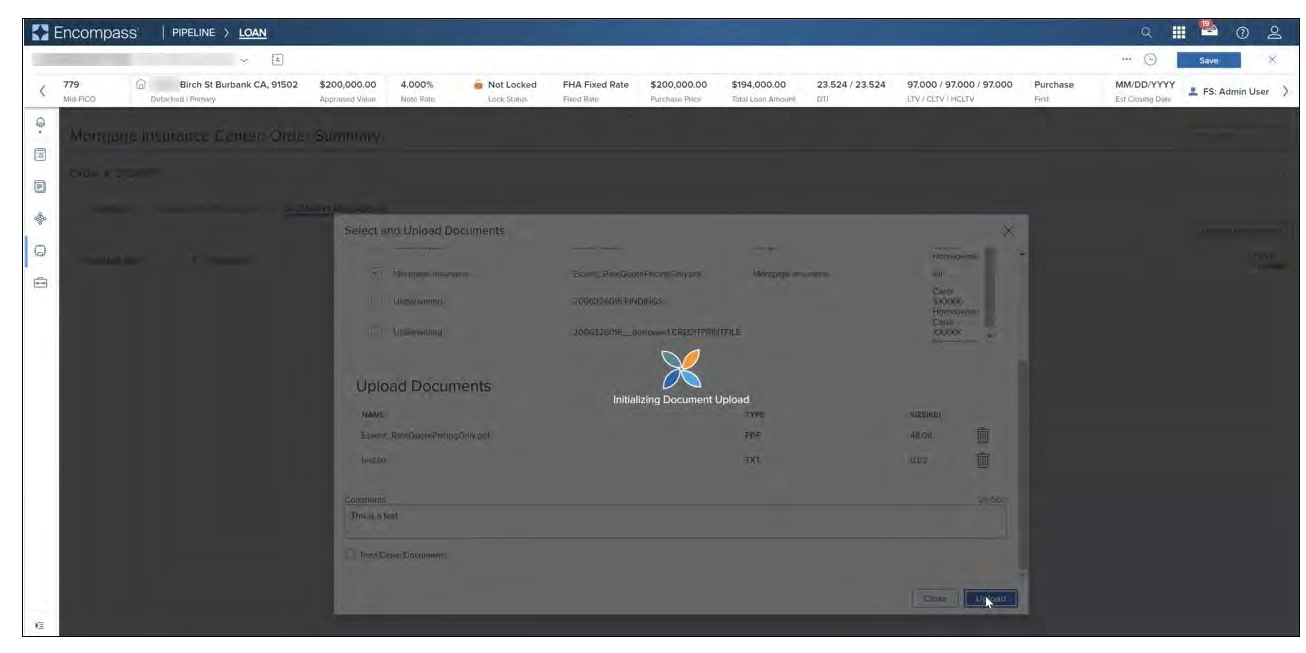

v. Wait for the document upload to process.

- vi. After the document upload is complete, you will automatically be taken to the Order Summary page.
  - (1) Close the success notification or wait for it to disappear in a few seconds.

|      | Encompas               |                                              |                                  |        |            |                |                                |                                    |                                                             |                                                |                   | q                              | 1 🐴 🕐 😤             |
|------|------------------------|----------------------------------------------|----------------------------------|--------|------------|----------------|--------------------------------|------------------------------------|-------------------------------------------------------------|------------------------------------------------|-------------------|--------------------------------|---------------------|
| <    | 779<br>Mid-FICQ        | Eirch St Burbank CA, 91502 Dotached (Primary | \$200,000.00 4<br>Apprinted Yaka | 1,000% | Not Locked | FHA Fixed Rate | \$200,000.00<br>Purchawy Price | \$194,000.00<br>Tetal Loan Arnount | 23,524 / 23.524<br>DTI                                      | 97.000 / 97.000 / 97.000<br>LTV / CLTV / MCLTV | Purchase<br>First | MM/DD/YYYY<br>Est Crosing Date | Sava X              |
| Q. 0 | Mortgag<br>Order #: 21 | e Insurance Center: Orde<br>54973            | r Summary 🗠                      |        |            |                |                                |                                    |                                                             |                                                |                   | Success<br>Document Up         | Lond is in Progress |
| *    | OVERVIE                | W   DOCUMENTS RECEIVED (0)   DOCU            | IMENT UPLOADS (1)                |        |            |                |                                |                                    |                                                             |                                                |                   |                                | Upload Documents    |
| 1    | PACKAGE S              | ENT COMMENTS<br>03:32 PM This is a test      |                                  |        |            |                | STATUS<br>In Ping              | s.<br>ress                         | DOCUMENTS <ul> <li>Essent_Rate</li> <li>test.txt</li> </ul> | QuotePricingOnly.pdf                           |                   |                                | POST<br>CLOSING     |

(2) Note that the *Document Uploads* tab now displays the number of times you have attached documents to the order.

|     | Encompa         | SS   PIPELINE > LOAN                             |                                 |        |            |                |                                |                                   |                        |                                                |          | q                              | 1 🎽 🛛 🕹             | 9         |
|-----|-----------------|--------------------------------------------------|---------------------------------|--------|------------|----------------|--------------------------------|-----------------------------------|------------------------|------------------------------------------------|----------|--------------------------------|---------------------|-----------|
| -   |                 | ~ (i)                                            |                                 |        |            |                |                                |                                   |                        |                                                |          | m. ©                           | Sava                | ĸ         |
| <   | 779<br>Mid-FICO | Birch St Burbank CA, 91502<br>Dotached ( Primary | \$200,000.00<br>Appretied Value | 4,000% | Not Locked | FHA Fixed Rate | \$200,000.00<br>Purchase Price | \$194,000.00<br>Total Loan Amount | 23,524 / 23.524<br>DTI | 97.000 / 97.000 / 97.000<br>LTV / OLTV / MCLTV | Purchase | MM/DD/YYYY<br>Est Closing Date | 😩 FS: Admin User    | >         |
| @.  | Mortgag         | ge Insurance Center: Orde                        | r Summary 🛸                     | 2      |            |                |                                |                                   |                        |                                                |          | Success<br>Document Up         | load is in Progress | ×         |
|     | Order #: 2      | 154973                                           |                                 |        |            |                |                                |                                   |                        |                                                |          |                                |                     | E         |
| -8- | OVERVIE         |                                                  | IMENT UPLOADS (1)               |        |            |                |                                |                                   |                        |                                                |          |                                |                     |           |
|     |                 |                                                  |                                 |        |            |                |                                |                                   |                        |                                                |          |                                | Upload Documer      | ats       |
| 0   | PACKAGE         | SENT COMMENTS                                    |                                 |        |            |                | STATU                          | S                                 | DOCUMENTS              | QuotoPricingOnly off                           |          |                                | POST                | r<br>SING |
| -   | 07/12/202       | 3 03:32 PM This is a test                        |                                 |        |            |                | In Pro;                        | gress.                            | • testixt              | Canada ( Inn Ban) ( (Ma)                       |          |                                |                     |           |

(3) The table in the *Document Uploads* tab now displays the details of the attached documents.

| <b>(</b> ) | Encompass   PIPELINE > LOAN                                 |                                |        |            |                |                                  |                                   |                                 |                                                |                   | Q                              | 1 <sup>1</sup> 0 2  |
|------------|-------------------------------------------------------------|--------------------------------|--------|------------|----------------|----------------------------------|-----------------------------------|---------------------------------|------------------------------------------------|-------------------|--------------------------------|---------------------|
| <          | 779 Birch St Burbank CA, 91502<br>Mid-FICO Dotwited Permisy | \$200,000.00<br>Applated Volge | 4,000% | Not Locked | FHA Fixed Rate | \$200,000.00<br>Partitiano Prico | \$194,000.00<br>Total Losh Amount | 23.524 / 23.524<br>DTI          | 97.000 / 97.000 / 97.000<br>LTV / CLTV / HCLTV | Purchase<br>First | MM/DD/YYYY<br>Est Crosing Date | Save X              |
| <b>?</b>   | Mortgage Insurance Center: Orde                             | r Summary                      | ~      |            |                |                                  |                                   |                                 |                                                |                   | Success<br>Document Up         | land is in Progress |
| 1          | Order #: 2154973                                            |                                |        |            |                |                                  |                                   |                                 |                                                |                   |                                | ſ                   |
| ĝ.         | OVERVIEW   DOCUMENTS RECEIVED (0)   DOCU                    | JMENT UPLOADS (1)              |        |            |                |                                  |                                   |                                 |                                                |                   |                                | Francisco II. I.    |
|            |                                                             |                                |        |            |                |                                  |                                   |                                 |                                                |                   |                                | Upload Documents    |
| -          | PACKAGE SENT COMMENTS                                       |                                |        |            |                | STATU                            | 8                                 | DOCUMENTS                       |                                                |                   |                                | CLOSIN              |
|            | 07/12/2023 03:32 PM This is a test                          |                                |        |            |                | In Proc                          | ress                              | <ul> <li>Essent_Rate</li> </ul> | QuotePricingOnly.pdf                           |                   |                                |                     |

# **MI Center Landing Page Rules**

When you click **MI Center** in the navigation menu, one of three pages will display depending on where you are in the workflow:

- If no orders exist yet for the loan, the MI Center landing page will display, where you may have up to two options:
  - **Compare Rate Quotes** (if this option is configured).
  - New Order (if new ordering is configured).
- If one or more orders exist but none of the orders are active, the <u>Order History</u> page displays, listing a history of all the MI orders on the loan.
- If one or more orders exist and one of these is "active," the <u>Order Summary</u> page for the active order displays. See <u>Active Orders</u> for more information.

ARCH MORTGAGE INSURANCE COMPANY® | 230 NORTH ELM STREET GREENSBORO NC 27401 | ARCHMI.COM

MCUS-B1767D-0424

© 2024 Arch Mortgage Insurance Company. All Rights Reserved. Arch MI is a marketing term for Arch Mortgage Insurance Company and United Guaranty Residential Insurance Company. Arch Mortgage Insurance Company is a registered mark of Arch Capital Group (U.S.) Inc. or its affiliates. Encompass is a registered mark and ICE Mortgage Technology is a trademark of ICE Mortgage Technology, Inc. and its affiliates.